# Kandao Meeting Pro ALL-IN-ONE CONFERENCE CAMERA 360

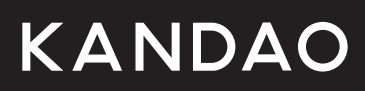

User Guide / 说明书 / 說明書 / 取扱説明書/사용설명서/ Guide d' utilisation / Bedieungsanleitung / Manuale utente / Guía del usuario/Manual de instruções de

| EN                   | Manual                                                                                                 | P03                         |
|----------------------|----------------------------------------------------------------------------------------------------|-----------------------------|
| CN                   | 说明书                                                                                                    | P22                         |
| TC                   | 說明書                                                                                                    | P40                         |
| JP                   | 取扱説明書                                                                                                  | P58                         |
| KR                   | 설명서                                                                                                    | P77                         |
|                      |                                                                                                    |                             |
| FR                   | Mode d' emploi de                                                                                      | P96                         |
| FR<br>DE             | Mode d'emploi de<br>Bedienungsanleitung für                                                            | P96<br>P115                 |
| FR<br>DE<br>IT       | Mode d' emploi de<br>Bedienungsanleitung für<br>Manuale di istruzioni di                               | P96<br>P115<br>P134         |
| FR<br>DE<br>IT<br>ES | Mode d' emploi de<br>Bedienungsanleitung für<br>Manuale di istruzioni di<br>Manual de instrucciones de | P96<br>P115<br>P134<br>P153 |

# **Product Profile**

# **Packing List**

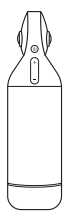

Kandao Meeting Pro

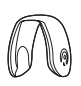

LENS COVER

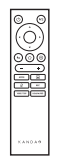

REMOTE CONTROL

EN

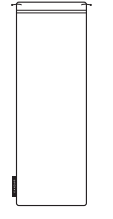

STORAGE BAG

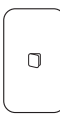

QUICK GUIDE

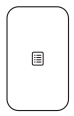

WARRANTY CARD

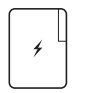

ADAPTER

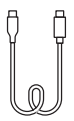

#### USB-C TO USB-C(3m)

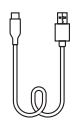

USB-C TO USB-A(1.5m)

# **Parts Description**

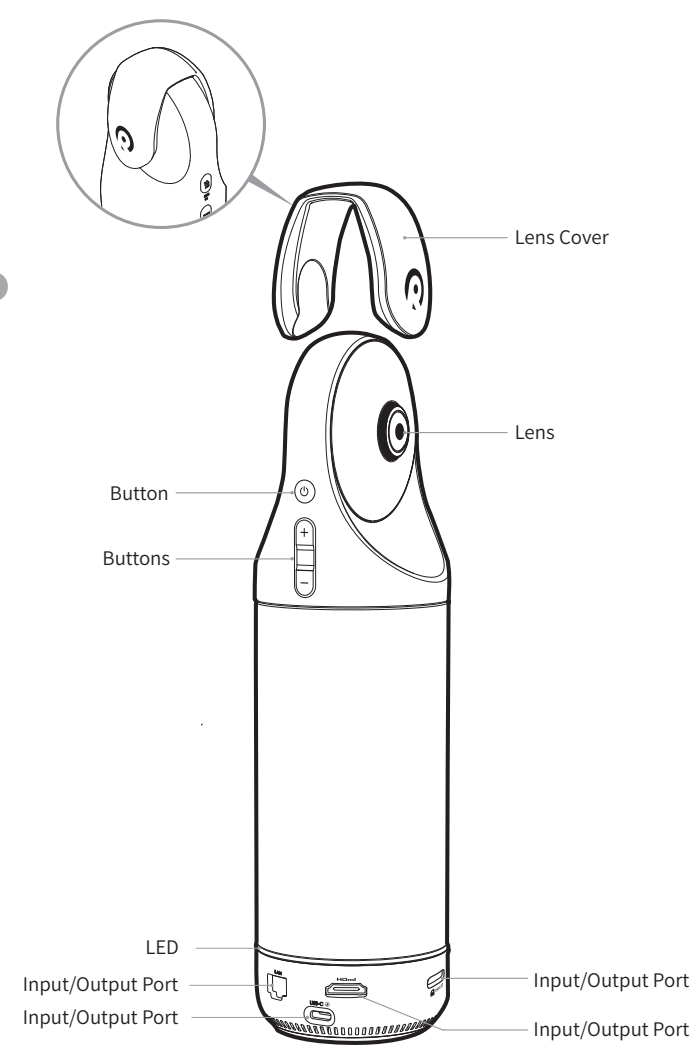

# **Button Instructions**

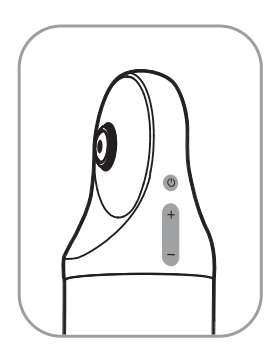

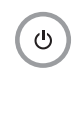

## **ON/OFF** Button

Long press 3s to turn ON/OFF; Short press to switch sleeping mode, another short press to wake up.

## Volume Button

Turn Up/Down speaker's volume.

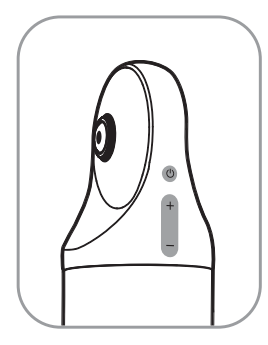

| + |   |
|---|---|
|   | J |

## HDMI1080P 🔁 720p

Long press " VOL+ " and " VOL- " for 3 seconds to switch 1080p/ 720p.

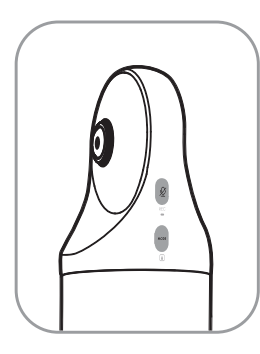

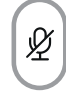

## Muting/Recording Button

Short press to mute microphone; Long press 3s to record video locally.

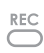

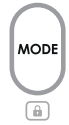

## Mode Button

Short press to switch different mode; Long press 3s to lock screen FOV.

# **Status LED Description**

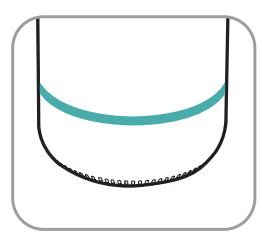

С

Blinking Green Starting or updating firmware

Solid Green Ready to use

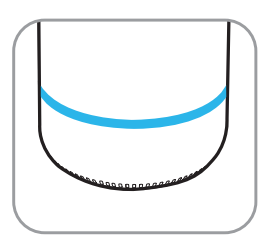

Solid Blue Camera working

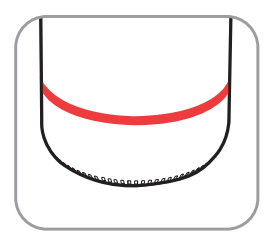

Solid Red Microphone on mute

## Input/Output Port

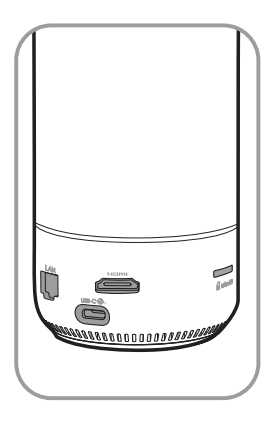

USB-C 🟵

USB-C Power Port For power supply

### нэті

HDMI For TV/displayer connection

LAN

Ethernet Port

micro SD

## Micro SD Card Slot

Support Micro SD Card in FAT32 format (Maximum 256GB)

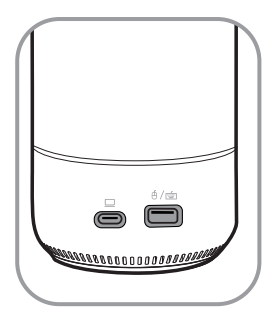

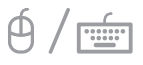

# USB-A Port

For mouse/keyboard connection

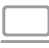

## USB-C Audio/Video OUT Port

Enable the webcam, microphone, and speaker after connecting the PC

## **Remote Control**

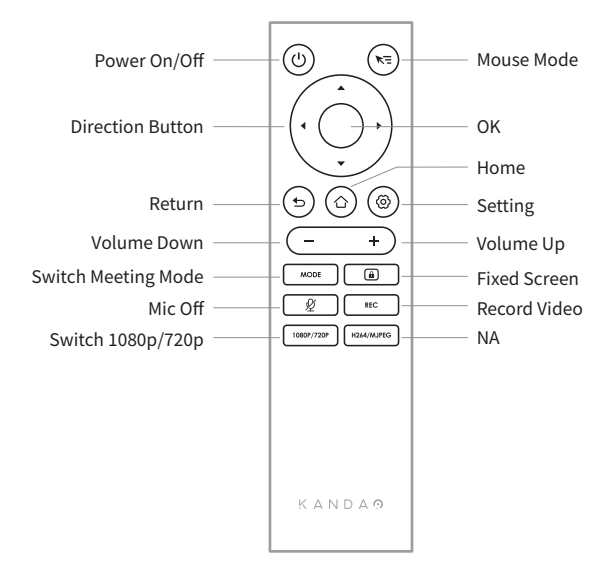

#### \*Note

- 1. Power supply for the remote: 2 AAA batteries.
- If the remote control doesn't work and cannot be reconnected, you can connect an external mouse to Kandao Meeting Pro. Then, go to "Settings" > "Bluetooth" > "Currently Connected" > Select "Kandao Meeting" > Click "Disconnected". After that, you can reconnect the remote control.
- Short press the "Mouse Mode" button on the upper right of the remote set, and a cursor will appear on the screen (). Then, the remote can be used as a mouse to work with the "OK" button.
- 4. When the mouse mode is on, the "Direction" button and "Power" button of the remote are unavailable. Therefore, please exit the mouse mode if you want to use features such as sleep mode, shutdown, etc.
- 5. Remote control cannot be used to power on the Kandao Meeting Pro.

# **Standalone Mode Introduction**

# Preparing

- 1. Use the power cable to connect the USB-C power port and the power adapter.
- Use HDMI cable to connect the TV/displayer with Kandao Meeting Pro. (HDMI cable is not provided.)

## Power on

Long press the power button 💩 to turn on your Kandao Meeting Pro. \***Note** 

- If there is a not fully screen display or no display, it may be because the displayer does not support 1080p@30Hz format. Please try pressing the "Volume +" and "Volume -" buttons simultaneously for about 5s, and the system will switch the HDMI output resolution to fit the displayer.
- To check the HDMI output resolution, go to "Settings" > Scroll down and select "My Device".

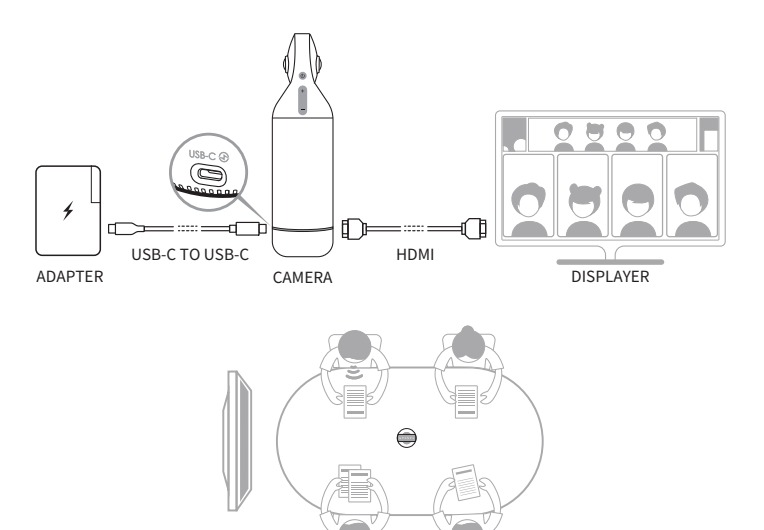

# **Pair Remote Control**

- Simultaneously long-press the "OK" button and "Volume -" button for about 5s until the status LED blinks.
- The status LED is off after pairing successfully.

## \*Note

After pairing successfully, by pressing any key on the remote can wake up the connection next time.

# **Network Connecting**

### Wired network connection:

Connect the network cable to the Ethernet port of Kandao Meeting Pro, and then configure the wired network information in "System initial boot" or "Settings", including DHCP, static IP, network agent, etc.

### Wireless network connection:

Configure and connect the wireless network in "System initial boot" or "Settings", including DHCP, static IP, network agent, etc.

# **Start a Meeting**

Go to App store ), download and install video conferencing software. (Tencent Meeting, DingTalk, Skype, ZOOM, Google Meet, Teams and so on).

• Go back to the Home page to run a conferencing software and start a meeting.

#### \*Note

When entering texts, please switch to mouse mode or use an external mouse to operate the on-screen keyboard.

# Sleep Mode

Short press the power button 💩 on Kandao Meeting Pro or on the remote control to enter sleep mode, while short press again to wake it up.

# Power off

Long press the power button 💩 on Kandao Meeting Pro or on the remote control for 3s to turn off Kandao Meeting Pro.

# **Record a Meeting**

Use Kandao Meeting Pro as a video recording device to record an offline Meeting. The video file will be saved to the Micro SD card.

- 1. Enter "Camera Tool" on Home page.
- 2. Short press the "Rec" button on the remote or long-press the "Rec" button on Kandao Meeting Pro for 3s to start recording.
- 3. Repeat step2 to stop recording.

### \*Note

- 1. If you need to record an online conference, please use the recording function of third-party conferencing software.
- 2. Please exit third-party conferencing software before recording an offline conference.
- 3. A micro SD card is needed for recording. (Support up to 256GB, FAT format).

# Enter meeting by link

- 1. Go to the "Setting" menu > Select "Screen Mirroring" > Turn the toggle on.
- Make sure Kandao Meeting Pro and Mac or Windows PCs are on the same network.
- 3. Enter the IP address to the browser and enter the meeting link in the webpage.

#### \*Note

When joining a meeting through this link, the screen sharing will stop.

# **Screen Mirroring**

### Through IP address

- 1. Go to the "Setting" menu > Select "Screen Mirroring" > Turn the toggle on.
- 2. Make sure Kandao Meeting Pro and your Mac or Windows PCs are on the same network.
- 3. Enter the IP address to the browser and start the screen share.

#### \*Note

Audio share is not supported when screen mirroring through IP address.

### Airplay

- 1. Go to the "Setting" menu > Select "Screen Mirroring" > Turn the toggle on.
- 2. Make sure Kandao Meeting Pro and your IOS devices are on the same network.
- 3. Tap the AirPlay on your Mac / iPad / iPhone and select Kandao Meeting Pro from the device list.

#### Miracast

- 1. Go to the "Setting" menu > Select "Screen Mirroring" > Turn the toggle on.
- Make sure Kandao Meeting Pro and your Andriod devices/Windows PCs are on the same network.
- 3. Miracast in different situations:
  - a. For Windows PC: Use the shortcut key "Winkey+K", and select Kandao Meeting Pro.
  - b. For Andriod devices: Turn on "Cast" on your Andriod devices and select Kandao Meeting Pro.

#### \*Note

The name of this function varies with mobile terminals. You can contact the device manufacturer for more information.

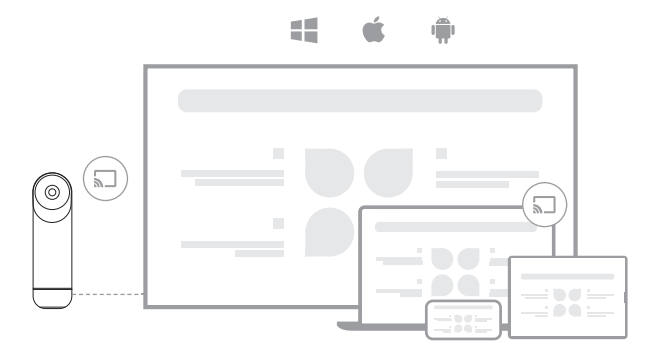

ΕN

# Share Screen in meeting

- Start the screen sharing function in third-party conference software.
- Olick "Start Now" in the pop-up prompt.
- Follow the instruction of AirPlay or Miracast in the Screen Mirroring menu. Then, the screen is shared with online attendees.

# **Camera Settings**

Go to "Settings" > "Camera Settings" menu in Kaodao Meeting Pro, you can adjust the EV, Video Inversion, Video Flip, and Tracking Sensitivity.

- 1. **EV:** Adjust the exposure value to adapt to different brightness environment. Press the "Setting" button of the remote to adjust the EV in a meeting.
- 2. Video Inversion: It inverts the view when is on. This setting applies to the scenario where the kandao Meeting Pro is installed upside down.
- 3. Video Flip: The view will be flipped horizontally. This setting applies to the conferencing software with mirroring function
- Tracking Sensitivity: Adjust the speed of intelligent switching frequency between tracking targets in the Intelligent Mode.

### \*Note

The camera setting parameters will be synchronously applied to the "USB Mode". (Please refer to the section USB Mode Introduction for more information.)

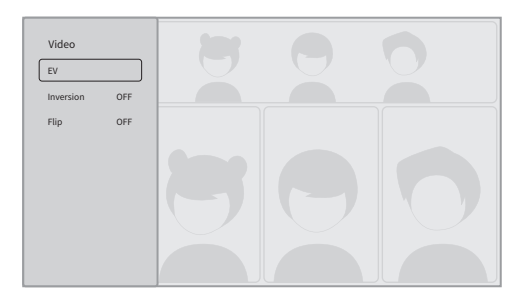

# System Updates

After being connected to an available network, Kandao Meeting Pro will pop up an update notification if there is a new firmware. Or enter "System Update" on the setting page to update the firmware.

# **Setting Menu**

- 1. Storage: View storage space size and stored files
- 2. Network: Set Wi-Fi and Ethernet, including DHCP, static IP, network agent, etc.
- 3. Bluetooth: Turn on or off Bluetooth and pair bluetooth devices
- 4. Screen Mirroring: Turn on or off the wireless screen mirroring function and view the operation instructions of screen mirroring
- 5. Language: Set system language
- 6. Keyboard: Set external keyboard type
- EN 7. Timezone: Set system time zone
  - 8. Firmware upgrade: Upgrade system firmware
  - 9. My device: View device information
  - 10. Sound: Set the volume of microphone and speaker
  - 11. Camera settings: Set inversion mode, exposure compensation, screen mirroring, tracking sensitivity, etc.
  - 12. Reset: Reset account information and restore factory settings

|   |         | Storage          |
|---|---------|------------------|
|   | 1       | Network          |
|   | *       | Bluetooth        |
|   |         | Screen Mirroring |
|   | A       | Language         |
|   |         | Keyboard         |
|   | ۲       | Timezone         |
| õ | O       | Firmware upgrade |
|   |         |                  |
|   |         |                  |
|   | Aa      | Language         |
|   |         | Keyboard         |
|   | ۲       | Timezone         |
|   | C       | Firmware upgrade |
|   | 6       | My device        |
|   | •       | Sound            |
|   | $\odot$ | Camera settings  |
|   |         |                  |
|   | 0       | Reset            |

# **USB Mode Introduction**

# Preparing

- 1. Use the power cable(2m) to connect the USB-C power port on Kandao Meeting Pro and the power adapter.
- 2. Use the USB cable(1.5m) to connect a computer to the other USB-C output port.

### \*Note

Both the power port and audio/video port are USB-C ports. If you insert the USB cable to the wrong port, it may cause Kandao Meeting Pro unable to boot or work properly.

## Power on

Long-press the power button 💩 on Kandao Meeting Pro for 3s.

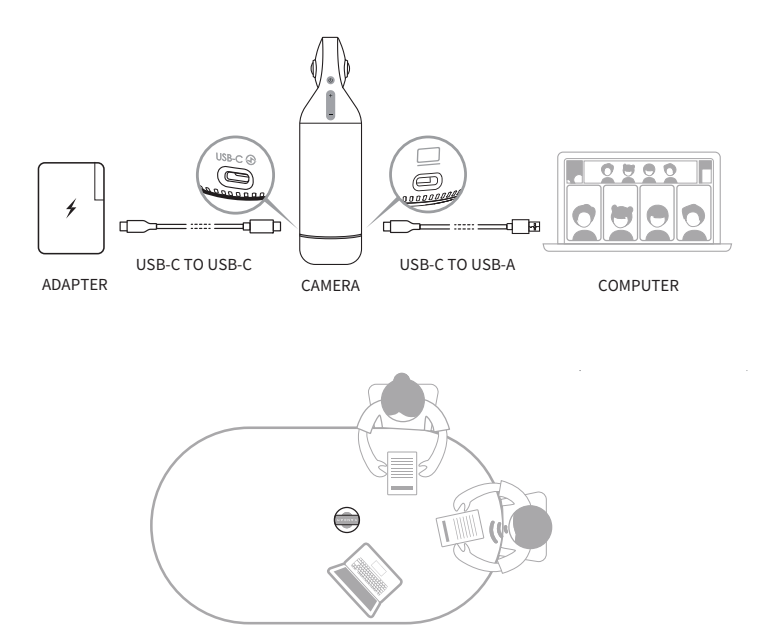

# Pair remote control and Kandao Meeting Pro

- Simultaneously long-press the OK button and "Volume -" button for about 5s until the status LED blinks.
- The status LED is off after pairing successfully.

### \*Note

After pairing successfully, by pressing any key on the remote can wake up the connection next time.

# Start a meeting

- Enter a video conferencing software (DingTalk, Skype, ZOOM, Google Meet, Teams and so on) and start an online meeting.
- Choose "Kandao Meeting Pro" as the microphone/loudspeaker/camera device in the conferencing software. Then, status LED is blue and Kaodao Meeting Pro is ready to work.

#### \*Note

- 1. No additional software is needed in USB Mode. Just connect, and use.
- If there is a screen display problem, such as stretched screen display, or black screen, please try pressing the "volume +" and "volume -" buttons simultaneously for about 5s, and the system will restart and switch the HDMI output resolution.

## Sleep mode

Short press the power button (1) on Kandao Meeting Pro or on the remote control to enter "sleep mode", while short press again to wake it up.

## Power off

Long press the power button 💩 on Kandao Meeting Pro or on the remote

control for 3s to turn off Kandao Meeting Pro.

# **Meeting Modes Introduction**

# Smart-tracking Mode

Panorama mode: display a 360° view of all participants.

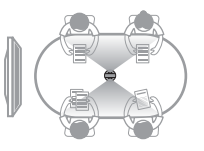

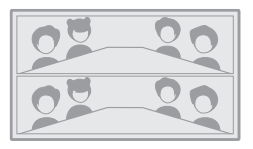

Presentation Mode: the active speaker will be highlighted, only display one attendee.

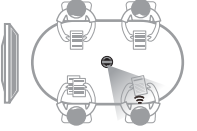

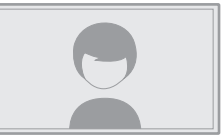

**Two-Attendee Mode:** the active speaker will be highlighted, the upper part displays a 360° picture with all of the participants, while the below area displays two attendees.

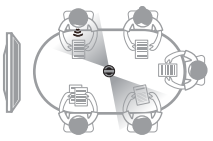

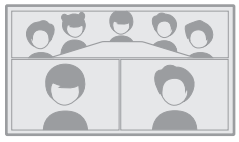

**Discussion Mode**: the active speaker will be highlighted, the upper part displays a 360° picture with all of the participants, while the below area displays four attendees.

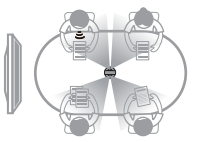

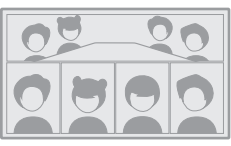

**Patrol Mode**: the active speaker will be highlighted on the left frame, while the view of the right frame rotates 360° to show all of the participants.

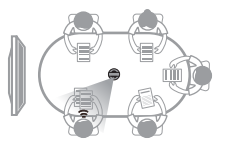

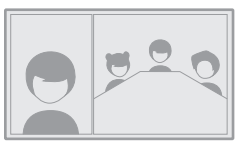

ΕN

# Screen Lock Mode

You can adjust the angle of the view and zoom by the remote control.

#### How to use

When in a video conference, short press the "Lock" button (a) of the remote control, a lock icon (a) will appear in the left buttom corner of the window you locked. The locked window will be highlighted by a blue border.

- 1. The view angle is locked until cancel the lock manually.
- 2. The mouse is unavailable in Screen Lock Mode.

#### Select a View Window

Press the "Left" and "Right" direction buttons of the remote control to select a view window. By pressing the "OK" button on the remote control, the border of the window changes to white, allowing you to adjust the view angle.

### Adjust the View

EN

- Use "Direction Buttons" of the remote control to adjust the view angle, and use "VOL+" and "VOL-" buttons to zoom in and out.
- 2. Press the "OK" button on the remote control to finish the adjustment.

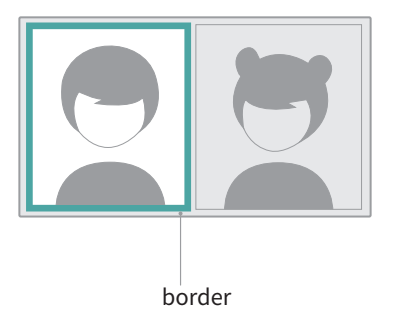

## **Default Setting**

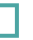

Green border

## Lock Screen Mode

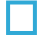

Before locked: Blue border

After locked: White border

# **Tech Specifications**

| Specification                   |                                               |
|---------------------------------|-----------------------------------------------|
| Size                            | Outer diameter of main device: 78.2 mm;       |
|                                 | Height: 282.6 mm;                             |
|                                 | Remote controller Height: 160 mm; Width: 42   |
|                                 | mm; Thickness: 21 mm                          |
| Computer System<br>Requirements | Windows7 or higher, MacOS 10.8 or higher      |
| Software Compatibility          | Zoom, Tencent conference, GotoMeeting,        |
|                                 | Skype, Teams, Bluejeans, Ding Talk, Slack,    |
|                                 | ViLiN-HD video conference, Polycom, Starleaf, |
|                                 | Google Meet, HUAWEI CLOUD Meeting,            |
|                                 | WoCloud Conference, Cisco WebEx, Surfing      |
|                                 | Cloud Meeting; and other video conference     |
|                                 | platforms supporting USB cameras              |
| Resolution                      | 1920*1080/1280*720                            |
| Encoding Format                 | MJPEG                                         |
| LED                             | Red/Blue/Green                                |
| Button*5                        | Vol+, Vol-, Mute, On/Off, Switch Mode         |
| Microphone*8                    | 8 Built-in microphones and 8 beam forming     |
|                                 | Pickup range: 5.5m                            |
|                                 | Sensitivity: -38 dB                           |
|                                 | AEC (acoustic echo cancellation)              |
|                                 | Voice Enhancement                             |
|                                 | Microphone background noise suppression       |
| Speaker                         | 5W, for audio output                          |
| USB Type C Out                  | USB 2.0, Type-C Out for transferring UVC/UAC  |
| USB Type C In                   | Type-C IN for power supply                    |
| Ethernet Connection(RJ45)       | 100M Ethernet Port, Wired Network             |
|                                 | Connection                                    |
| USB A                           | For External Equipment (Mouse/Keyboard)       |
| HDMI                            | HDMI 1.4, for Outputting Video and            |
|                                 | Displaying System Page                        |

EN

| Specification  |                                       |
|----------------|---------------------------------------|
| WIFI           | 5G band 1+2.4G                        |
|                | Support STA Mode                      |
| Bluetooth      | BT4.1                                 |
| System Memory  | 64G                                   |
| Micro SD Card  | Support Micro SD Card in FAT32 format |
|                | (Maximum 256GB)                       |
| Adapter        | INPUT: AC100-240V 50/60Hz 1.5A Max    |
|                | OUTPUT: DC 20V 3A                     |
| Machine Weight | 807g                                  |
|                |                                       |

# Safety Guidelines

Warning: Failure to follow the precautions listed below may result in serious injury or death from electric shock or fire, or may cause damage to this product. Please inspect the product and its accessories before use to ensure they are in good condition. For safety reasons, only genuine Kandao accessories—either included with the product or purchased separately—should be used. Damage caused by the use of unauthorized accessories or parts is not covered by the warranty. For more information on approved accessories, please visit the official Kandao website at www.kandaovr.com.

- Do not place or mount the product on an unstable surface. Failure to do so may cause the product to become loose or fall, resulting in injury or damage to the device.
- When using an external power supply, follow all safety guidelines provided by the third-party power supply manufacturer.
- The lens of this product is made of glass. If the lens is damaged, handle it carefully to avoid injury from broken glass. Keep it out of reach of children.
- The product may become warm during use, which is normal. If the device becomes too hot, turn it off and allow it to cool before resuming use.
- This product is not a toy. You are solely responsible for complying with all local laws, regulations, and restrictions.
- O not use this product for unauthorized monitoring, covert recording, or any activities that violate privacy laws. Such use is generally prohibited and may result in significant legal liability or criminal prosecution.
- Precaution: Do not expose the product to extremely cold or hot environments, as such conditions may cause the device to temporarily stop functioning.
- Warning: he lens of this product is unprotected once the lens cover is removed. Handle the device carefully to avoid scratching the lens, and do not place the lens directly on any surface. Lens scratches are not covered by the warranty.

Ŕ

This symbol indicates that according to local laws and regulations, your product should be disposed of separately from household waste. When the product life ends, please take it to the collection point designated by the local authority. Separate collection and recycling of products when they are disposed of will help protect natural resources and ensure that they are recycled in a way that is beneficial to human health and protects the environment.

ΕŅ

产品说明

## 包装清单

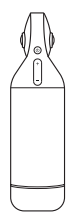

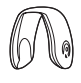

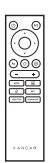

Kandao Meeting Pro

镜头保护盖

遥控器

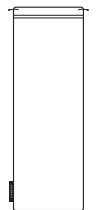

收纳包

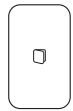

快速使用指南

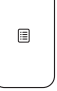

保修卡

\*

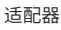

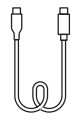

USB-C TO USB-C(3m)

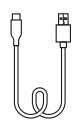

USB-C TO USB-A(1.5m)

CN

# 部件说明

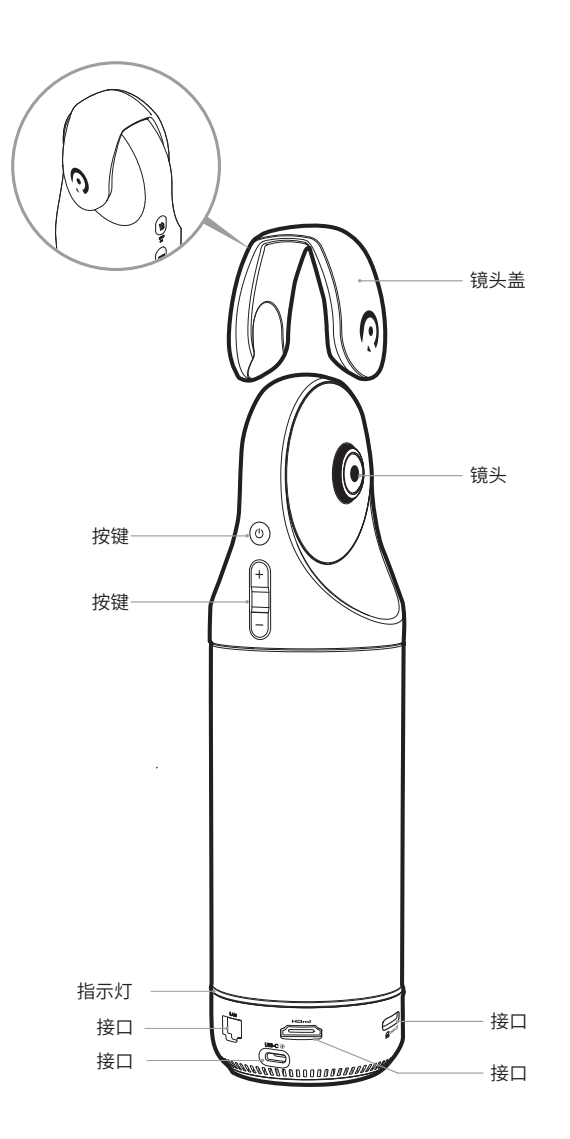

CN

# 按键说明

CN .

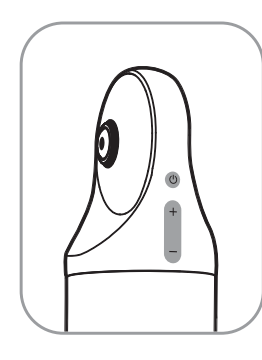

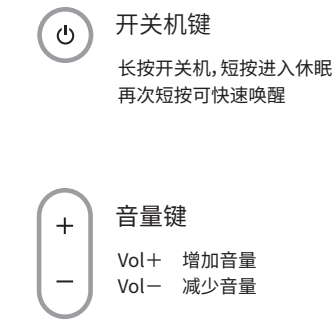

HDMI1080P ご 720p
 长按3秒 "VOL+"和 "VOL-"切換
 HDMI分辨率1080p/720p

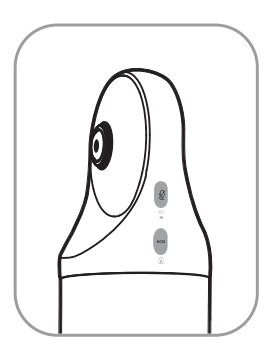

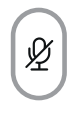

静音/录屏键

短按麦克风静音 长按录制本地视频

| Č | 1 | Þ | E | c | ~ |
|---|---|---|---|---|---|
|   | 1 | 1 | - | 2 | 2 |
|   | 1 |   |   |   |   |

MODE

模式键

短按切换模式 长按锁住画面FOV

# 指示灯说明

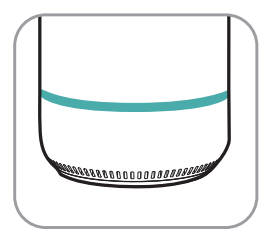

绿灯闪烁 正在开机或系统正在升级

绿灯常亮 <sub>准备就绪</sub>

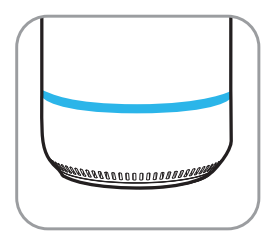

▲ 広灯常亮 摄像头正在工作中

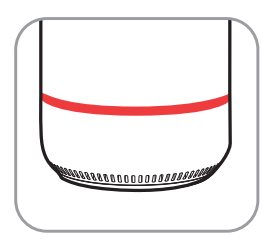

红灯常亮
 麦克风静音中

# 接口说明

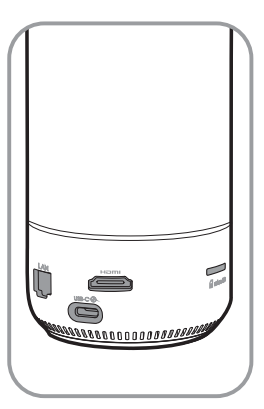

USB-C

USB-C电源 通过电源适配器与电源线为设 备供电

#### нэті

HDMI 连接显示器/电视输出图像

## LAN

**以太网口** 有线连接以太网

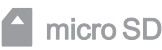

Micro SD卡槽 支持FAT32格式的Micro SD卡 (最大支持256GB)

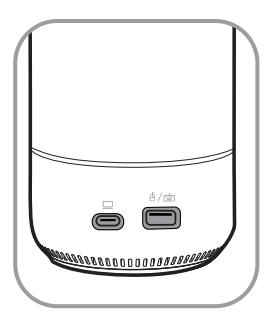

∮∕≝

USB-A 连接鼠标或键盘

USB-C音视频输出 连接电脑后启用网络摄像头、 麦克风、扬声器功能

CN

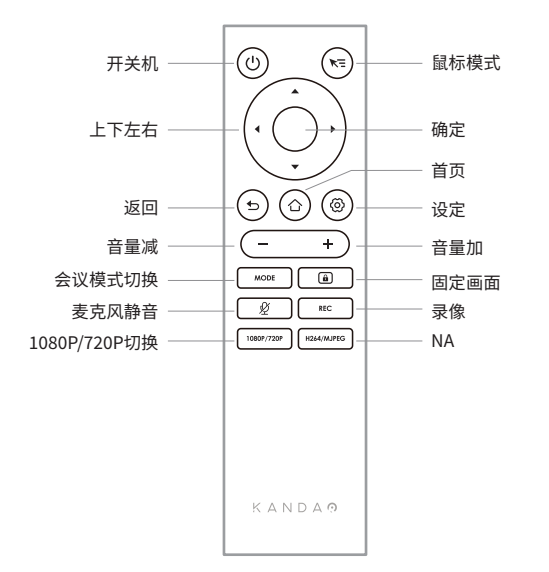

#### \*注意事项

1. 遥控器供电方式:2节7号电池。

- 如出现遥控器无法控制系统,且无法重新配对时,可使用机身"USB-A"口外接1个 鼠标,打开"设置"-"蓝牙"-"已配对设备"删除已配对遥控器,然后重新长按遥控器 配对组合按键。
- 短按遥控器右上角鼠标模式 📚 ,桌面会出现小箭头光标 民 ,通过移动遥控器 并配合"确定"按键进行控制操作。
- 4. 当鼠标模式打开时,遥控器的方向键、"电源"按键将不可用,如要使用【待机】、【关机】等功能,请先退出鼠标模式。
- 5. 遥控器不能控制Meeting Pro开机。

\*如需了解更详细的使用说明,请登录如下网址查看 https://www.kandaovr.com/user-guide

# 主机模式使用方法

## 准备工作

- 1. 使用电源线连接Meeting Pro USB-C电源接口和电源适配器。
- 2. 使用HDMI线连接Meeting Pro 和电视/显示器(HDMI线需自行准备)。

## 开机

长按机身电源键 🙂 3秒开机。

#### \*注意事项

- 1. 如屏幕画面显示不全或黑屏,可能是因为接入显示器不支持1080p@30Hz的画面 格式。可尝试同时长按机身按键"音量加"和"音量减"约5秒,系统将切换HDMI输出 分辨率,以适配显示器。
- 2. 可在"设置"-"我的设备"中查看当前HDMI输出分辨率。

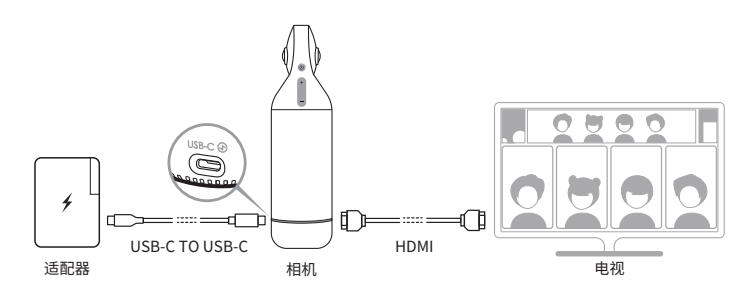

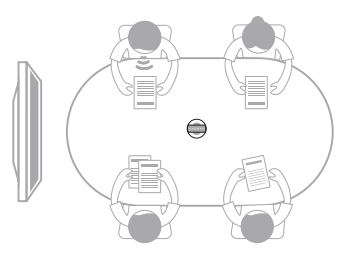

## 配对遥控器

●长按遥控器"OK"按键和"音量减"按键(约5s)直至指示灯闪烁。

2 配对成功后,遥控器指示灯熄灭。

#### \*注意事项

配对成功后,每次启动设备按遥控器任意键,将自动配对。

## 网络连接

#### 有线网络连接:

将网线连接到设备以太网口,随后可在"系统初始引导"或"设置"中,配置有线网络 信息,包括DHCP、静态IP、网络代理等。

#### 无线网络连接:

在"系统初始引导"或"设置"中配置和连接无线网络,包括DHCP、静态IP、网络代理等。

## 开始会议

● 在软件商店 🙆 下载、安装视频会议软件

(腾讯会议,钉钉,Skype,Zoom,Google Meet,Teams等)

2 返回主页,打开视频会议软件,开启远程会议。

#### \*注意事项

在输入文本时,需要使用遥控器的鼠标模式或外接鼠标来选择键盘上的字符。

## 休眠

短按机身或遥控器 👌 "电源键",设备进入休眠,再次短按唤醒设备。

## 关机

长按机身或遥控器 🕐 "电源键"约3秒,设备关机。

## 本地录像

将Meeting Pro作为录像设备,对本地会议进行录像,录像文件保存至Micro SD卡。

- 1. 打开应用"Camera Tool"。
- 2. 短按遥控器"Rec"键或长按机身"静音"键3秒,开始录像。
- 3. 再次进行相同操作,停止录像。

#### \*注意事项

1. 如需录制网络会议过程,请使用会议软件自带的录制功能。

2. 使用本地录制功能之前,请先退出会议软件。

3. 录像功能需要插入Micro SD卡(最大支持256G, FAT32格式)。

## 传输会议链接

1. 在"设置"-"投屏"中,开启投屏功能。

- 2. Kandao Meeting Pro与Mac / Windows电脑需在同一局域网。
- 通过电脑浏览器输入共享地址,在网页中输入会议链接,点击"进入"可快速进入 会议。

#### \*注意事项

使用"链接入会"功能时,系统将自动停止"IP地址投屏"功能。

## 本地投屏

#### IP地址投屏

- 1. 在"设置"-"投屏"中,开启投屏功能。
- 2. Kandao Meeting Pro与Mac / Windows电脑需在同一局域网。
- 3. 通过电脑浏览器输入共享地址即可进行无线投屏。

#### \*注意事项

IP地址投屏不支持共享声音。

#### Airplay

- 1. 在"设置"-"投屏"中,打开投屏功能。
- 2. Kandao Meeting Pro与Mac / iPad / iPhone电脑需在同一局域网。
- 3. 在Mac / iPad / iPhone上打开"屏幕镜像",选择Kandao Meeting Pro。

#### Miracast

- 1. 在"设置"-"投屏"中,打开投屏功能。
- 2. Kandao Meeting Pro与Windows电脑/安卓平板/安卓手机需在同一局域网。
- 3. 不同平台下的投屏操作方式:
  - a. Windows按组合键"Win"+"K",选择Kandao Meeting Pro。

b. 安卓平板/安卓手机打开无线投屏功能,选择Kandao Meeting Pro。

#### \*注意事项

不同移动终端的无线投屏功能可能名称不一致,可致电移动终端厂商了解更多信息。

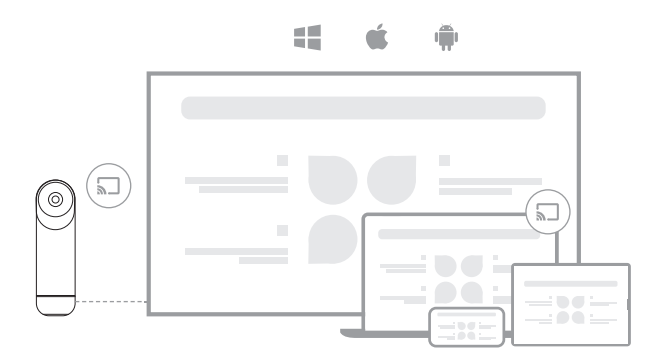

## 会议中共享屏幕

● 在会议软件中,开启会议软件自带的屏幕共享功能。

2 在提示窗口中点击"立即启动"。

④使用【本地投屏】说明中的Airplay或Miracast投屏功能,此时无线投屏内容将自动 共享给远方与会人员。

## 相机设置

打开"设置"-"相机设置",可对相机进行曝光值、视频倒置、镜像、跟踪灵敏度的设置

- 1. 曝光值:调整曝光值,适应不同亮度的环境。在视频会议中,点击遥控器"设置"按 键可调整曝光值。
- 2. 视频倒置:开启后视频画面将倒置,适用于倒置安装设备的场景。

3. 视频镜像:开启后视频画面将左右翻转,适用于带镜像功能的会议软件。

4. 跟踪灵敏度:调整"智能模式"下,画面智能跟踪、切换的速度。

#### \*注意事项

相机设置的参数会同步应用在"USB模式","USB模式"使用说明见后文"USB模式使 用方法"。

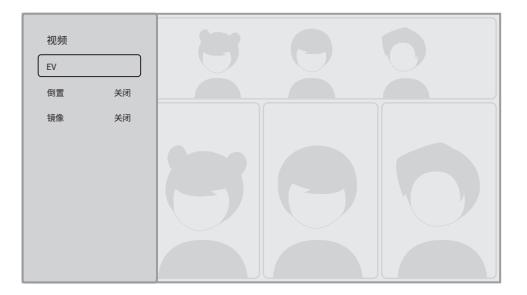

CN

## 系统升级

将设备接入网络,如检测到新固件,系统将询问是否升级。也可通过"设置"-"系统升级"查看和升级固件。

## 设置菜单

1. 存储:查看存储空间大小和存储的文件。

2. 网络:设置Wi-Fi和以太网,包括DHCP、静态IP、网络代理等。

3. 蓝牙:开启或关闭蓝牙,配对蓝牙设备。

4. 投屏:开启或关闭无线投屏功能,查看投屏使用方法。

5. 语言:设置系统语言。

6. 键盘:设置外接键盘类型。

7. 时区:设置系统时区。

8. 固件升级:升级系统固件。

9. 我的设备:查看设备信息。

10. 声音:设置麦克风、扬声器等音量大小。

11. 相机设置:设置倒置模式、曝光补偿、镜像模式、跟踪灵敏度等。

12. 重置:重置账户信息,恢复出厂设置。

|        |     | 存储                                                                                                   |
|--------|-----|----------------------------------------------------------------------------------------------------|
|        | 1   | 网络                                                                                                   |
|        | *   | 蓝牙                                                                                                   |
|        |     | 投屏                                                                                                   |
|        | As  | 语言                                                                                                   |
|        |     | 键盘                                                                                                   |
|        | ۲   | 时区                                                                                                   |
| ٢      | C   | 固件升级                                                                                                 |
|        |     |                                                                                                    |
|        |     |                                                                                                    |
|        | Aa  | 语言                                                                                                   |
|        |     |                                                                                                    |
|        |     | 键盘                                                                                                   |
|        | •   | 键盘<br>时区                                                                                             |
|        | 000 | 键盘<br>时区<br>固件升级                                                                                     |
|        |     | 键盘<br>时区<br>固件升极<br>我的设备                                                                             |
|        |     | 键盘<br>时区<br>固件升级<br>我的设备<br>声音                                                                       |
| c<br>c |     | <ul> <li>键盘</li> <li>时区</li> <li>固件升级</li> <li>我的设备</li> <li>声音</li> <li>相机设置</li> </ul>             |
| 0      |     | <ul> <li>键盘</li> <li>时区</li> <li>因件升级</li> <li>我的设备</li> <li>声音</li> <li>相机设置</li> <li>重置</li> </ul> |

CN

# USB模式使用方法

## 准备工作

1. 使用电源线连接设备USB-C电源接口和电源适配器。

2. 使用数据线连接设备USB-C音视频输出接口和电脑。

#### \*注意事项

电源接口和音视频输出接口均为USB-C ,请连接时注意区分,误接将导致设备无法 开机或无法正常使用。

## 开机

长按机身电源键 🙂 3秒开机。

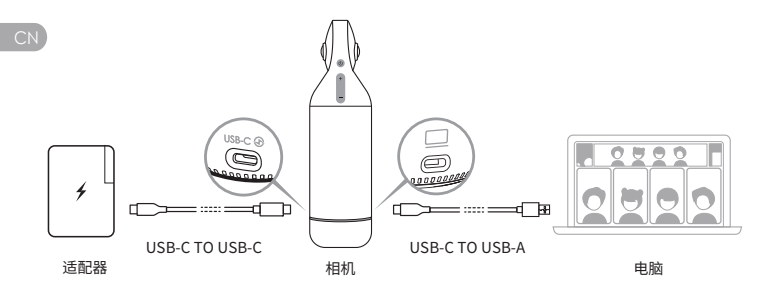

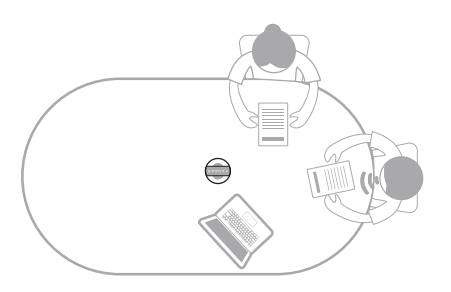

## 配对遥控器

●长按遥控器"OK"按键和"音量减"按键(约5s)直至指示灯闪烁。

2 配对成功后,指示灯熄灭。

#### \*注意事项

配对成功后,每次启动设备按遥控器任意键,将自动配对。

## 开始会议

- 在电脑打开视频会议软件(钉钉, Skype, ZOOM, Google Meet, Teams等), 开启 远程会议。
- ❷ 选择Kandao Meeting Pro作为会议的麦克风/扬声器/摄像头设备,此时蓝灯亮起, 设备进入工作状态。

#### \*注意事项

- 1. 使用"USB模式", 电脑无需额外安装软件、驱动, 即插即用。
- 如出现视频画面异常(如拉伸、黑屏等),可尝试长按遥控器"1080p/720p"按键5
   秒,设备将重启并切换USB输出分辨率。

## 休眠

短按机身或遥控器 💩 "电源键",设备进入休眠,再次短按唤醒设备。

## 关机

长按机身或遥控器 🕐 "电源键"约3秒,设备关机。

CN

# 画面模式说明

## 智能模式

全景模式:显示360°画面。

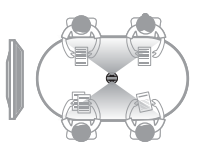

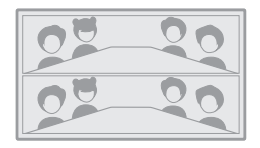

单人演讲模式:高亮当前发言者,显示人数为1。

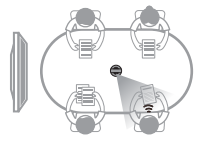

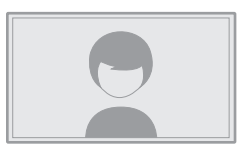

双人讨论模式:高亮当前发言者,上半部分显示360°画面,下半部分显示人数为2。

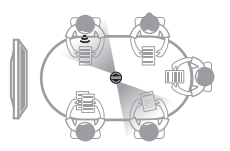

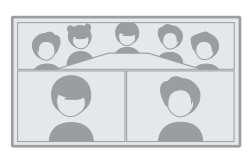

多人讨论模式:高亮当前发言者,上半部分显示360°画面,下半部分显示人数为4。

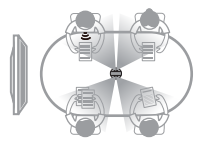

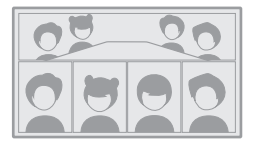

巡航模式:高亮当前发言者,左框显示人数为1,右框360°转动。

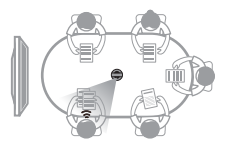

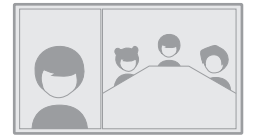
# 锁定模式

用户可通过遥控器,手动控制窗口画面角度、缩放。

#### 如何启用

在视频会议中,短按遥控器 🙆 "锁定"按键,画面左下角将出现 🝙 "锁定"图标,同时画面出现蓝色选择框。

#### \*注意事项

1. 锁定后,当前模式将保持锁定并记住画面视角,直到下次手动取消锁定。

2. 在"锁定模式"下,画面不支持鼠标控制。

#### 选择视窗

通过按遥控器左右按键选择窗口,点击"确定"按键开始调整,此时选择框为白色。

#### 编辑视角

1. 通过遥控器"方向"按键调整画面角度,"音量加/音量减"按键调整画面缩放。

2. 点击遥控器"确定"按键完成调整。

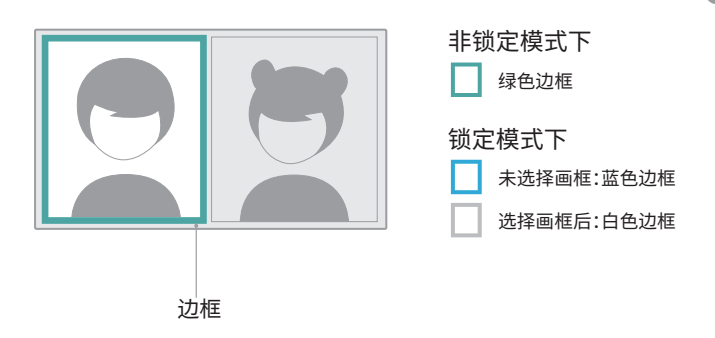

# 产品规格

| 基本规格           |                                          |
|----------------|------------------------------------------|
| 尺寸             | 主设备外径:78.2毫米;高:282.6毫米;                  |
|                | 遥控器高:160毫米;宽:42毫米;厚:21毫米                 |
| 系统要求           | Windows7或更高版本,MacOS 10.8或更高版本            |
| 兼容性            | Zoom,腾讯会议,GotoMeeting,Skype,Teams,       |
|                | BlueJeans,钉钉,Slack,云视讯,Polycom,StarLeaf, |
|                | Google Meet,华为云会议,沃畅云会议,Cisco Webex,     |
|                | 天翼云会议;以及其他支持USB摄像头的视频会议平台                |
| 画面分辨率          | 1920*1080/1280*720                       |
| 编码格式           | MJPEG                                    |
| 环形指示灯          | 红灯/蓝灯/绿灯                                 |
| 按键*5           | 音量+,音量-,静音(录屏),开关,模式切换                   |
| 麦克风*8          | 麦克风,8个集成麦克风,搭载8个波束成形元件                   |
|                | 拾音范围5.5米;灵敏度: -38 dB;AEC (回声消除);         |
|                | 人声增强;麦克风背景噪音抑制                           |
| 扬声器            | 5W,用于外放声音                                |
| USB Type C Out | USB 2.0,Type C Out用于传输音/视频(UVC/UAC)      |
| USB Type C In  | Type C IN 用于连接电源                         |
| 以太网口(RJ45)     | 百兆网口,有线网络传输                              |
| USB A          | 连接外部设备,如鼠标、键盘                            |
| HDMI           | HDMI 1.4, 视频输出, 显示系统界面                   |
| WIFI           | 5G band 1+2.4G                           |
|                | 支持STA模式                                  |
| 蓝牙             | BT4.1                                    |
| 存储             | 64G                                      |
| Micro SD卡      | 支持FAT32格式的Micro SD卡(最大支持256GB)           |
| 电源适配器          | 输入:AC100-240V 50/60Hz 1.5A Max           |
|                | 输出:DC 20V 3A                             |
| 整机重量           | 807g                                     |

CN

# 产品的安全

警告:如果你未能采取下列预防措施,可能会因电击或火灾造成严重伤害或死亡,或 者造成本产品受损。使用本产品和配件前请进行检查,确保其完好无损。出于安全原 因,本产品只能使用随附的或另行购买的正品Kandao配件。如使用非Kandao推荐 的任何其它部件、配件或充电器,可能导致火灾、触电或人身伤亡。因使用未授权的 附件而造成的损坏不属于担保范围。要了解获得批准的配件,请访问看到科技官网 www.kandaovr.com

- 切勿将本产品置于或固定在不稳定的表面上。不遵守此预防措施可能会导致产品 松开或者脱落,从而引发事故或损坏产品。
- ❷ 使用外部电源连接时,请遵守第三方供电设备的所有安全准则。
- ③本产品的镜头采用玻璃制成。如果镜头破坏,请务必小心处理,避免被破碎的玻璃 划伤,切勿让儿童接触。
- ④产品在运行时温度可能会升高,这是使用过程的正常现象。在这种情况下,关闭产 ○○○ 品,将产品静放至冷却后再尝试使用。
- ⑤本产品并非玩具,您应全权负责遵守当地的所有法律、法规和限制。
- ⑥ 请勿将本产品用于未经授权的监控、偷拍或以侵犯个人隐私法规的任何方式使 用。通常情况下,严禁将产品用于此类用涂,并日可能会致使操作者承担重大责任 和面临刑事诉讼。
- ⑦ 注意事项: 请勿将产品置于极冷或极热的环境中, 极冷或极热条件可能会导致产 品暂时不能正常工作。
- ⑧ 警告:本产品的镜头盖开启后镜头没有任何保护,如果不注意则很容易形成划痕。 避免将镜头直接放置在任何表面上,镜头划痕不在保修范围内。

X

该符号表示,根据当地法律法规,您的产品应和家庭垃圾分开处理。

当产品寿命终止时,请将其带到地方当局指定的回收点。

弃置产品时对其进行分开收集与同收有助于保护自然资源,并确保以有益人体健康 和保护环境的方式进行回收。

產品說明

# 包裝清單

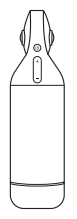

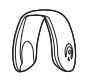

Kandao Meeting Pro

鏡頭保護蓋

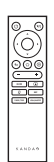

遙控器

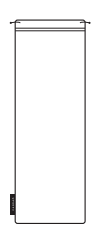

收納包

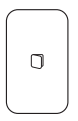

快速使用指南

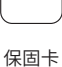

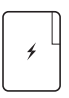

充電器

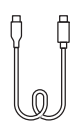

USB-C TO USB-C(3m)

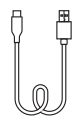

USB-C TO USB-A(1.5m)

# 部件說明

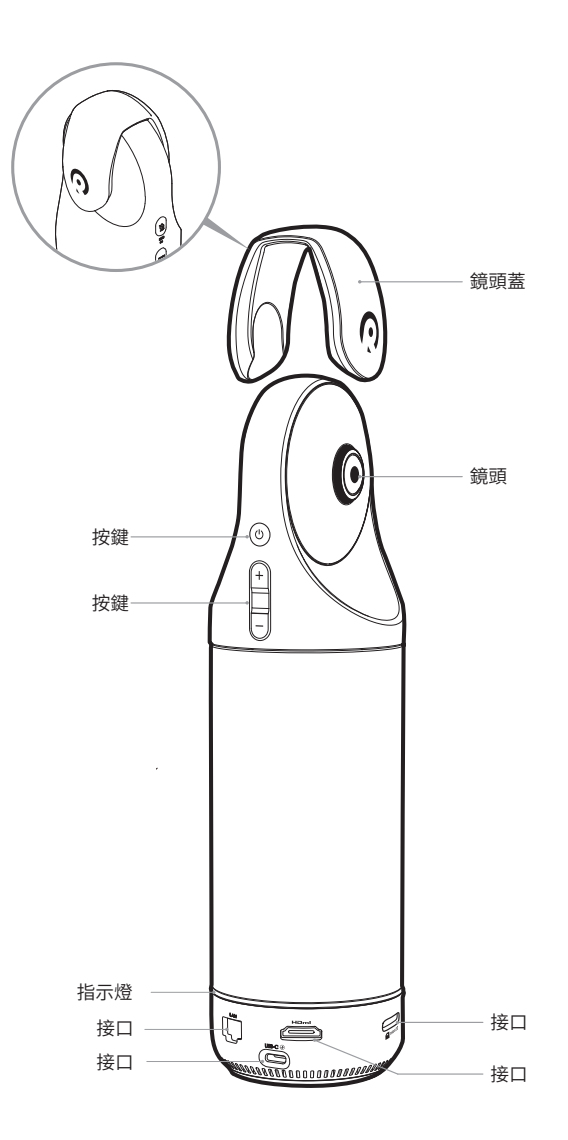

TC

# 按鍵說明

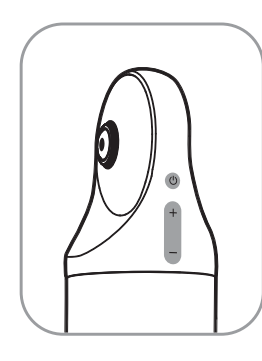

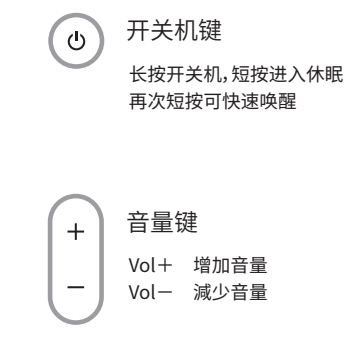

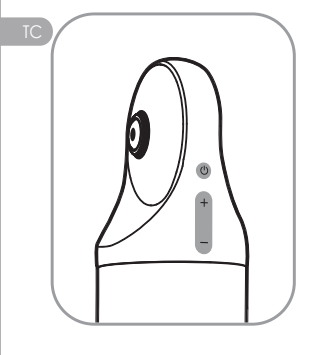

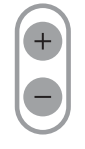

HDMI1080P 🔁 720p

長按3秒 "VOL+"和"VOL-"切換 HDMI分辨率1080p/720p

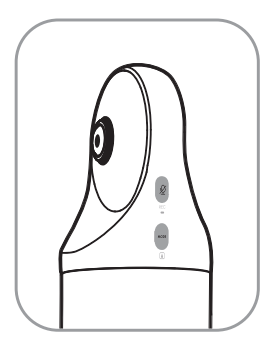

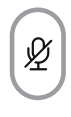

靜音/錄影鍵 短按麥克風靜音 長按錄影

| F | 5 | E | C | 2 |
|---|---|---|---|---|
| ( |   |   |   | ) |

MODE

模式鍵

短按切換模式 長按鎖定畫面FOV

# 指示燈說明

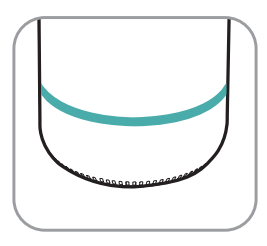

綠燈常亮 <sup>準備就緒</sup>

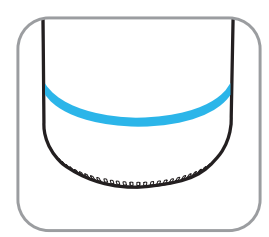

● 藍燈常亮 攝像頭正在工作中

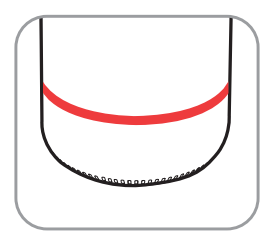

紅燈常亮 麥克風靜音中

# 接口說明

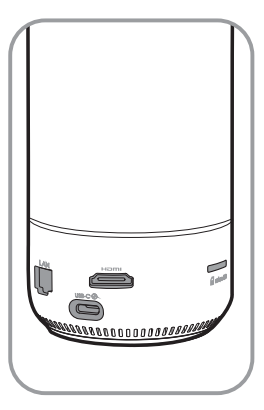

USB-C

USB-C電源 通過電源適配器與電源線為設 備供電

#### нэті

HDMI 連接顯示器/電視輸出圖像

## LAN

以太網口 <sub>有線連接以太網</sub>

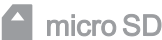

# Micro SD卡槽

支持FAT32格式的Micro SD卡 (最大支持256GB)

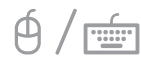

USB-A 連接鼠標或鍵盤

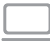

USB-C音視頻輸出 連接電腦後啟用網絡攝像頭、 麥克風、揚聲器功能

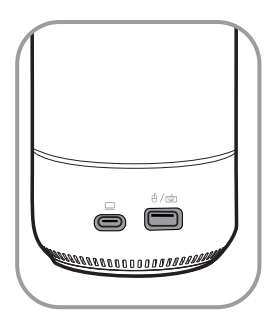

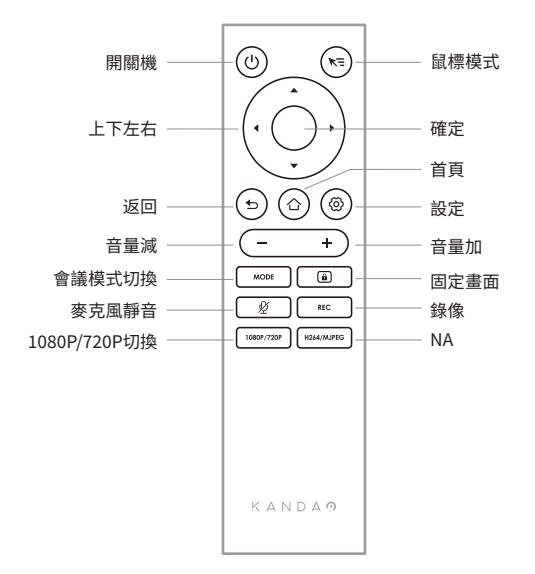

#### \*註意事項

1. 遙控器供電方式:2節7號電池。

- 如出現遙控器無法控製系統,且無法重新配對時,可使用機身「USB-A」口外接1個 鼠標,打開「設置」-「藍牙」-「已配對設備」刪除已配對遙控器,然後重新長按遙控器 配對組合按鍵。
- 短按遙控器右上角鼠標模式 spin ,桌面會出現小箭頭光標 spin ,通過移動遙控器 並配合「確定」按鍵進行控製操作。
- 4. 當鼠標模式打開時,遙控器的方向鍵、「電源」按鍵將不可用,如要使用【待機】、【關機】等功能,請先退出鼠標模式。
- 5. 遙控器不能控製Meeting Pro開機。

# 主機模式使用方法

# 準備工作

- 1. 使用電源線連接Meeting Pro USB-C電源接口和電源適配器。
- 2. 使用HDMI線連接Meeting Pro 和電視/顯示器 (HDMI線需自行準備)。

### 開機

長按機身電源鍵 🙂 3秒開機。

#### \*註意事項

- 1. 如屏幕畫面顯示不全或黑屏,可能是因為接入顯示器不支持1080p@30Hz的畫面 格式。可嘗試同時長按機身按鍵「音量加」和「音量減」約5秒,系統將切換HDMI輸出 分辨率,以適配顯示器。
- 2. 可在「設置」-「我的設備」中查看當前HDMI輸出分辨率。

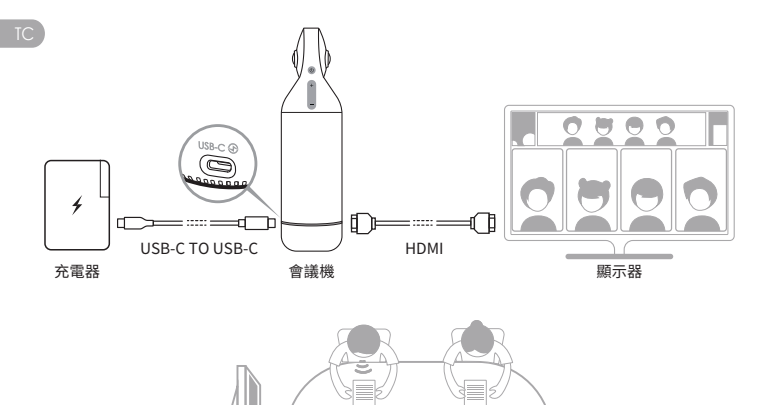

### 配對遙控器

❶長按遙控器「OK」按鍵和「音量減」按鍵(約5s)直至指示燈閃爍。

2 配對成功後,遙控器指示燈熄滅。

#### \*註意事項

配對成功後,每次啟動設備按遙控器任意鍵,將自動配對。

### 網絡連接

#### 有線網絡連接:

將網線連接到設備以太網口,隨後可在「系統初始引導」或「設置」中,配置有線網絡信息,包括DHCP、靜態IP、網絡代理等。

#### 無線網絡連接:

在「系統初始引導」或「設置」中配置和連接無線網絡,包括DHCP、靜態IP、網絡代理 等。

### 開始會議

● 在軟件商店 🕒 下載、安裝視頻會議軟件

(騰訊會議, 釘釘, Skype, Zoom, Google Meet, Teams等)

2返回主頁,打開視頻會議軟件,開啟遠程會議。

#### \*註意事項

在輸入文本時,需要使用遙控器的鼠標模式或外接鼠標來選擇鍵盤上的字符。

### 休眠

短按機身或遙控器 🙂 「電源鍵」,設備進入休眠,再次短按喚醒設備。

### 關機

長按機身或遙控器 💩 「電源鍵」約3秒,設備關機。

## 本地錄像

將Meeting Pro作為錄像設備,對本地會議進行錄像,錄像文件保存至Micro SD卡。

- 1. 打開應用「Camera Tool」。
- 2. 短按遙控器「Rec」鍵或長按機身「靜音」鍵3秒,開始錄像。
- 3. 再次進行相同操作,停止錄像。

#### \*註意事項

1. 如需錄製網絡會議過程,請使用會議軟件自帶的錄製功能。

2. 使用本地錄製功能之前,請先退出會議軟件。

3. 錄像功能需要插入Micro SD卡(最大支持256G, FAT32格式)。

### 傳輸會議鏈接

1. 在「設置」-「投屏」中,開啟投屏功能。

2. Kandao Meeting Pro與Mac / Windows電腦需在同一局域網。

 通過電腦瀏覽器輸入共享地址,在網頁中輸入會議鏈接,點擊「進入」可快速進入會 議。

### IC \*註意事項

使用「鏈接入會」功能時,系統將自動停止「IP地址投屏」功能。

# 本地投屏

#### IP地址投屏

- 1. 在「設置」-「投屏」中,開啟投屏功能。
- 2. Kandao Meeting Pro與Mac / Windows電腦需在同一局域網。
- 3. 通過電腦瀏覽器輸入共享地址即可進行無線投屏。

#### \*註意事項

IP地址投屏不支持共享聲音。

#### Airplay

- 1. 在「設置」-「投屏」中,打開投屏功能。
- 2. Kandao Meeting Pro與Mac / iPad / iPhone電腦需在同一局域網。
- 3. 在Mac / iPad / iPhone上打開「屏幕鏡像」,選擇Kandao Meeting Pro。

#### Miracast

- 1. 在「設置」-「投屏」中,打開投屏功能。
- 2. Kandao Meeting Pro與Windows電腦/安卓平板/安卓手機需在同一局域網。
- 3. 不同平臺下的投屏操作方式:
  - a. Windows按組合鍵「Win」+「K」,選擇Kandao Meeting Pro。
  - b. 安卓平板/安卓手機打開無線投屏功能,選擇Kandao Meeting Pro。

#### \*註意事項

不同移動終端的無線投屏功能可能名稱不一致,可致電移動終端廠商了解更多信息。

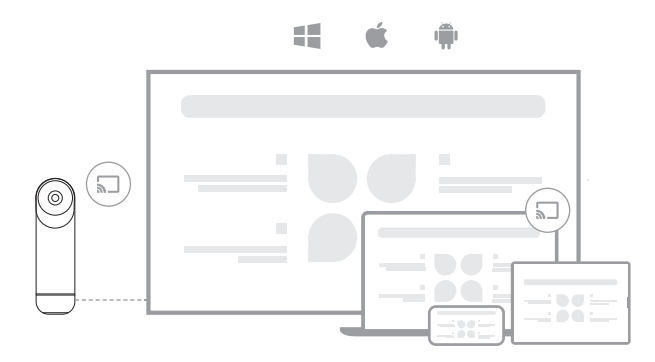

### 會議中共享屏幕

● 在會議軟件中,開啟會議軟件自帶的屏幕共享功能。

2 在提示窗口中點擊「立即啟動」。

●使用【本地投屏】說明中的Airplay或Miracast投屏功能,此時無線投屏內容將自動 共享給遠方與會人員。

### 相機設置

打開「設置」-「相機設置」,可對相機進行曝光值、視頻倒置、鏡像、跟蹤靈敏度的設置。

 曝光值:調整曝光值,適應不同亮度的環境。在視頻會議中,點擊遙控器「設置」按鍵 可調整曝光值。

2. 視頻倒置:開啟後視頻畫面將倒置,適用於倒置安裝設備的場景。

3. 視頻鏡像:開啟後視頻畫面將左右翻轉,適用於帶鏡像功能的會議軟件。

4. 跟蹤靈敏度:調整「智能模式」下,畫面智能跟蹤、切換的速度。

#### \*註意事項

相機設置的參數會同步應用在「USB模式」,「USB模式」使用說明見後文「USB模式使 用方法」。

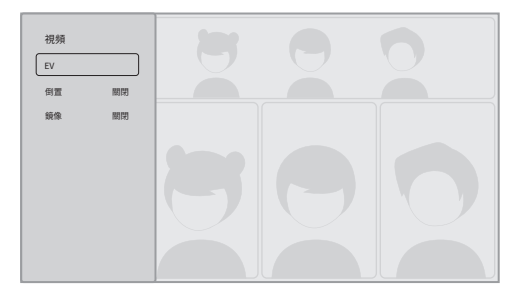

# 系統升級

將設備接入網絡,如檢測到新固件,系統將詢問是否升級。也可通過「設置」-「系統升級」查看和升級固件。

### 設置菜單

1. 存儲:查看存儲空間大小和存儲的文件。

2. 網絡:設置Wi-Fi和以太網,包括DHCP、靜態IP、網絡代理等。

3. 藍牙:開啟或關閉藍牙,配對藍牙設備。

4. 投屏:開啟或關閉無線投屏功能,查看投屏使用方法。

5. 語言:設置系統語言。

6. 鍵盤:設置外接鍵盤類型。

7. 時區:設置系統時區。

8. 固件升級:升級系統固件。

9. 我的設備:查看設備信息。

10. 聲音:設置麥克風、揚聲器等音量大小。

11. 相機設置:設置倒置模式、曝光補償、鏡像模式、跟蹤靈敏度等。

12. 重置:重置賬戶信息,恢復出廠設置。

|   |         | 存储   |
|---|---------|------|
|   |         | 網絡   |
|   | *       | 藍牙   |
|   |         | 投屏   |
|   | Aa      | 語言   |
|   |         | 鍵盤   |
|   | ۲       | 時區   |
| ۲ | O       | 固件升級 |
|   |         |      |
|   |         |      |
|   | As      | 語言   |
|   |         | 鍵盤   |
|   | ۲       | 時區   |
|   | O       | 固件升級 |
|   | 6       | 我的設備 |
|   | -       | 聲音   |
|   | $\odot$ | 相機設置 |
|   |         |      |
| ۲ | 0       | 重置   |

TC

# USB模式使用方法

# 準備工作

1. 使用電源線連接設備USB-C電源接口和電源適配器。

2. 使用數據線連接設備USB-C音視頻輸出接口和電腦。

#### \*註意事項

電源接口和音視頻輸出接口均為USB-C,請連接時註意區分,誤接將導致設備無法開 機或無法正常使用。

### 開機

長按機身電源鍵 () 3秒開機。

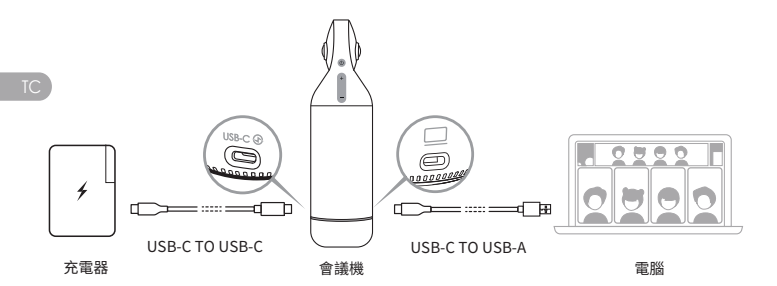

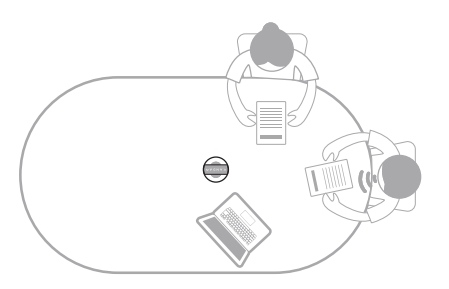

# 配對遙控器

❶長按遙控器「OK」按鍵和「音量減」按鍵(約5s)直至指示燈閃爍。

2 配對成功後,指示燈熄滅。

#### \*註意事項

配對成功後,每次啟動設備按遙控器任意鍵,將自動配對。

## 開始會議

- 在電腦打開視頻會議軟件(釘釘, Skype, ZOOM, Google Meet, Teams等),開啟 遠程會議。
- ② 選擇Kandao Meeting Pro作為會議的麥克風/揚聲器/攝像頭設備,此時藍燈亮起, 設備進入工作狀態。

#### \*註意事項

- 1. 使用「USB模式」,電腦無需額外安裝軟件、驅動,即插即用。
- 如出現視頻畫面異常(如拉伸、黑屏等),可嘗試長按遙控器「1080p/720p」按鍵5秒, 設備將重啟並切換USB輸出分辨率。

## 休眠

短按機身或遙控器 💩 「電源鍵」,設備進入休眠,再次短按喚醒設備。

### 關機

長按機身或遙控器 🙂 「電源鍵」約3秒,設備關機。

TC

# 畫面模式說明

# 智能模式

全景模式:顯示360°畫面。

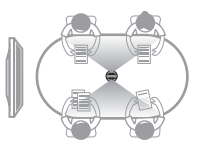

| 05 | 20 |
|----|----|
| 28 | 20 |

單人演講模式:高亮當前發言者,顯示人數為1。

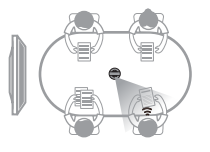

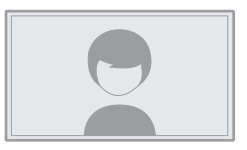

雙人討論模式:高亮當前發言者,上半部分顯示360°畫面,下半部分顯示人數為2。

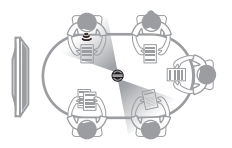

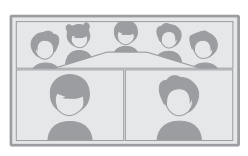

多人討論模式:高亮當前發言者,上半部分顯示360°畫面,下半部分顯示人數為4。

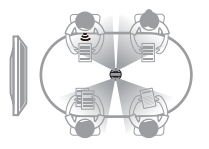

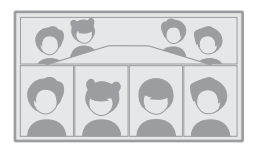

巡航模式:高亮當前發言者,左框顯示人數為1,右框360°轉動。

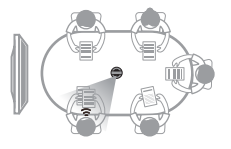

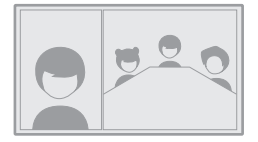

# 鎖定模式

用戶可通過遙控器,手動控製窗口畫面角度、縮放。

#### 如何啟用

在視頻會議中,短按遙控器 🔒 「鎖定」按鍵,畫面左下角將出現 🝙 「鎖定」圖標, 同時畫面出現藍色選擇框。

#### \*註意事項

1. 鎖定後,當前模式將保持鎖定並記住畫面視角,直到下次手動取消鎖定。

2. 在「鎖定模式」下,畫面不支持鼠標控製。

#### 選擇視窗

通過按遙控器左右按鍵選擇窗口,點擊「確定」按鍵開始調整,此時選擇框為白色。

#### 編輯視角

1. 通過遙控器「方向」按鍵調整畫面角度,「音量加/音量減」按鍵調整畫面縮放。

2. 點擊遙控器"確定"按鍵完成調整。

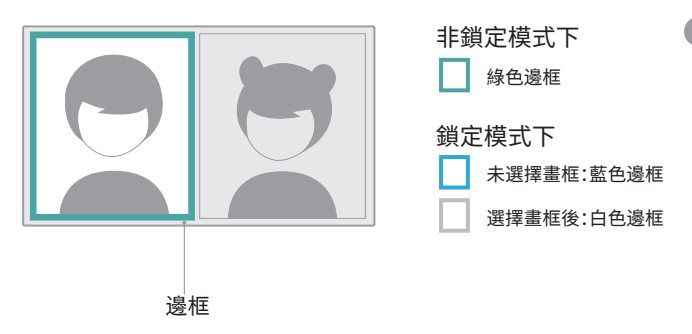

# 產品規格

| 基本規格           |                                             |
|----------------|---------------------------------------------|
| 尺寸             | 主設備外徑:78.2毫米;高度:282.6毫米;                    |
|                | 亮度高:160毫米;寬:42毫米;厚:21毫米                     |
| 系統要求           | Windows7或更高版本,MacOS 10.8或更高版本               |
| 兼容性            | Zoom,騰訊會議,GotoMeeting,Skype,Teams,          |
|                | BlueJeans,釘釘, Slack,雲視訊, Polycom, StarLeaf, |
|                | Google Meet,華為雲端會議,沃暢雲會議,Cisco Webex        |
|                | ,天翼雲會議;以及其他支援USB攝影機的視訊會議平台                  |
| 畫面分辨率          | 1920*1080/1280*720                          |
| 編碼格式           | MJPEG                                       |
| 環形指示燈          | 紅燈/藍燈/綠燈                                    |
| 按鍵*5           | 音量+、音量-、靜音(錄影)、開關、模式切換                      |
| 麥克風*8          | 麥克風,8個整合式麥克風,搭載8個波束結構元件                     |
|                | 拾音範圍5.5公尺;同等:-38 dB;AEC(迴聲消除);              |
|                | 人聲增強;麥克風背景噪音                                |
| 揚聲器            | 5W,用於外放聲音                                   |
| USB Type C Out | USB 2.0,Type C Out用於傳輸音訊/視訊 (UVC/UAC)       |
| USB Type C In  | Type C IN 用於連接電源                            |
| 以太網口(RJ45)     | 百兆網口,多倫多網路傳輸                                |
| USB A          | 連接外部設備,如滑鼠、鍵盤                               |
| HDMI           | HDMI 1.4, 視訊輸出, 顯示系統介面                      |
| WIFI           | 5G頻段1+2.4G                                  |
|                | 支援STA模式                                     |
| 藍牙             | BT4.1                                       |
| 存儲             | 64G                                         |
| Micro SD卡      | 支援FAT32格式的Micro SD卡(最大支援256GB)              |
| 電源適配器          | 輸入:AC100-240V 50/60Hz 1.5A Max              |
|                | 輸出:DC 20V 3A                                |
| 整機重量           | 807克                                        |

TC

# 產品的安全

警告:如果你未能采取下列預防措施,可能會因電擊或火災造成嚴重傷害或死亡,或 者造成本產品受損。使用產品和配件前請進行檢查,確保其完好無損。出於安全原因, 本产品只能使用隨附的或另行購買的正品Kandao配件。如使用非Kandao推薦的任 何其它部件、配件或充電器,可能導致火災、觸電或人身傷亡。因使用未授權的附件而 造成的損壞不屬於擔保範圍。要了解獲得批準的配件,請訪問看到科技官網 www.kandaovr.com。

- 切勿將本產品置於或固定在不穩定的表面上。不遵守此預防措施可能會導致產品 松開或者脫落,從而引發事故或損壞產品。
- 2 使用外部電源連接時,請遵守第三方供電設備的所有安全準則。
- ◆本產品鏡頭采用玻璃製成。如果鏡頭破壞,請務必小心處理,避免被破碎的玻璃劃 傷,切勿讓兒童接觸。
- ●產品在運行時溫度可能會升高,這是使用過程的正常現象。在這種情況下,關閉產品,將產品靜放至冷卻後再嘗試使用。
- ⑤本產品並非玩具,您應全權負責遵守當地的所有法律、法規和限製。
- ③ 請勿將本產品用於未經授權的監控、偷拍或以侵犯個人隱私法規的任何方式使用。 通常情況下,嚴禁將產品用於此類用途,並且可能會致使操作者承擔重大責任和面 臨刑事訴訟。
- 註意事項:請勿將產品置於極冷或極熱的環境中,極冷或極熱條件可能會導致產品暫時不能正常工作。
- 警告:本產品視頻會議機的鏡頭蓋開啟後鏡頭沒有任何保護,如果不註意則很容易 形成劃痕。避免將鏡頭直接放置在任何表面上,鏡頭劃痕不在保修範圍內。

X

該符號表示,根據當地法律法規,您的產品應和家庭垃圾分開處理。

當產品壽命終止時,請將其帶到地方當局指定的回收點。

棄置產品時對其進行分開收集與回收有助於保護自然資源,並確保以有益人體健康 和保護環境的方式進行回收。

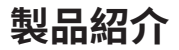

# 梱包リスト

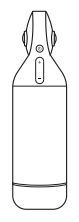

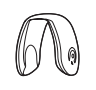

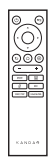

Kandao Meeting Pro

レンズ保護カバー

リモコン

 ロ
 □
 □
 □

 収納バッグ
 ユーザーマニュアル
 保証書

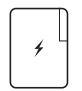

60Wのアダプター

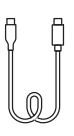

USB-C TO USB-C(3m)

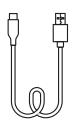

USB-C TO USB-A(1.5m)

# 各部品説明

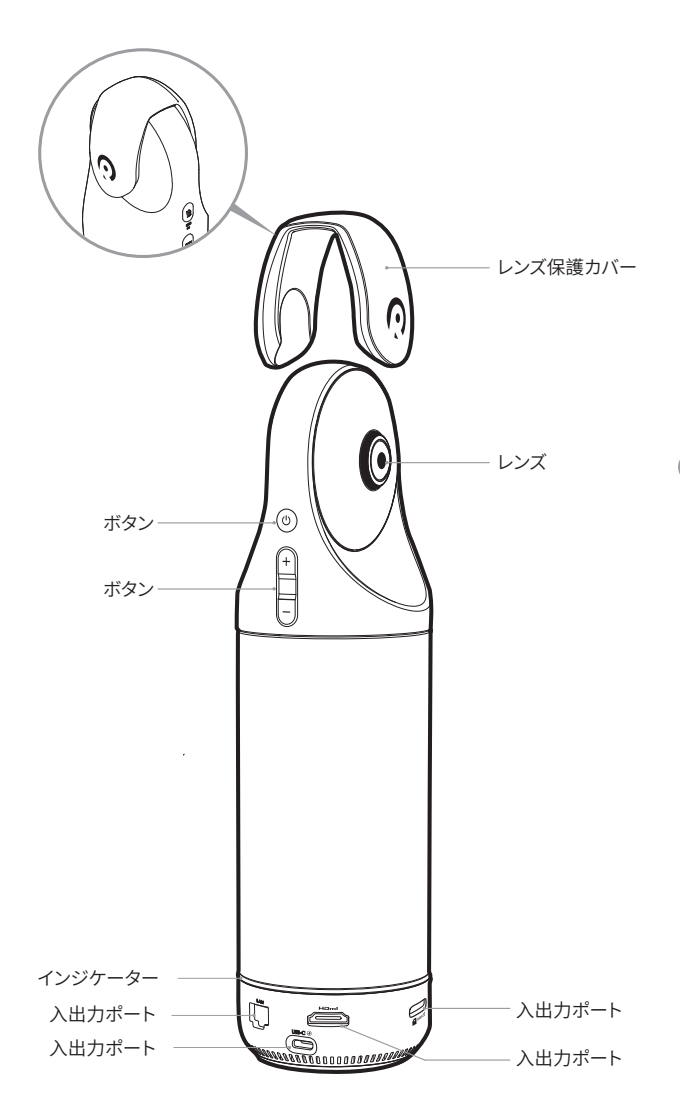

# ボタン説明

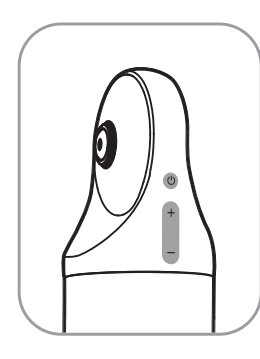

電源スイッチ

3秒長押しして、電源のオンやオフ をします。短く押すとスリープモー ドに切り替わり、もう一度短く押 すとスタンバイモードに入ります。

+
\_-

ወ

### 音量の増減 Vol+:音量を上げます。 Vol-:音量を下げます。

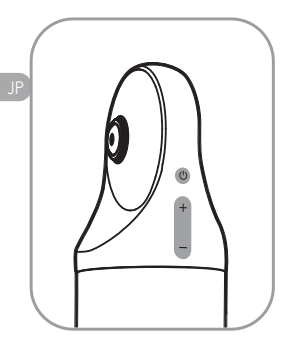

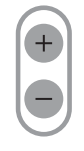

### HDMI1080P 🔁 720p

「VOL+」や「VOL-」を3秒間長押 しすると、1080pと720p解像度の 切り替えを行えます。

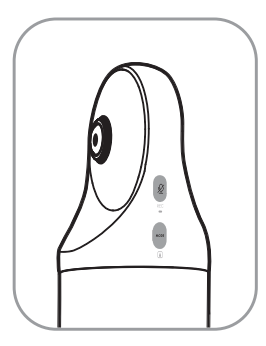

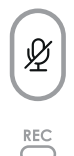

MODE

### ミュート/録音ボタン

短押しすると、マイクをミュートします。3秒ほど長押しすると、ビデオを録画し、ビデオをカメラ内部に保存されます。

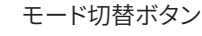

短く押すと画面表示モードを切り 替えます。3秒長く押すと、画面の 視野が固定されます。

インジケーター説明

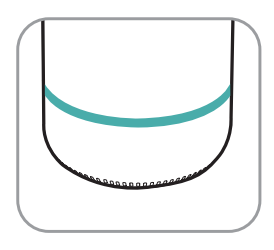

緑インジケーター点灯 準備完了

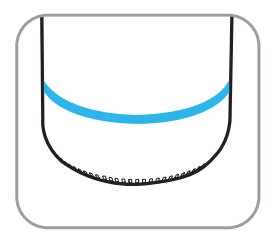

う
トレージャンジケーター点灯
カメラは動作しています

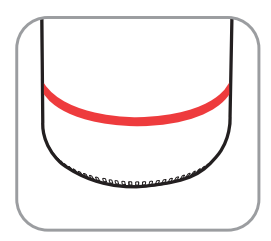

ホインジケーター点灯
 マイクがミュートにされています

# 入出力ポート説明

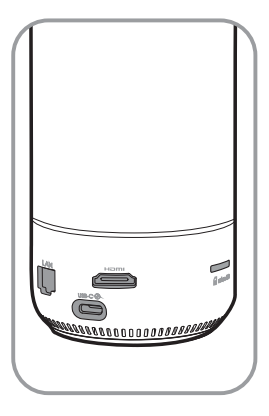

USB-C ⑦ USB-C 電源ポート <sup>電源の入力用</sup>

HOMIポート テレビ/ディスプレイ接続用

LAN LANポート ネットワーク接続用

**かけたい SD** SDカードスロット フォーマット:FAT32、最大256G対応

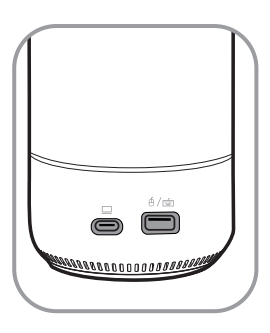

∮∕≝

USB-Aポート マウス/キーボードの接続用

USB-C 出力ポート UVCの接続ポート、パソコンと接続用 で、オーディオの出力/入力やビデ オ出力に接続できます。

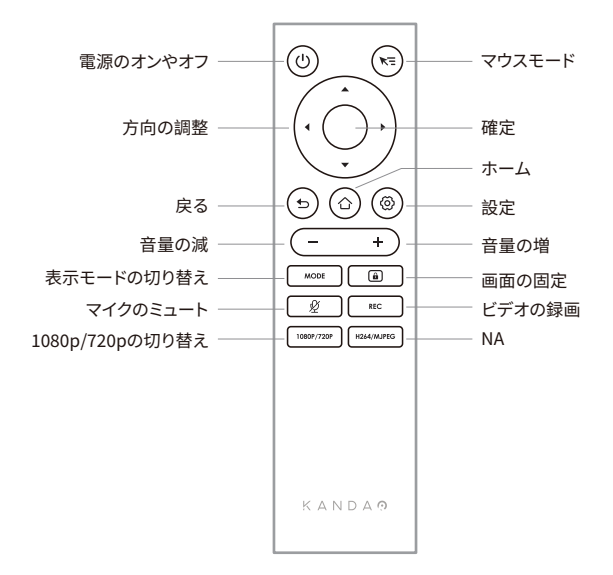

#### \*注意事項

- 1.電池の準備:リモコンは、乾電池でのみ動作します。単4形アルカリ乾電池を2本ご用 意ください。
- リモコンがシステムをコントロールできない場合、また再度ペアリングできない場合 は、本体の「USB-A」ポートにUSBマウスを接続し、システムホームページの「設定」-「Bluetooth」-「デバイス」メニューを開き、過去のペアリング情報を削除してください。その後、リモコンペアリング設定ボタンをもう一度長押しします。
- 3. リモコンの右上の「マウス」ボタン 📢 を押すと、システム画面に小さな矢印キー 🖹 が表示されます。カメラはマウスモードになり、リモコンがマウスのように使えます。 リモコンを動かしながら、リモコンの「OK」ボタンを押すことで画面をコントロール できます。
- 4. リモコンのマウスモードを選択した場合、リモコンの「方向調整」ボタンや「電源」ボタンは利用できません。また、マウスモードでカメラのスリープ、シャットダウン、画面の固定などの機能は利用できます。
- 5. ご注意:リモコンはKandao Meeting Pro本体の電源をオンにすることができません。

# スタンドアローンモード操作ガイド (テレビ/ディスプレイに接続して使用)

### 準備

- 1. 付属のUSBケーブルと電源アダプターをKandao Meeting Pro本体に接続します。
- HDMIケーブルでテレビ/ディスプレイをKandao Meeting Proに接続します。
   (HMDIケーブルは、梱包品リストに付属されていませんので、HMDIケーブルを用意 する必要があります。)

# 電源を入れる

電源ボタン 🙂 を約3秒間押し続けると、電源が入ります。

\*注意事項

- ディスプレイに画像がないまたは接続できない場合は、ディスプレイが1080p 30Hz 出力をサポートしていない可能性があります。カメラ本体の「VOL +」と「VOL-」音量 ボタンを同時に5秒間長押しすると、HDMI出力解像度を720pに切り替えることがで きます。
- 2. ディスプレイの解像度について、「設定」-「私のデバイス」メニューを開いて確認して ください。

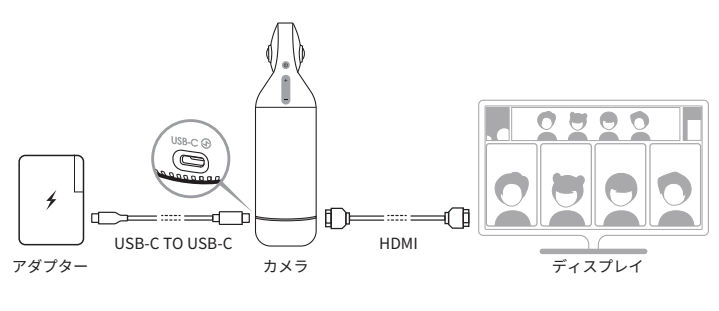

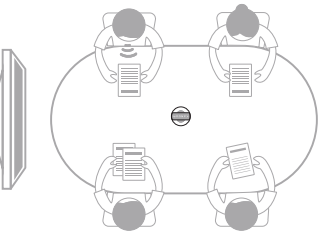

### リモコンをペアリング

● リモコンの「OK」ボタンと「VOL-」音量ボタンを同時に5秒間押し続けてください。
 ● ペアリング完了後、インジケーターが消灯します。

#### \*注意事項

ペアリングが成功した後、デバイスを起動してリモコンの任意のボタンを押と、自動的 にペアリングされます。

### インターネット接続

#### 有線LANでインターネット接続:

ネットワークケーブルをKandao Meeting Pro本体のイーサネットポートに接続し、「シ ステムの初期起動ガイド」または「設定」でDHCP、固定IPアドレス、ネットワークプロキ シなどの有線ネットワーク情報を設定します。

#### ワイヤレスネットワークに接続:

「システムの初期起動ガイド」または「設定」で、DHCP、 固定IPアドレス、ネットワークプロキシなどの情報を設定します。

### ウェブ会議を始める

● アプリストア 🌰 からウェブ会議プラットフォーム

(Skype、ZOOM、Google Meet、Teams など)をダウンロードできます。

インストールした後、ホームページに戻ってウェブ会議プラットフォームを開きます。 \*注意事項

ウェブ会議プラットフォームで「ミーティング番号」「招待リンク」「ユーザー名」等を入力 する際、リモコンのマウスモード選択してください。また、USB Type-Aポートが搭載され、 キーボードやマウスなどの周辺機器の拡張にも対応します。

### 睡眠モード

会議が終わった後、カメラ本体やリモコンの電源ボタン 💩 を短押して スリープ(睡眠モード)/スリープ解除できます。

### 電源を切る

カメラ本体やリモコンの電源ボタン 👩 を3秒押して電源を切ります。

## 会議録画

Kandao Meeting Proを設置した会議室現場の画像と音声を録画できます。録画した 映像は自動的にSDカードに保存されます。

- 1. Kandao Meeting Proホームページの「Camera Tool」を開きます。
- 2. カメラ本体の「ミュート/REC」ボタン、またはリモコンの「REC」録画ボタンを3秒押 すと、録画を開始します。
- 3. 上述のボタンを再度押すと、録画が停止します。

#### \*注意事項

- 他のオンライン参加者を含むウェブ会議シーンを録画する場合、会議プラットフォームが提供する録画機能を使用してください。
- 2. Kandao Meeting Proの会議録画機能を利用する前に、利用中のウェブ会議プラットフォームを閉じてください。
- 3. 会議録画機能を利用する場合、まずはSDカード(フォーマット: FAT32、最大256G対応)をカメラ本体のSDカードスロットに入れてください。

# 会議招待リンクを入力

- 1. Kandao Meeting Proの「設定」-「スクリーンミラーリング」メニューを開き、「スクリ ーンミラーリング」機能をオンにします。
- 2. Kandao Meeting Pro とMac / Windowsデバイスは同じネットワークに接続してく ださい。
- パソコンのブラウザに提示されたURLを入力し、Webページに会議招待リンクを入 力します。

#### \*注意事項

招待リンクから会議に入る場合、IPアドレスからスクリーンミラーリングすることができ ません。

# スクリーンミラーリング

#### IPアドレスからミラーリング

- 1. Kandao Meeting Proの「設定」-「スクリーンミラーリング」メニューを開き、「スクリ ーンミラーリング」機能をオンにします。
- 2. Kandao Meeting Pro とMac / Windowsデバイスは同じネットワークに接続してく ださい。
- 3. パソコンのブラウザで指定された IP アドレスを入力し、パソコンの画面をテレビや ディスプレイ等にワイヤレスでミラーリングできます。

\*注意事項

IPアドレスからスクリーンミラーリングする場合、音声共有を対応しません。

#### AirPlay(iOSデバイスからミラーリング)

- 1. Kandao Meeting Pro の「設定」-「スクリーンミラーリング」メニューを開き、「スクリ ーンミラーリング」機能をオンにします。
- 2. Kandao Meeting Pro とMac / iPad / iPhone (iOS デバイス) を同じネットワークに 接続します。
- 3. iOS デバイスの AirPlay (AirPlay icon) を開き、デバイスリストから「Kandao Meeting Pro」を選択します。

#### Miracast (Windows/Android デバイスからミラーリング)

- 1. Kandao Meeting Proの「設定」-「スクリーンミラーリング」メニューを開き、「スクリ ーンミラーリング」機能をオンにします。
- 2. Kandao Meeting Pro とWindowsパソコン/Android のタッブレトやスマートフォン を同じネットワークに接続します。
- 3. 異なるデバイスについて各接続方法:
  - a. Windowsパソコンの場合、キーボードの「Win」キーと「K」キーを同時に押し、接 続デバイスで「Kandao Meeting Pro」を選択してください。
  - b. Android のタッブレトやスマートフォンの場合、デバイスの「設定」-「接続と共有」-「キャスト」をタップし、デバイス一覧から「Kandao Meeting Pro」を選択してください。

#### \*注意事項

デバイスによってミラーリング機能 (キャスト)の呼び方が異なりますので、詳細につい ては、モバイル端末の製造元にお問い合わせください。

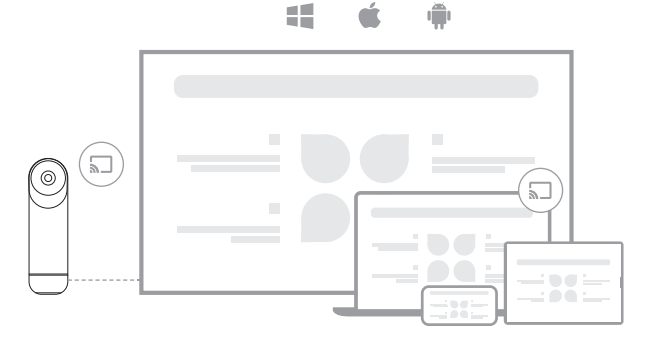

JP.

### 会議中画面共有

- Kandao Meeting Proでウェブ会議プラットフォームを開き、画面共有機能を選択してください。
- ②会議プラットフォームの画面の指示に従って操作してください。
- ③上記のスクリーンミラーリング接続方法 (AirPlay/Miracast) で共有するスマートフォンやタブレットの画面は、他のオンライン参会者と共有されます。

## カメラセッティング

Kandao Meeting Proの「設定」-「カメラセッティング」メニューでカメラの露出値、動 画回転、ミラーリング(左右反転)、追跡感度を調整します。

- 露出値:周囲の明るさに適応するように露出値を調整します。リモコンの「設定」 ボタンを選択すると、画面に露出値調整バーが表示されます。リモコンの「上」「下」 ボタンを押して、露出値を調整できます。
- 動画回転:画面の表示を上下回転させ、カメラ本体を下に向けて逆さ(倒立)に置く 際に使用します。
- 3. ミラーリング(左右反転): 画面の表示を左右反転させます。画面の表示が左右反転 できる会議プラットフォームに対応します。
- 4. 追跡感度:スマートモードで会議画面切り替えの速度を調整します。

#### \*注意事項

カメラの各設定項目は、「USB接続モード」に適用されます。「USB接続モード」の操作 方法については、下記「3. USBモード操作ガイド」をご参照ください。

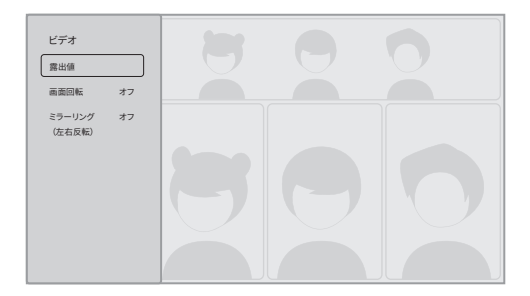

### システムアップグレード

Kandao Meeting Proをインターネットに接続し、新しいファームウェアがある場合、シ ステム画面は更新提示を表示し、アップグレード続行するかどうかを尋ねます。また、「 設定」-「ファームウェアのアップグレード」メニューで最新のファームウェアバージョン を確認し、手動でアップグレードすることができます。

# 設定メニュー

- 1. ストレージ:ストレージのキャパシティー及び保存されたファイルの確認
- ネットワーク:DHCP、固定IPアドレス、ネットワークプロキシなどが含まれるWi-Fi とイーサネットの設定
- 3. Bluetooth: Bluetooth のオン/オフ、Bluetoothデバイスのペアリング
- スクリーンミラーリング:ワイヤレス画面投影機能のオン/オフ、画面投影の使用方法を説明
- 5. **言語:**システム言語設定
- 6. キーボード:外付けキーボードの種類を設定
- 7. タイムゾーン:システムのタイムゾーンを設定
- 8. ファームウェアアップグレード:システムファームウェアをアップグレード
- 9. マイデバイス:デバイス情報を表示
- 10. 音声:マイク、スピーカーなどの音量を設定
- カメラセッティング:「動画回転」、「露出値」、「ミラーモード」(左右反転)、「追跡感 度」などの設定
- 12. リセット:アカウント情報のリセット、または工場出荷時の設定への復元

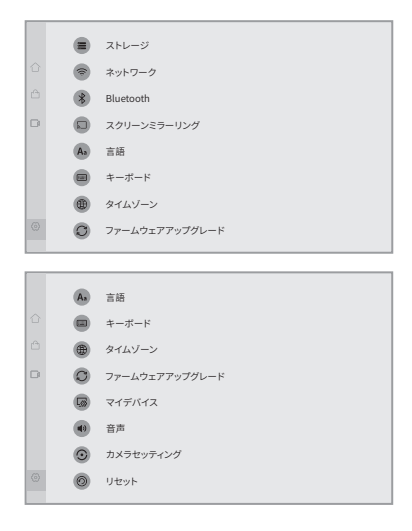

# USBモード操作ガイド (パソコンに接続して使用)

### 準備

1. 付属の電源ケーブルと電源アダプターをKandao Meeting Pro本体に接続します。 2. もう一本のUSBケーブル (1.5m)をKandao Meeting Proとパソコンに接続します。 \*注意事項

電源ポートとオーディオ、ビデオ出力ポートはすべて USB-Cポートのため、接続時に区 別するように注意してください。接続を誤るとデバイスの電源が入らなく、正常に起動 できない可能性があります。

### 電源を入れる

電源ボタン 凼 を約3秒間押し続けると、電源が入ります。

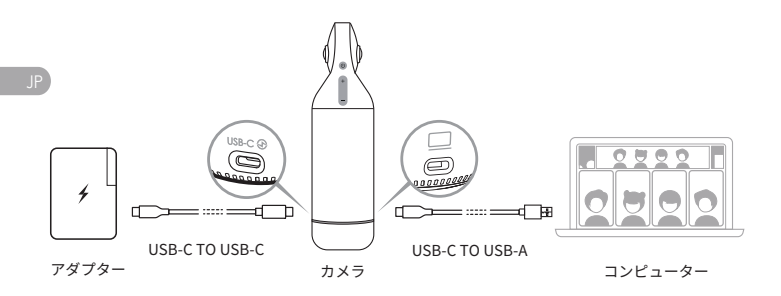

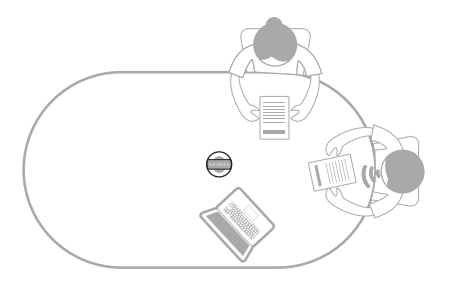

### リモコンをペアリング

●リモコンの「OK」ボタンと「VOL-」音量ボタンを同時に5秒間押し続けて、インジケータ ーが点滅したらボタンから放します。

2ペアリング完了後、インジケーターが消灯します。

#### \*注意事項

ペアリングが成功した後、デバイスを起動してリモコンの任意のボタンを押と、自動的に ペアリングされます。

### ウェブ会議を始める

● ネットワークに接続されたパソコンでウェブ会議プラットフォーム (Skype、Zoom、Google Meet, Teamsなど)を開き、新しい会議を始めます。

会議プラットフォームのカメラ設定で、Kandao Meeting Proを選択し、カメラが接続された後、青のインジケーターが点灯します。

\*注意事項

- USB モードでは、ほかのソフトウェアをインストール必要はありません。Kandao Meeting Proとパソコンを接続するだけで使用できます。
- • 回面には画像がないまたは異常な画像の場合は、リモコンの「1080p/720p」ボタン を5秒間長押しすると、デバイスが再起動し、USB出力解像度が切り替わります。

### 睡眠モード

会議が終わった後、カメラ本体やリモコンの電源ボタン 💩 を短押してスリープ(睡 眠モード)/スリープ解除できます。

### 電源を切る

カメラ本体やリモコンの電源ボタン 🕑 を3秒押して電源を切ります。

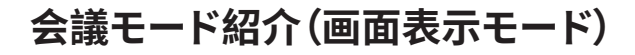

## スマートモード

パノラマモード:一台のカメラで会議室をカバーし、360°映像を提供します。

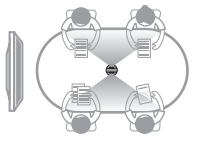

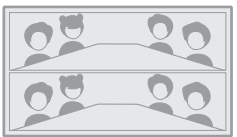

シングルモード:発言者を認識し、表示画面に一人の発言者を映します。

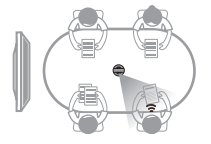

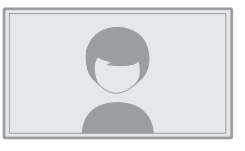

**ダブルモード**:上の画面にパノラマ映像を表示、下の画面に最大2名の会議参加者を 設定でき、発言者を緑のフレームで表示します。

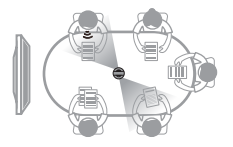

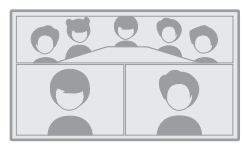

マルチモード:上の画面にパノラマ映像を表示、下の画面に最大4名の会議参加者を 設定でき、発言者を緑のフレームで表示します。

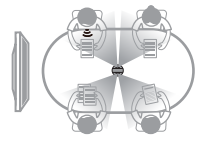

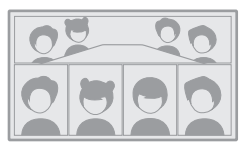

巡回モード:画面を2つに分割して左右に表示します。左側は、音声認識によって表示 画面に一人の発言者を映します。右側は、カメラが360度で回します。

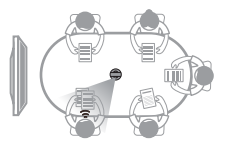

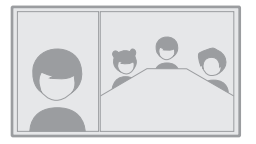
## ロックモード

リモコンを使って画面表示の角度、画面のズームイン/ズームアウトをコントロールで きます。

#### 使用方法

ウェブ会議中、リモコンの「ロック」 🔒 ボタンを短押しすると、画面の左下隅に「ロッ ク」ロゴ 🔒 が表示されます。ロックされた画面には、青いフレームが表示されます。

\*注意事項

- 1. 視角を適切な位置に調整した後、リモコンの「確認」ボタンをもう一度押し。画面ロ ック機能を解除します。画面ロック機能を解除するまで、ロックされた画面のままに 表示します。
- 2. ロックモードで画面のコントロールがマウス操作を対応しません。

#### 表示画面を選択

リモコンの「左」、「右」のボタンを押すと、表示画面を選びます。リモコンの「OK」ボタン を押すと、ロックされた画面のフレームが青から白くになり、視角を調整できます。 角度調整

- 1. リモコンの「ト」、「下」、「右」のボタンを押すと、異なる角度を調整できます。ま た、リモコンの「VOL+」と「VOL-」音量ボタンを押すと、画面のズームイン、ズームア ウトできます。
- 2. リモコンの「確認」ボタンを押し、画面を固定します。

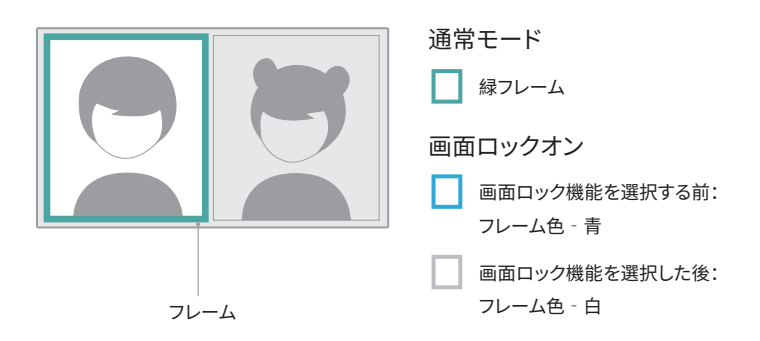

# 製品仕様

| 製品仕様                  |                                                                                                    |
|-----------------------|----------------------------------------------------------------------------------------------------|
| サイズ                   | カメラ本体 外径:78.2mm、高さ:282.6mm<br>リモコン 高さ:160mm、幅:42mm、厚さ:21mm                                                                                                    |
| システム環境                | Windows7または以降のバージョン、MacOS 10.8ま<br>はは以降のバージョン                                                                                                    |
| 対応性                   | Zoom、Tencent Meeting、GotoMeeting、Skype、<br>Teams、BlueJeans、DingTalk、Slack、Cloud Video、<br>Polycom、StarLeaf、Google Meet、Huawei Cloud<br>Meeting、Wochang Cloud Meeting、Cisco Webex、<br>Tianyi Cloud Meeting、およびUSBウェブカメラを対<br>応できるその他のウェブ会議プラットフォーム |
| 解像度                   | 1920*1080/1280*720                                                                                                    |
| 保存形式                  | MJPEG                                                                                                    |
| インジケーター               | 赤/青/緑                                                                                                    |
| ボタン*5                 | 音量+、音量-、ミュート(録画機能)、電源ボタン、モー<br>ド切替ボタン                                                                                                    |
| マイク*8                 | 8つの内蔵マイク、8つのビームフォーミングエレメント<br>を搭載;集音範囲5.5メートル;感度:-38 dB;<br>AEC (エコーキャンセレーション) ;ボイスエンハンスメ<br>ント;マイクのバックグラウンドノイズの抑制                                                                                                    |
| スピーカー                 | 5W、音声出力                                                                                                    |
| USB Type C Out        | USB 2.0、TypeC出力ポートはオーディオやビデオ入<br>出力に接続 できます (UVC/UAC)                                                                                                    |
| Type-C IN             | 電源の入力用                                                                                                    |
| LANポート<br>(ネットワーク接続用) | 100MイーサネットのLanポートが搭載、有線 ネットワ<br>ーク接続用                                                                                                    |
| USB A                 | マウス/キーボードのような 外付け機器接続用                                                                                                    |
| HDMI                  | HDMI 1.4、ビデオ出力、ディスプレイ システム画面を<br>表示します                                                                                                    |
| WIFI                  | 5G band1 + 2.4G;テーションモード対応                                                                                                    |
| Bluetooth             | BT4.1                                                                                                    |
| システムストレージ             | 64G                                                                                                    |
| Micro SDカード           | FAT32フォーマット、最大256G対応                                                                                                    |
| アダプタ                  | 入力:AC100-240V 50 / 60Hz 1.5A最大<br>出力:DC20V 3A                                                                                                    |
| カメラ本体重量               | 807g                                                                                                    |

JP

# 安全と注意事項

警告:次の予防措置に従わなかった場合、人身事故および本製品の破損が生じる恐れがありますのでご注意ください。ウェブカメラとアクセサリーを使用する前に、それらが元の状態であることをしっかり確認してください。安全上の理由から、本製品に付属のアクセサリーまたは購入したアクセサリーのみを使用してください。Kandaoが推奨していないその他の部品、付属品、充電器を使用すると、火災、感電、または死亡の原因となる可能性があります。許可されていないアクセサリーまたは部品の使用によって生じた損傷は、保証の対象外です。

- 安定なところに本製品を置いたり固定したりしないでください。この注意事項に従わないと、本製品が緩んだり脱落したりして、事故や装置の損傷を引き起こす可能性があります。
- ②外部電源を接続する場合、電源装置の安全ガイドラインに従ってください。
- 本製品のレンズはガラス製です。レンズが破損している場合は、壊れたガラスに触れないように注意して取り扱ってください。
- 動作中は本製品の温度が高くなることがありますが、これは通常の使用状態です。このような状況では、バッテリーまたは電源を切断し、そのままにして冷ましてから再度使用してください。

JP

- 本製品はおもちゃではありません。地域のすべての法律、規制、および制限を遵守することは、お客様の責任です。
- ●本製品を不正な監視、秘密の写真撮影、または個人のプライバシー規制に違反する 方法で使用しないでください。
- ●注意事項:本製品を非常に寒い場所や暑い場所に置かないでください。非常に寒い 、または暑い状況では、本製品が一時的に正常に動作しなくなる可能性があります。
- 警告:本製品はレンズカバーが開いた後、レンズが保護されません。注意しないと傷 が付きやすくなります。レンズを下に向けて置かないでください。レンズ表面の傷は保 証対象外となります。

X

上記の記号は、地域の法律および規制に従って、本製品を家庭ごみとは別に廃棄する 必要があることを示しています。安全に廃棄またはリサイクルするため、本製品を廃棄 する場合は自治体が指定した収集場所までお持ちください。本製品およびその電気付 属品を分別収集してリサイクルすることが、天然資源の節約、人間の健康の保護、環境 保全につながります。 商品に対する質問・修理返品のお問い合わせ先

KanDaoお客様相談センター

電話: 080-6374-6290

- メール:service@kandaovr.com
- 時 間:9:30-18:30 (土日祝は除く)

本製品は電気通信事業者(移動通信会社、固定通信会社、インターネットプロバイダ 等)の通信回線(公衆無線LAN を含む)に直接接続することができません。

# 제품 프로필

## 포장 목록

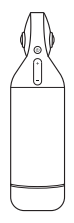

칸다오 미팅 프로

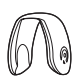

렌즈 커버

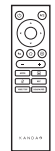

원격 제어

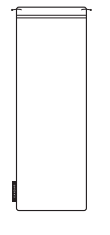

보관 가방

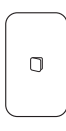

빠른 가이드

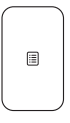

보증 카드

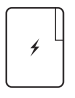

어댑터

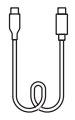

#### USB-C TO USB-C (3m)

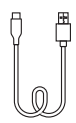

USB-C TO USB-A (1.5m)

# 부품 이름

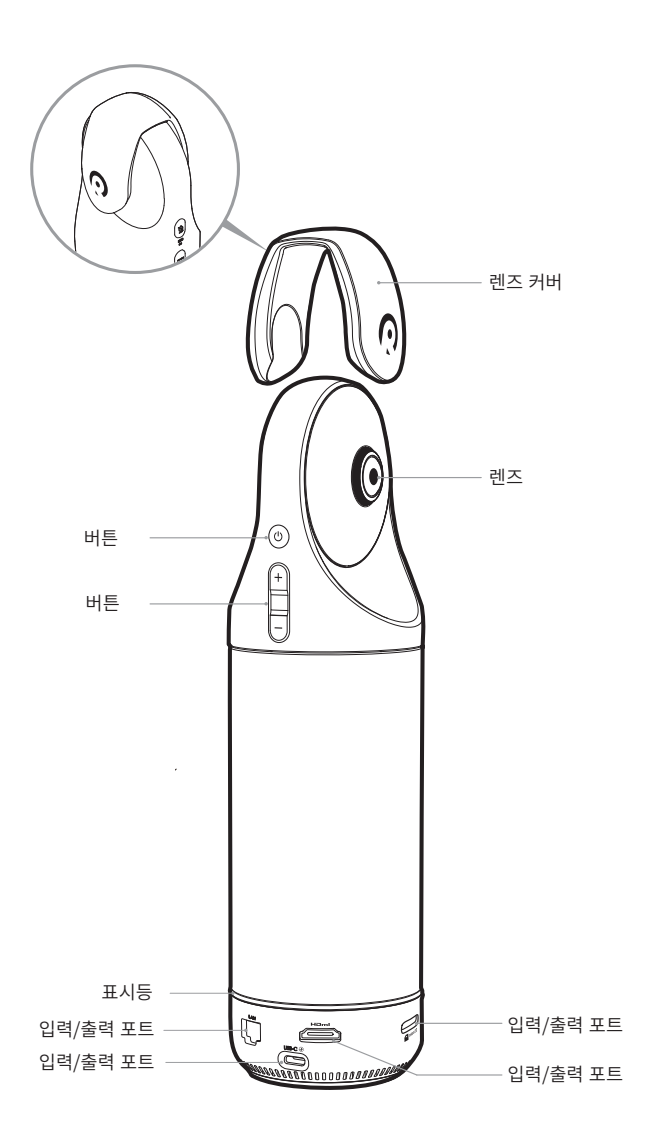

# 버튼 설명

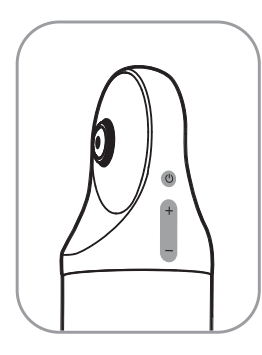

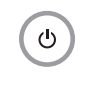

+

### 전원 버튼

장치를 켜고 끄려면 3초를 길게 누르고, 수면 모드로 들어가려면 짧게 누르고, 깨려면 또 짧게 누릅니다.

볼륨 버튼

스피커의 볼륨을 조정합니다.

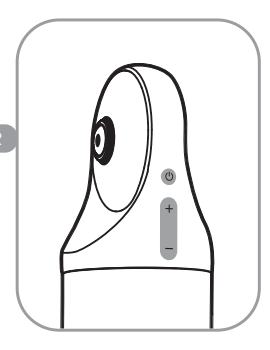

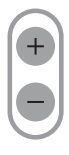

### HDMI1080P C 720p

HDMI 출력 해상도(1080P720P)를 전환하려면 3초 동안 "VOL+" 및 "VOL-"를 길게 누릅니다.

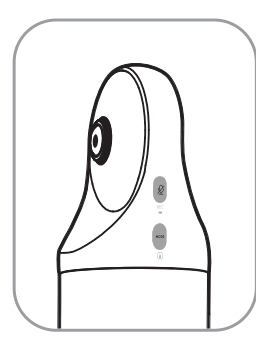

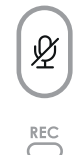

MODE

### 음소거/녹음 버튼

마이크를 음소거하려면 짧게 누르십시오. 회의 기록을 시작/중지하려면 3초를 길게 누릅니다. (SD 카드를 삽입해야 합니다.)

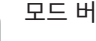

### 모드 버튼

다른 모드로 전환하려면 짧게 누르십시오. 화면 FOV를 잠그려면 3s를 길게 누릅니다.

# 표시등 설명

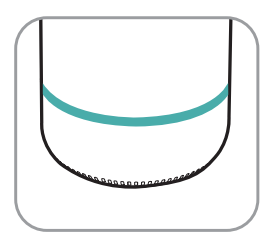

 깜박이는 녹색

 펌웨어 시작 또는 업데이트

솔리드 그린 <sup>사용할 준비</sup>

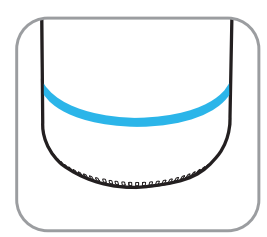

소리드 블루 카메라 작동

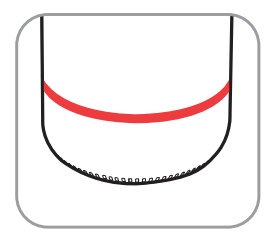

○ 솔리드 레드 마이크 음소거

# 입력/출력 포트 설명

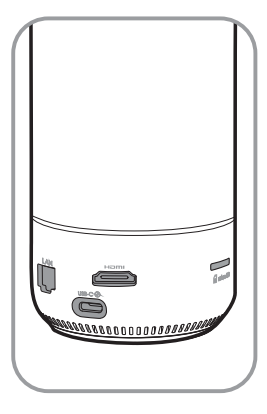

USB-C  $\odot$ USB-C 전원 포트 <sub>전원 공급용</sub>

### нэті

HDMI OUT TV/디스플레이용 HDMI OUT 연결

LAN 이더넷 포트 <sup>유선 네트워크 연결</sup>

micro SD

마이크로 SD 카드 슬롯 마이크로 SD 카드 슬롯: FAT32 형식의 마이크로 SD 카드 지원(최대 256GB)

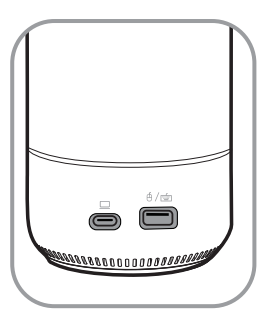

⊕∕≦

USB-A 포트 마우스/키보드 연결용

USB-C 오디오/비디오 OUT 포트

PC를 연결한 후 웹캠, 마이크 및 스피커를 활성화합니다.

## 원격 제어 설명

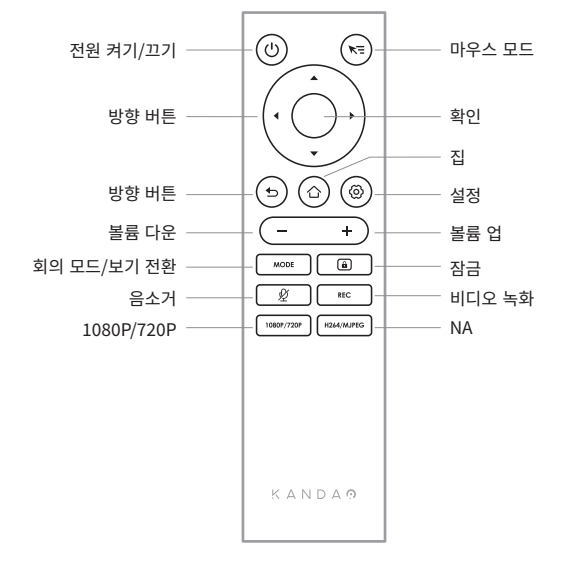

#### \*참고

1. 리모컨용 전원 공급 장치: AAA 배터리 2개.

- 2. 리모컨이 작동하지 않고 다시 연결할 수 없는 경우 외부 마우스를 칸다오 미팅 Pro에 연결할 수 있습니다. 그런 다음 "설정" > "블루투스" > "현재 연결" > "칸다오 미팅" 선택 > "연결 해제"를 클릭합니다. 그런 다음 리모컨을 다시 연결할 수 있습니다.
- 3. 리모컨 오른쪽 상단에 있는 "마우스 모드" 버튼을 짧게 누르면 커서 ☞ 이 화면에 나타납니다. 그런 다음 리모컨을 마우스로 사용하여 承 버튼을 사용할 수 있습니다.
- 4. 마우스 모드가 켜져 있으면 리모컨의 "방향" 버튼과 "전원" 버튼을 사용할 수 없습니다. 따라서 절전 모드, 종료 등의 기능을 사용하려면 마우스 모드를 종료하십시오.
- 5. 칸다오 미팅 프로의 전원을 켜는 데 원격 제어를 사용할 수 없습니다.

\*자세한 지침은 다음 URL을 방문하십시오.

https://www.kandaovr.com/user-guide

# 독립형 모드 소개

## 준비

- 1. 전원 케이블을 사용하여 USB-C 전원 포트와 전원 어댑터를 연결합니다.
- 2. HDMI 케이블을 사용하여 TV/디스플레이를 칸다오 미팅 Pro와 연결합니다. (HDMI 케이블은 제공되지 않습니다.)

## 전원 켜기

전원 버튼 🕐 을 길게 눌러 칸다오 미팅 Pro를 켭니다.

\*참고

- 1. 표시된 디스플레이가 없는 경우 디스플레이가 1080p@30Hz 형식을 지원하지 않기 때문일 수 있습니다. 이 경우 "볼륨 +" 및 "볼륨 -" 버튼을 약 5초 동안 동시에 누르면 시스템이 HDMI 출력 해상도를 디스플레이에 720p로 전환합니다.
- 2. HDMI 출력 해상도를 확인하려면 "설정" > 아래로 스크롤하여 "내 장치"를 선택합니다.

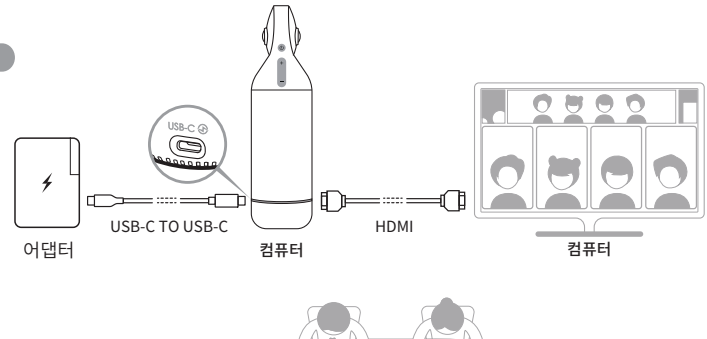

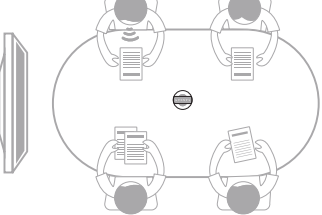

## 페어링 리모컨

● 표시등이 깜박일 때까지 중간 "OK" 버튼과 "Volume -" 버튼을 동시에 약 5초 동안 길게 누릅니다.

2 페어링에 성공하면 표시등이 꺼집니다.

\*참고

페어링에 성공하면 리모컨의 키를 누르면 다음에 자동으로 연결됩니다.

### 네트워크 연결

유선 네트워크 연결:

네트워크 케이블을 칸다오 미팅 Pro의 이더넷 포트에 연결한 다음 DHCP, 정적 IP, 네트워크 에이전트 등을 포함하여 "시스템 초기 부팅" 또는 "설정"에서 유선 네트워크 정보를 구성합니다.

무선 네트워크 연결:

DHCP, 정적 IP, 네트워크 에이전트 등을 포함하여 "시스템 초기 부팅" 또는 "설정"에서 무선 네트워크를 구성하고 연결합니다.

## 회의 시작

App Store 오 이동하여 화상 회의 소프트웨어(텐센트 미팅, 딩톡, 스카이프, ZOOM, Google Meet, Teams 등)를 다운로드하여 설치합니다.

② G홈 페이지로 돌아가서 회의 소프트웨어를 실행하고 회의를 시작하십시오.

\*참고

텍스트를 입력할 때 마우스 모드로 전환하거나 외부 마우스를 사용하여 화면 키보드를 작동하십시오.

### 수면 모드

칸다오 미팅 Pro 또는 리모컨의 전원 버튼 💩 ''를 짧게 눌러 절전 모드로 전환하고, 다시 짧게 눌러 깨우십시오.

### 전원 끄기

칸다오 미팅 Pro 또는 리모컨에서 전원 버튼 👩 을 길게 눌러 칸다오 미팅 Pro 를 끕니다.

## 회의 녹화

칸다오 미팅 Pro 를 비디오 녹화 장치로 사용하여 오프라인 미팅을 녹화합니다. 비디오 파일은 Micro SD 카드에 저장됩니다.

1. 홈 페이지에 "카메라 도구"를 입력합니다.

2. 리모컨의 "Rec" 버튼을 짧게 누르거나 칸다오 미팅 Pro의 "Rec" 버튼을 길게 눌러 녹화를

시작합니다.

3. 녹화를 중지하려면 이전 단계를 반복하십시오.

### \*참고

 온라인 컨퍼런스를 녹화해야 하는 경우 타사 컨퍼런스 소프트웨어의 녹화 기능을 사용하십시오.

2. 오프라인 회의를 기록하기 전에 타사 회의 소프트웨어를 종료하십시오.

3. 녹음을 위해서는 마이크로 SD 카드가 필요합니다. (최대 256GB, FAT 형식 지원).

### 링크를 통해 미팅 시작

1."설정" 메뉴로 이동 > "화면 미러링" 선택 > 토글을 켭니다.

2. 칸다오 미팅 Pro와 Mac 또는 Windows PC가 동일한 네트워크에 있는지 확인하십시오.

3. 컴퓨터 브라우저에 IP 주소를 입력하고 웹 페이지에 미팅 링크를 입력한 다음 "Enter"를 클릭하여 미팅에 빠르게 액세스합니다.

KR \*참고

이 링크를 통해 미팅에 참여하면 화면 공유가 중지됩니다.

## 화면 미러링

### IP 주소를 통해

- 1. "설정" 메뉴로 이동 > "화면 미러링" 선택 > 토글을 켭니다.
- 2. 칸다오 미팅 Pro 와 Mac 또는 Windows PC가 동일한 네트워크에 있는지 <u>확</u>인하십시오
- 3. 브라우저에 IP 주소를 입력하고 화면 공유를 시작합니다.

#### \*찬고

IP 주소를 통한 화면 미러링 시 오디오 공유가 지원되지 않습니다.

### 에어플레이

- 1. "설정" 메뉴로 이동 > "화면 미러링" 선택 > 토글을 켭니다.
- 2. 칸다오 미팅 Pro와 IOS 장치가 동일한 네트워크에 있는지 확인하십시오.
- 3. Mac/iPad/iPhone에서 AirPlay 를 누르고 장치 목록에서 Kandao Meeting Pro를 선택합니다.

### 미라캐스트

- 1. "설정" 메뉴로 이동 > "화면 미러링" 선택 > 토글을 켭니다.
- 2. 칸다오 미팅 Pro와 Android 장치/Windows PC가 동일한 네트워크에 있는지 확인하십시오.
- 3. 다양한 상황의 미라캐스트:

a. Windows PC의 경우 Winkey + K를 누른 다음 Kandao 미팅 Pro를 선택합니다. b. Android 장치의 경우: Android 장치에서 "캐스트"를 켜고 Kandao Meeting Pro 를 선택합니다.

#### \*참고

이 기능의 이름은 모바일 단말기에 따라 다릅니다. 자세한 내용은 장치 제조업체에 문의할 수 있습니다.

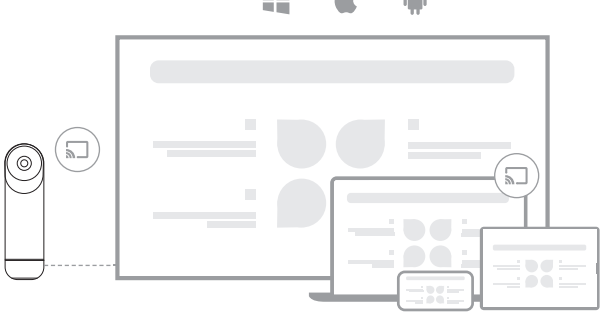

#### Ú.

## 미팅에서 화면 공유

● 타사 회의 소프트웨어에서 화면 공유 기능을 시작합니다.

- ❷ 팝업 프롬프트에서 "지금 시작"을 클릭합니다.
- 화면 미러링 메뉴에서 AirPlay 또는 Miracast의 지침을 따르십시오. 그런 다음 화면이 온라인 참석자와 공유됩니다.

## 카메라 설정

칸다오 미팅 Pro의 "설정" > "카메라 설정" 메뉴로 이동하여 EV, 비디오 반전, 비디오 플립 및 추적 감도를 조정할 수 있습니다.

1. EV: 노출 값을 조정합니다. 다양한 밝기 환경에 적응합니다. 리모컨의 "설정" 버튼을 눌러 미팅에서 EV를 조정합니다.

- 2. 비디오 반전: 비디오 보기가 켜지면 반전됩니다. 이 설정은 칸다오 미팅 Pro가 거꾸로 설치된 시나리오에 적용됩니다.
- 3. 비디오 뒤집기: 보기가 수평으로 뒤집힙니다. 이 설정은 미러링 기능이 있는 회의 소프트웨어에 적용됩니다.
- 4. **추적 민감도:** 속도 조정

지능형 모드에서 추적 대상 간의 지능형 전환 주파수.

\*참고

카메라 설정 파라미터가 "USB 모드"에 동시에 적용됩니다. (작동 지침은 "III. USB 모드 KR 사용"을 참조하십시오.)

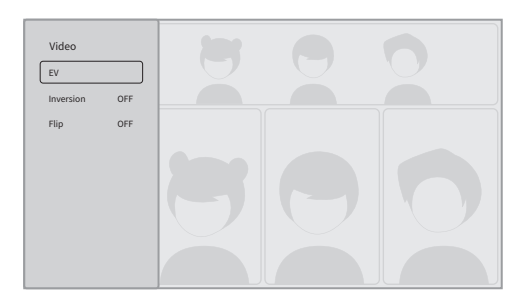

## 시스템 업데이트

사용 가능한 네트워크인 칸다오 미팅 Pro는 새 펌웨어가 있는 경우 업데이트 알림을 표시합니다. 또는 설정 페이지에 "시스템 업데이트"를 입력하여 펌웨어를 업데이트합니다.

## 설정 메뉴

- 1. 저장소: 저장 공간 크기 및 저장된 파일 보기.
- 2. 네트워크: DHCP, 정적 IP, 네트워크 에이전트 등을 포함하여 Wi-Fi 및 이더넷을 설정합니다.
- 3. 블루투스: 블루투스를 켜거나 끄고 블루투스 장치를 페어링합니다.
- 화면 미러링: T무선 화면 미러링 기능을 켜거나 끄고 화면 미러링의 작동 지침을 봅니다.
- 5. 언어: 시스템 언어 설정.
- 6. 키보드: 외부 키보드 유형 설정
- 7. 타임존: 시스템 시간대 설정.
- 8. 펌웨어 업그레이드: 시스템 펌웨어 업그레이드.
- 9. 내 장치: 장치 정보 보기.
- 10. 사운드: 마이크와 스피커의 볼륨을 설정합니다.

11. 카메라 설정: 반전 모드, 노출 보상, 미러 모드, 추적 감도 등을 설정합니다.

12. 재설정: 계정 정보 재설정 및 공장 설정 복원.

|             | _   |                                                                                            |
|-------------|-----|--------------------------------------------------------------------------------------------|
|             |     | Storage                                                                                    |
|             | -   | Network                                                                                    |
|             | *   | Bluetooth                                                                                  |
|             |     | Screen Mirroring                                                                           |
|             | As  | Language                                                                                   |
|             |     | Keyboard                                                                                   |
|             | ۲   | Timezone                                                                                   |
| ۲           | O   | Firmware upgrade                                                                           |
|             |     |                                                                                            |
|             |     |                                                                                            |
|             | Aa  | Language                                                                                   |
|             |     |                                                                                            |
|             |     | Keyboard                                                                                   |
|             | •   | Keyboard<br>Timezone                                                                       |
|             | 000 | Keyboard<br>Timezone<br>Firmware upgrade                                                   |
|             |     | Keyboard<br>Timezone<br>Firmware upgrade<br>My device                                      |
| 0           |     | Keybaard<br>Timezone<br>Firmware upgrade<br>My device<br>Sound                             |
| 0           |     | Keybaard<br>Timezone<br>Firmware upgrade<br>My device<br>Sound<br>Camera settings          |
| 0<br>0<br>0 |     | Keyboard<br>Timezone<br>Firmware upgrade<br>My device<br>Sound<br>Camera settings<br>Reset |

# USB 모드 소개

## 준비

1. 전원 케이블을 사용하여 칸다오 미팅 Pro의 USB-C 전원 포트와 전원 어댑터를 연결합니다.

2. USB 케이블을 사용하여 컴퓨터를 다른 USB-C 출력 포트에 연결합니다.

### \*참고

전원 포트와 오디오/비디오 포트는 모두 USB-C 포트입니다. USB C 케이블을 잘못된 포트에 삽입하면 칸다오 미팅 Pro가 부팅되지 않거나 제대로 작동하지 않을 수 있습니다.

## 전원 켜기

칸다오 미팅 Pro의 전원 버튼 🕐 을 3초 동안 길게 누릅니다.

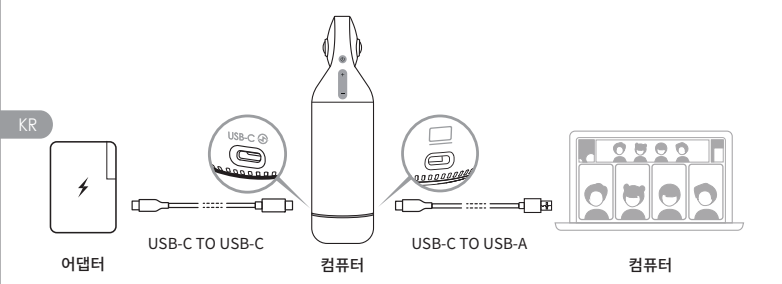

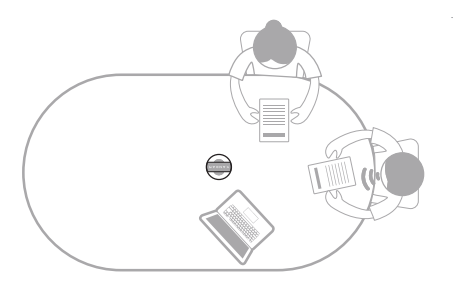

## 페어링 리모컨

- 표시등이 깜박일 때까지 "확인" 버튼과 "볼륨 -" 버튼을 동시에 약 5초 동안 길게 누릅니다.
- 2 페어링에 성공하면 표시등이 꺼집니다.

\*참고

페어링에 성공한 후 리모컨의 키를 누르면 다음에 연결을 깨울 수 있습니다.

## 회의 시작

화상 회의 소프트웨어

(DingTalk, Skype, ZOOM, Google Meet, Teams 등)를 입력하고 온라인 회의를 시작합니다.

회의 소프트웨어에서 마이크/스피커/카메라 장치로 "칸다오 미팅 Pro"를선택합니다. 그런 다음 표시등이 파란색으로 켜지고 칸다오 미팅 Pro가 작동할 준비가되었습니다.

\*참고

- 1. USB 모드에는 추가 소프트웨어가 필요하지 않습니다. 연결하고 사용하십시오.
- 확장 화면 디스플레이 또는 검은색 화면과 같은 화면 디스플레이 문제가 있는 경우 약
   5초 동안 "볼륨 +" 및 "볼륨 -" 버튼을 동시에 누르면 시스템이 다시 시작되고 HDMI 출력 해상도가 전환됩니다.

## 수면 모드

칸다오 미팅 Pro또는 리모컨의 전원 버튼 🕐 를 짧게 눌러 "절전 모드"로 들어가고, 다시 짧게 눌러 깨우십시오.

### 전원 끄기

칸다오 미팅 Pro또는 리모컨에서 전원 버튼 🔞 을 길게 눌러 칸다오 미팅 Pro를 끕니다.

# 미팅 모드 소개

## 스마트 추적 모드

파노라마 모드: 모든 참가자의 360° 뷰를 표시합니다.

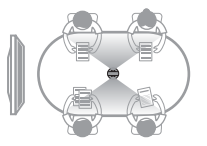

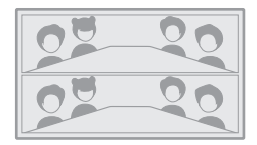

프레젠테이션 모드: 활성 스피커가 강조 표시되고 참석자 한 명만 표시됩니다.

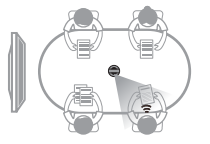

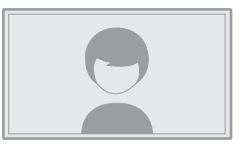

2-참석자 모드: 활성 스피커가 강조 표시되고 상단에는 모든 참가자와 함께 360° 사진이 표시되며 아래 영역에는 2명의 참석자가 표시됩니다.

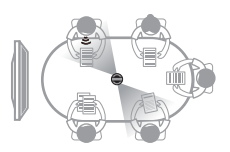

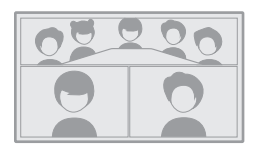

토론 모드 : 활성 스피커가 강조 표시되고 상단에는 모든 참가자와 함께 360° 사진이 표시되며 아래 영역에는 4명의 참석자가 표시됩니다.

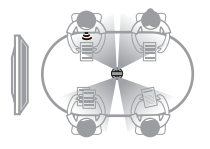

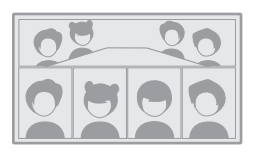

순찰 모드: 활성 스피커가 왼쪽 프레임에 강조 표시되고 오른쪽 프레임의 보기가 360° 회전하여 모든 참가자에게 표시됩니다.

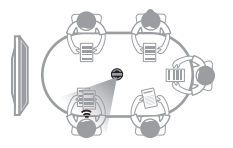

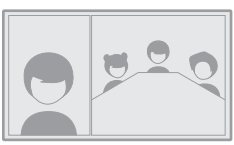

KR

## 화면 잠금 모드

리모컨으로 보기 각도를 조정하고 확대/축소할 수 있습니다.

#### 사용 방법

화상 회의에서 리모컨의 "잠금" 버튼 🔒 을 짧게 누르면 왼쪽 하단에 "잠금" 아이콘이 🔒 나타나고 화면에 파란색 선택 테두리가 나타납니다.

### \*참고

1. 잠금 모드를 수동으로 취소할 때까지 보기 각도가 잠깁니다.

2. 화면 잠금 모드에서는 마우스를 사용할 수 없습니다.

#### 보기 창 선택

리모컨의 "왼쪽" 및 "오른쪽" 방향 버튼을 눌러 보기 창을 선택합니다. 리모컨의 "확인" 버튼을 누르면 창의 테두리가 흰색으로 변경되어 보기 각도를 조정할 수 있습니다.

### 보기 조정

1. 리모컨의 "방향 버튼"을 사용하여 시야각을 조정하고 "VOL+" 및 "VOL-" 버튼을 사용하여 확대 및 축소합니다.

2. 리모컨의 "확인" 버튼을 눌러 조정을 완료합니다.

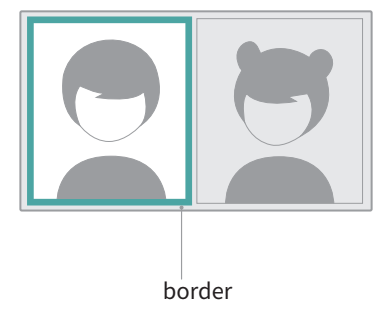

Default Setting

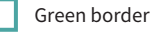

### Lock Screen Mode

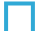

Before locked: Blue border

After locked: White border

# 사양

I

| Specification                   |                                                                                                    |
|---------------------------------|----------------------------------------------------------------------------------------------------|
| Size                            | Outer diameter of main device: 78.2 mm;<br>Height: 282.6 mm;<br>Remote controller Height: 160 mm; Width: 42<br>mm; Thickness: 21 mm<br>Windows7 or higher. Mac OS 10.8 or higher                                                                                                    |
| Requirements                    | windowsi of higher, indeos 10.0 of higher                                                                                                    |
| Software Compatibility          | Zoom, Tencent conference, GotoMeeting,<br>Skype, Teams, Bluejeans, Ding Talk, Slack,<br>ViLiN-HD video conference, Polycom, Starleaf,<br>Google Meet, HUAWEI CLOUD Meeting,<br>WoCloud Conference, Cisco WebEx, Surfing<br>Cloud Meeting; and other video conference<br>platforms supporting USB cameras |
| Resolution                      | 1920*1080/1280*720                                                                                                    |
| Encoding Format                 | MJPEG                                                                                                    |
| LED                             | Red/Blue/Green                                                                                                    |
| Button*5                        | Vol+, Vol-, Mute, On/Off, Switch Mode                                                                                                    |
| Microphone*8                    | 8 Built-in microphones and 8 beam forming<br>Pickup range: 5.5m<br>Sensitivity: -38 dB<br>AEC (acoustic echo cancellation)<br>Voice Enhancement<br>Microphone background noise suppression                                                                                                    |
| Speaker                         | 5W, for audio output                                                                                                    |
| USB Type C Out<br>USB Type C In | USB 2.0, Type-C Out for transferring UVC/UAC<br>Type-C IN for power supply                                                                                                    |
| Ethernet Connection(RJ45)       | 100M Ethernet Port, Wired Network<br>Connection                                                                                                    |
| USB A                           | For External Equipment (Mouse/Keyboard)                                                                                                    |
| HDMI                            | HDMI 1.4, for Outputting Video and<br>Displaying System Page                                                                                                    |

| Specification  |                                       |
|----------------|---------------------------------------|
| WIFI           | 5G band 1+2.4G                        |
|                | Support STA Mode                      |
| Bluetooth      | BT4.1                                 |
| System Memory  | 64G                                   |
| Micro SD Card  | Support Micro SD Card in FAT32 format |
|                | (Maximum 256GB)                       |
| Adapter        | INPUT: AC100-240V 50/60Hz 1.5A Max    |
|                | OUTPUT: DC 20V 3A                     |
| Machine Weight | 807g                                  |

# 안전 지침

X

경고:아래 나열된 예방 조치를 따르지 않으면 전기 충격이나 화재로 인한 심각한 부상이나 사망, 또는 이 제품의 손상을 초래할 수 있습니다. 사용하기 전에 제품과 액세서리를 점검하여 양호한 상태인지 확인하십시오. 안전상의 이유로 Kandao의 정품 액세서리(제품에 포함된 것 또는 별도로 구매한 것)만 사용해야 합니다. 승인되지 않은 액세서리나 부품 사용으로 인한 손상은 보증의 적용을 받지 않습니다. 승인된 액세서리에 대한 더 많은 정보는 Kandao 공식 웹사이트 www.kandaovr.com을 방문하십시오.

- 제품을 불안정한 표면에 놓거나 설치하지 마십시오. 이를 준수하지 않으면 제품이 느슨해지거나 떨어져 부상이나 장치 손상을 초래할 수 있습니다.
- 외부 전원 공급 장치를 사용할 때는 해당 전원 공급 장치 제조업체의 모든 안전 지침을 따르십시오.
- 이 제품의 렌즈는 유리로 만들어졌습니다. 렌즈가 손상된 경우 깨진 유리로 인한 부상을 피하기 위해 조심스럽게 다루십시오. 어린이의 손이 닿지 않는 곳에 보관하십시오.
- 제품 사용 중 따뜻해질 수 있으며, 이는 정상적인 현상입니다. 장치가 너무 뜨거워지면 전원을 끄고 사용을 재개하기 전에 식히십시오.
- ⑤ 이 제품은 장난감이 아닙니다. 모든 지역 법률, 규제 및 제한을 준수할 책임은 전적으로 귀하에게 있습니다.
- 이 제품을 무단 감시, 은밀한 녹음 또는 개인 정보 보호 법규를 위반하는 방식으로 사용하지 마십시오. 이러한 사용은 일반적으로 금지되며, 상당한 법적 책임이나 형사 기소의 대상이 될 수 있습니다.
- 주의: 제품을 극도로 차갑거나 더운 환경에 노출하지 마십시오. 이러한 조건에서는 장치가 일시적으로 작동하지 않을 수 있습니다.
- ③ 경고: 렌즈 커버가 제거되면 이 제품의 렌즈는 보호되지 않습니다. 렌즈에 흠집이 나지 않도록 조심스럽게 다루고 렌즈를 직접 표면에 놓지 마십시오. 렌즈의 흠집은 보증의 적용을 받지 않습니다.

이 기호는 지역 법률 및 규정에 따라 귀하의 제품이 가정용 쓰레기와 별도로 폐기되어야 함을 나타냅니다. 제품의 수명이 다하면 해당 지역 당국이 지정한 수거 지점으로 가져가십시오. 제품을 폐기할 때 분리 수거 및 재활용은 천연 자원을 보호하고 인간의 건강과 환경을 보호하는 방식으로 재활용될 수 있도록 합니다.

# Profil du produit

# Liste d'emballage

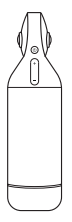

Kandao Meeting Pro

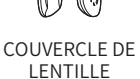

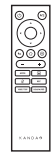

TÉLÉCOMMANDE

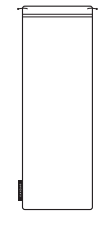

SAC DE RANGEMENT

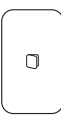

GUIDE RAPIDE

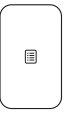

CARTE DE GARANTIE

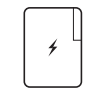

ADAPTATEUR

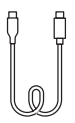

### USB-C vers USB-C (3m)

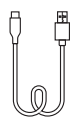

USB-C vers USB-A (1,5 m)

# Noms des pièces

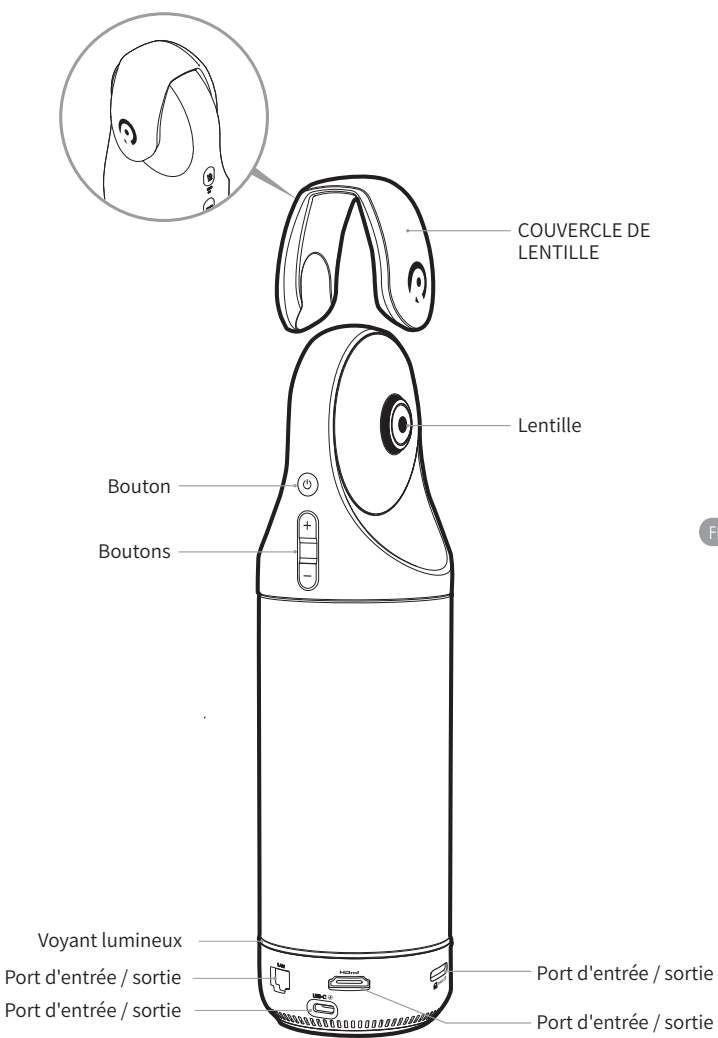

# **Description des boutons**

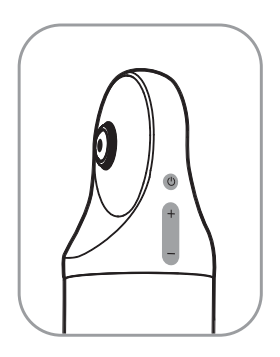

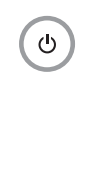

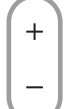

## Bouton d'alimentation

Appuyez longuement pendant 3s pour allumer et éteindre l'appareil, appuyez brièvement pour entrer en mode veille et appuyez brièvement pour vous réveiller.

### Boutons de volume

Ajustez le volume des haut-parleurs.

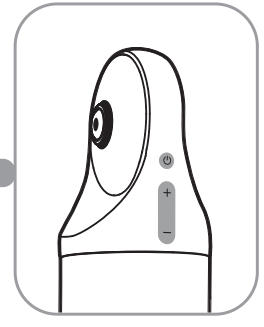

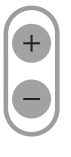

## HDMI1080P 🔁 720p

Appuyez longuement sur "VOL +" et "VOL-" pendant 3s pour changer la résolution de sortie HDMI (1080P720P).

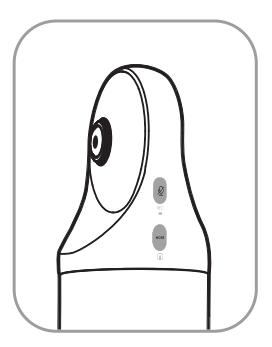

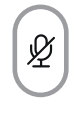

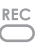

MODE

## Bouton Muet / Enregistrement

Appuyez brièvement pour couper le microphone.

Appuyez longuement pendant 3s pour démarrer / arrêter l'enregistrement d'une réunion. (Une carte SD est nécessaire pour être insérée).

## **Bouton Mode**

Appuyez brièvement pour passer à différents modes.

Appuyez longuement pendant 3s pour verrouiller le FOV de l'écran.

IK

## Description du voyant lumineux

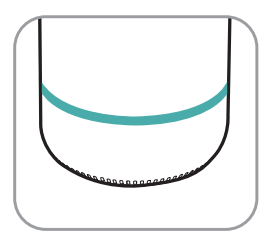

Ο

Vert clignotant Démarrage ou mise à jour du micrologiciel

Solid Green Prêt à l'emploi

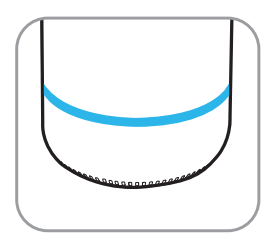

Bleu uni la caméra fonctionne

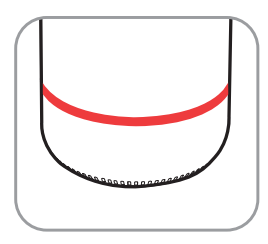

O Rouge solide Microphone en sourdine

# Description des ports d'entrée / sortie

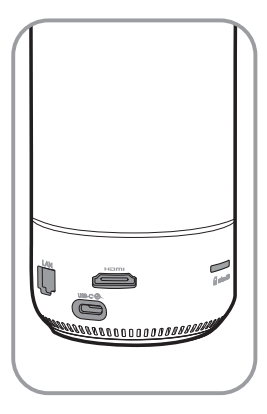

USB-C 🟵

Port d'alimentation USB-C pour l'alimentation

### Həmi

HDMI OUT pour TV / afficheur connexion

LAN

Port Ethernet

micro SD

### Emplacement pour carte Micro SD

Prise en charge de la carte Micro SD au format FAT32 (maximum 256 Go)

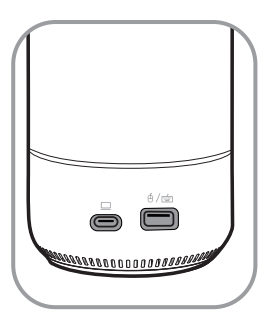

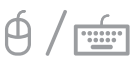

# Port USB-A pour la connexion souris / clavier

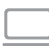

## Port de sortie audio / vidéo USB-C

activez la webcam, le microphone et le haut-parleur après avoir connecté le PC

# Description de la télécommande

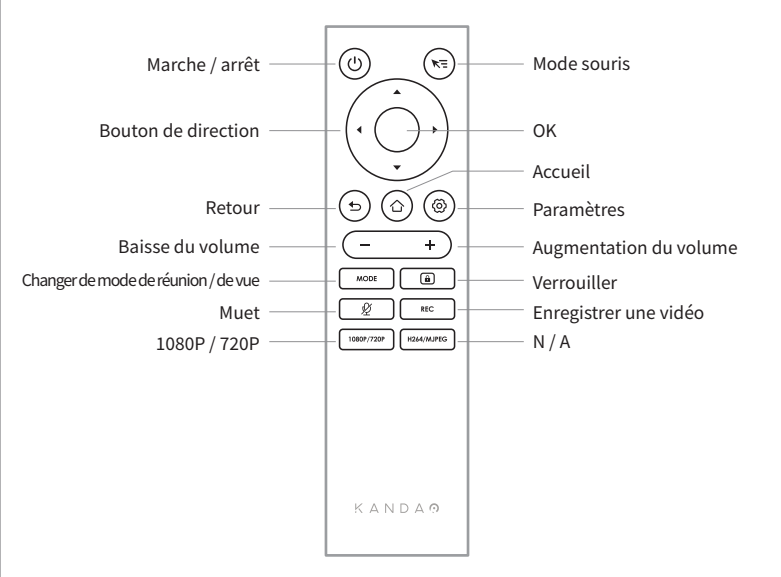

### \*Remarque

- 1. Alimentation de la télécommande : 2 piles AAA.
- 2. Si la télécommande ne fonctionne pas et ne peut pas être reconnectée, vous pouvez connecter une souris externe à Kandao Meeting Pro. Ensuite, allez dans "Paramètres"> "Bluetooth"> "Actuellement connecté"> Sélectionnez "Kandao Meeting"> Cliquez sur "Déconnecté". Après cela, vous pouvez reconnecter la télécommande.
- Appuyez brièvement sur le bouton "Mode souris" en haut à droite de la télécommande, et un curseur apparaîtra à l'écran. Ensuite, la télécommande peut être utilisée comme souris pour fonctionner avec le bouton "OK".
- 4. Lorsque le mode souris est activé, les boutons "Direction" et "Alimentation" de la télécommande ne sont pas disponibles. Par conséquent, veuillez quitter le mode souris si vous souhaitez utiliser des fonctionnalités telles que le mode veille, l'arrêt, etc.
- 5. La télécommande ne peut pas être utilisée pour allumer le Kandao Meeting Pro.

\*Pour des instructions plus détaillées, veuillez visiter l'URL suivante : https://www.kandaovr.com/user-guide

# Introduction au mode autonome

# Préparation

- 1. Utilisez le câble d'alimentation pour connecter le port d'alimentation USB-C et l'adaptateur secteur.
- Utilisez un câble HDMI pour connecter le téléviseur / écran à Kandao Meeting Pro. (le câble HDMI n'est pas fourni.)

# **Mise sous tension**

Appuyez longuement sur le bouton d'alimentation 💩 pour activer votre Kandao Meeting Pro.

### \*Remarque

- S'il n'y a pas d'affichage, c'est peut-être parce que l'affichage ne prend pas en charge 1080p@30Hz. Dans ce cas, essayez d'appuyer simultanément sur les boutons "Volume +" et "Volume -" pendant environ 5s, et le système basculera la résolution de sortie HDMI à 720p pour l'affichage.
- Pour vérifier la résolution de sortie HDMI, allez dans "Paramètres"> Faites défiler vers le bas et sélectionnez "Mon appareil".

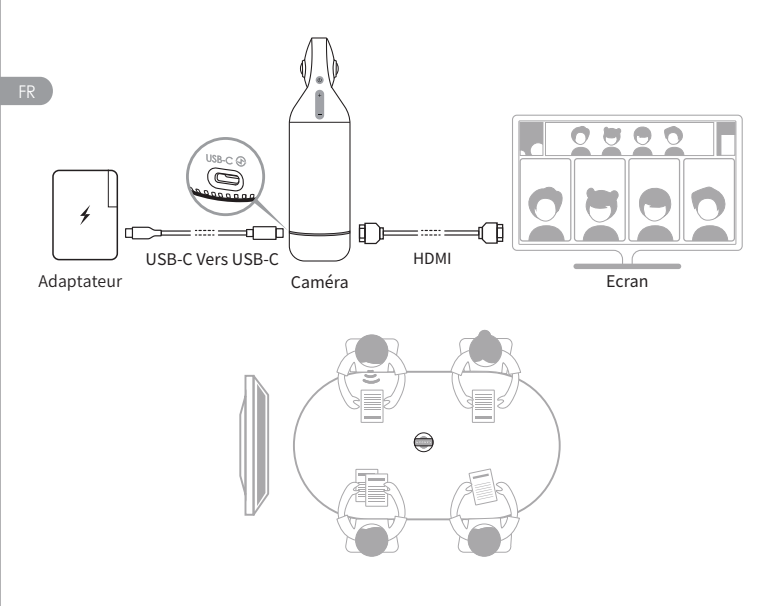

# Couplage de la télécommande

 Appuyez simultanément longuement sur le bouton central "OK" et le bouton "Volume -" pendant environ 5s jusqu'à ce que le voyant clignote.
 Le voyant est éteint après le couplage réussi.

### \*Remarque

Une fois le couplage réussi, appuyer sur n'importe quelle touche de la télécommande se connectera automatiquement la prochaine fois.

# **Connexion réseau**

### Connexion réseau filaire:

connectez le câble réseau au port Ethernet de Kandao Meeting Pro, puis configurez les informations du réseau filaire dans "Démarrage initial du système" ou "Paramètres", y compris DHCP, IP statique, agent réseau, etc. **Connexion réseau sans fil :** 

configurez et connectez le réseau sans fil dans "Démarrage initial du système" ou "Paramètres", y compris DHCP, IP statique, agent réseau, etc.

# Démarrer une réunion

- Accédez à l'App Store (1), téléchargez et installez un logiciel de visioconférence (Tencent Meeting, DingTalk, Skype, ZOOM, Google Meet, Teams, etc.).
- Retournez à la page d'accueil pour exécuter un logiciel de conférence et démarrer une réunion.

### \*Remarque

Lors de la saisie de texte, veuillez passer en mode souris ou utiliser une souris externe pour faire fonctionner le clavier à l'écran.

# Mode veille

Appuyez brièvement sur le bouton d'alimentation 💩 sur Kandao Meeting Pro ou sur la télécommande pour passer en mode veille, tandis que appuyez à nouveau pour le réveiller.

## **Mise hors tension**

Appuyez longuement sur le bouton d'alimentation 💩 sur Kandao Meeting Pro ou sur la télécommande pendant 3 s pour désactiver Kandao Meeting Pro.

# Enregistrer une réunion

Utilisez Kandao Meeting Pro comme appareil d'enregistrement vidéo pour enregistrer une réunion hors ligne. Le fichier vidéo sera enregistré sur la carte Micro SD.

- 1. Entrez "Outil caméra" sur la page d'accueil.
- Appuyez brièvement sur le bouton "Rec" de la télécommande ou appuyez longuement sur le bouton "Rec" du Kandao Meeting Pro pendant 3s pour commencer l'enregistrement.
- 3. Répétez l'étape précédente pour arrêter l'enregistrement.

### \*Remarque

- 1. Si vous devez enregistrer une conférence en ligne, veuillez utiliser la fonction d'enregistrement d'un logiciel de conférence tiers.
- 2. Veuillez quitter le logiciel de conférence tiers avant d'enregistrer une conférence hors ligne.
- 3. Une carte micro SD est nécessaire pour l'enregistrement. (Prise en charge jusqu'à 256 Go, format FAT).

# Entrer dans une réunion via un lien

- Allez dans le menu "Paramètres"> Sélectionnez "Mise en miroir de l'écran"> Activez la bascule.
- 2. Assurez-vous que Kandao Meeting Pro et vos PC Mac ou Windows sont sur le même réseau.
- FR

 Entrez l'adresse IP dans le navigateur de l'ordinateur, entrez le lien de la réunion sur la page Web et cliquez sur "Entrée" pour accéder rapidement à la réunion.

### \*Remarque

Lorsque vous rejoignez une réunion via ce lien, le partage d'écran s'arrête.

# Mise en miroir d'écran

### Par adresse IP

- 1. Allez dans le menu "Paramètres"> Sélectionnez "Mise en miroir de l'écran"> Activez la bascule.
- Assurez-vous que Kandao Meeting Pro et vos PC Mac ou Windows sont sur le même réseau.
- 3. Entrez l'adresse IP du navigateur et démarrez le partage d'écran.

### \*Remarque

Le partage audio n'est pas pris en charge lors de la mise en miroir d'écran via l'adresse IP.

### AirPlay

- 1. Allez dans le menu "Paramètres"> Sélectionnez "Mise en miroir de l'écran"> Activez la bascule.
- 2. Assurez-vous que Kandao Meeting Pro et vos appareils IOS sont sur le même réseau.
- Appuyez sur AirPlay sur votre Mac / iPad / iPhone et sélectionnez Kandao Meeting Pro dans la liste des appareils.

### Miracast

- 1. Allez dans le menu "Paramètres"> Sélectionnez "Mise en miroir de l'écran"> Activez la bascule.
- Assurez-vous que Kandao Meeting Pro et vos appareils Android / PC Windows sont sur le même réseau.
- 3. Miracast dans différentes situations:

 a. Pour les PC Windows : appuyez sur Winkey + K, puis sélectionnez Kandao Meeting Pro.

b. Pour les appareils Android : Activez "Cast" sur vos appareils Android et sélectionnez Kandao Meeting Pro.

### \*Remarque

Le nom de cette fonction varie avec les terminaux mobiles. Vous pouvez contacter le fabricant de l'appareil pour plus d'informations.

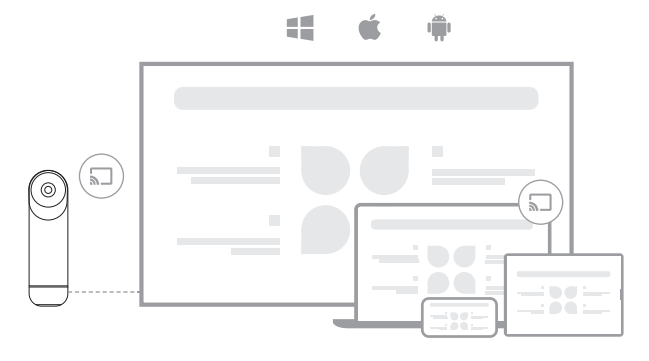

# Partager l'écran lors d'une réunion

- Démarrez la fonction de partage d'écran dans un logiciel de conférence tiers.
- Ocliquez sur "Démarrer maintenant" dans l'invite contextuelle.
- Suivez les instructions d'AirPlay ou de Miracast dans le menu Mise en miroir d'écran. Ensuite, l'écran est partagé avec les participants en ligne.

# Paramètres de la caméra

Allez dans le menu "Paramètres"> "Paramètres de la caméra" dans Kandao Meeting Pro, vous pouvez régler l'EV, l'inversion vidéo, le retournement vidéo et la sensibilité de suivi.

- EV: Ajustez la valeur d'exposition à s'adapter à différents environnements de luminosité. Appuyez sur le bouton "Paramètres" de la télécommande pour régler l'EV lors d'une réunion.
- Inversion vidéo: la vue vidéo sera inversée lorsqu'elle est activée. Ce paramètre s'applique aux scénarios où le Kandao Meeting Pro est installé à l'envers.
- Retournement vidéo: La vue sera retournée horizontalement. Ce paramètre s'applique au logiciel de conférence avec fonction de mise en miroir
- Sensibilité au suiv: Sensibilité au suivi : Ajustez la vitesse de Fréquence de commutation intelligente entre les cibles de suivi en mode intelligent.

### \*Remarque

Les paramètres de réglage de la caméra seront appliqués de manière synchrone au "Mode USB". (Voir "III. Utilisation du mode USB" pour les instructions d'utilisation.)

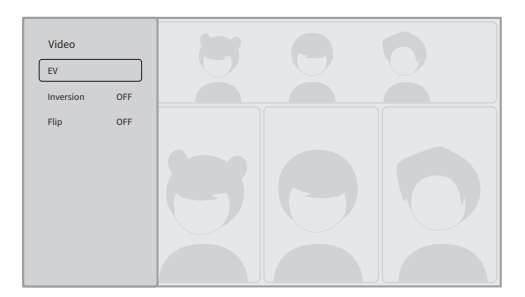

# Mises à jour du système

Après avoir été connecté à un réseau disponible, Kandao Meeting Pro affichera une notification de mise à jour s'il y a un nouveau micrologiciel. Ou entrez "Mise à jour du système" sur la page des paramètres pour mettre à jour le micrologiciel.

## Menu Paramètres

- 1. Stockage: Affichez la taille de l'espace de stockage et les fichiers stockés.
- Réseau: définissez Wi-Fi et Ethernet, y compris DHCP, IP statique, agent réseau, etc.
- 3. **Bluetooth:** Activez ou désactivez Bluetooth et associez des appareils Bluetooth.
- Mise en miroir d'écran: Activez ou désactivez la fonction de mise en miroir d'écran sans fil et consultez les instructions d'utilisation de la mise en miroir d'écran.
- 5. Langue: Définir la langue du système.
- 6. Clavier: définissez le type de clavier externe .
- 7. Fuseau horaire: Définir le fuseau horaire du système.
- 8. Mise à niveau du micrologiciel: Mettre à niveau le micrologiciel du système
- 9. Mon appareil: Afficher les informations sur l'appareil.
- 10. Son: Réglez le volume du microphone et du haut-parleur.
- Paramètres de l'appareil photo: Réglez le mode d'inversion, la compensa tion d'exposition, le mode miroir, la sensibilité de suivi, etc.
- Réinitialiser: réinitialiser les informations du compte et restaurer les paramètres d'usine.

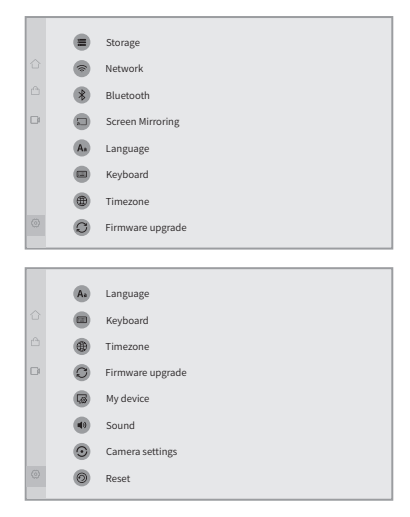

FR

# Introduction au mode USB

# Préparation

- 1. Utilisez le câble d'alimentation pour connecter le port d'alimentation USB-C du Kandao Meeting Pro et l'adaptateur secteur.
- 2. Utilisez le câble USB pour connecter un ordinateur à l'autre port de sortie USB-C.

### \*Remarque

Le port d'alimentation et le port audio / vidéo sont des ports USB-C. Si vous insérez le câble USB C dans le mauvais port, cela peut empêcher Kandao Meeting Pro de démarrer ou de fonctionner correctement.

## **Mise sous tension**

Appuyez longuement sur le bouton d'alimentation 👌 sur Kandao

Meeting Pro pendant 3s.

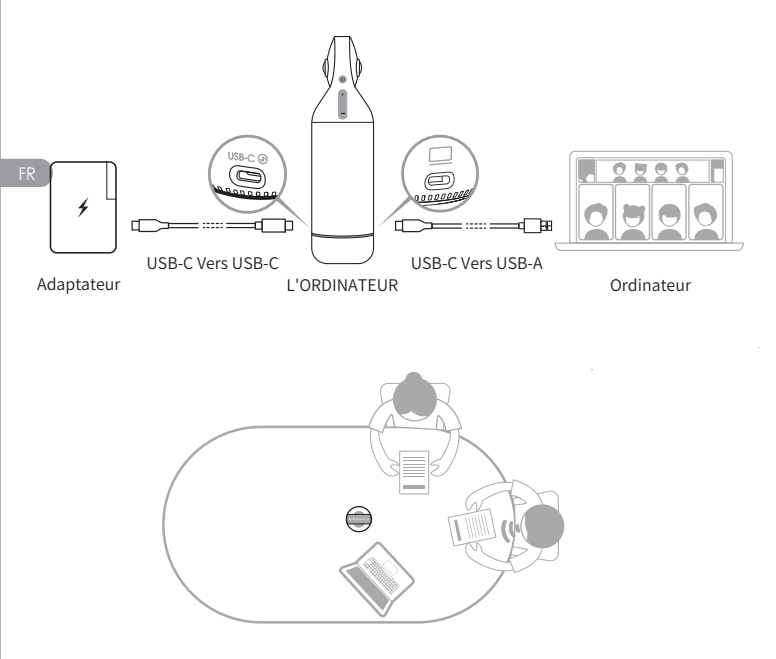
# Couplage de la télécommande

 Appuyez simultanément longuement sur les boutons "OK" et "Volume -" pendant environ 5s jusqu'à ce que le voyant clignote.

2 Le voyant est éteint après le couplage réussi.

#### \*Remarque

Après le couplage réussi, en appuyant sur n'importe quelle touche de la télécommande, vous pouvez réveiller la connexion la prochaine fois.

# Démarrer une réunion

Entrez un logiciel de visioconférence (DingTalk, Skype, ZOOM, Google Meet, Teams et ainsi de suite) et démarrez une réunion en ligne.

Choisissez "Kandao Meeting Pro" comme microphone / haut-parleur / caméra dans le logiciel de conférence. Ensuite, un voyant s'allume en bleu et Kandao Meeting Pro est prêt à fonctionner.

#### \*Remarque

- 1. Aucun logiciel supplémentaire n'est nécessaire en mode USB. Il suffit de se connecter et d'utiliser.
- 2. S'il y a un problème d'affichage à l'écran, tel qu'un affichage à l'écran étiré ou un écran noir, veuillez essayer d'appuyer simultanément sur les boutons "Volume +" et "Volume -" pendant environ 5s, et le système redémarrera et changera la résolution de sortie HDMI.

## Mode veille

Appuyez brièvement sur le bouton d'alimentation 💩 sur Kandao Meeting Pro ou sur la télécommande pour entrer en "mode veille", tandis que appuyez à nouveau pour le réveiller.

## **Mise hors tension**

Appuyez longuement sur le bouton d'alimentation 💩 sur Kandao

Meeting Pro ou sur la télécommande pendant 3 s pour désactiver Kandao Meeting Pro.

# Présentations en mode réunion

# Mode de suivi intelligent

Panorama mode: affichez une vue à 360 ° de tous les participants.

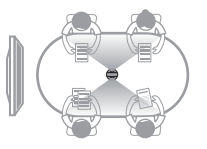

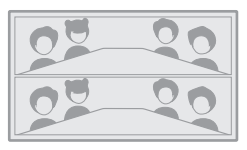

**Mode de présentation**: le conférencier actif sera mis en surbrillance, n'affichera qu'un participant.

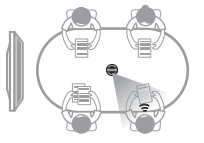

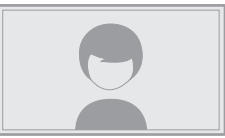

**Mode deux participants**: le haut-parleur actif sera mis en surbrillance, la partie supérieure affiche une image à 360 ° avec tous les participants, tandis que la zone ci-dessous affiche deux participants.

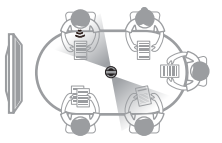

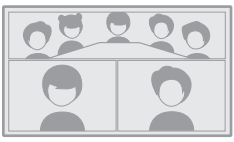

Mode de discussion: l'orateur actif sera mis en surbrillance, la partie supérieure affiche une image à 360 ° avec tous les participants, tandis que la zone ci-dessous affiche quatre participants.

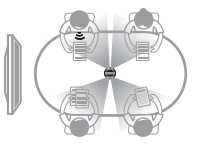

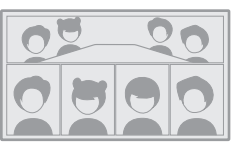

**Mode patrouille**: le haut-parleur actif sera mis en surbrillance sur le cadre de gauche, tandis que la vue du cadre de droite pivote à 360 ° pour montrer tous les participants

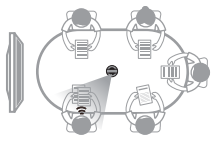

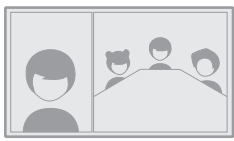

FR

# Mode de verrouillage de l'écran

Vous pouvez ajuster l'angle de la vue et zoomer avec la télécommande.

#### Comment utiliser

Lors d'une conférence vidéo, appuyez brièvement sur le bouton "Verrouiller"

el de la télécommande, et une icône "Verrouiller" en paraîtra en bas à gauche et une bordure de sélection bleue apparaîtra à l'écran.

#### \*Remarque

1. L'angle de vue est verrouillé jusqu'à ce que le mode de verrouillage soit annulé manuellement.

2. La souris n'est pas disponible en mode de verrouillage de l'écran.

#### Sélection d'une fenêtre de vue

Appuyez sur les boutons de direction "Gauche" et "Droite" de la télécommande pour sélectionner une fenêtre de vue. En appuyant sur le bouton "OK" de la télécommande, la bordure de la fenêtre devient blanche, ce qui vous permet d'ajuster l'angle de vue.

#### Ajustement de la vue

 Utilisez les "boutons de direction" de la télécommande pour régler l'angle de vue, et utilisez les boutons "VOL +" et "VOL-" pour effectuer un zoom avant et arrière.

2. Appuyez sur le bouton "OK" de la télécommande pour terminer le réglage. Spécifications techniques

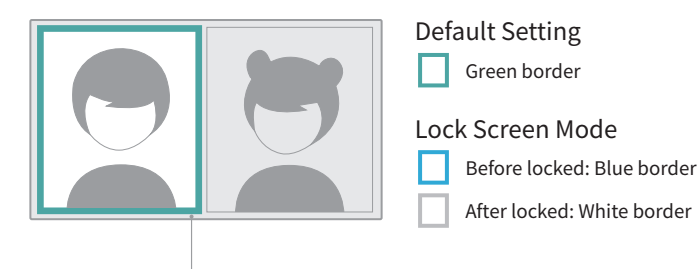

border

# Spécifications

| Specification                                                                            |                                                                                                    |
|------------------------------------------------------------------------------------------|----------------------------------------------------------------------------------------------------|
| Size                                                                                     | Outer diameter of main device: 78.2 mm;                                                                                                    |
|                                                                                          | Height: 282.6 mm;                                                                                                    |
|                                                                                          | Remote controller Height: 160 mm; Width: 42                                                                                                    |
|                                                                                          | mm; Thickness: 21 mm                                                                                                    |
| Computer System<br>Requirements                                                          | Windows7 or higher, MacOS 10.8 or higher                                                                                                    |
| Software Compatibility                                                                   | Zoom, Tencent conference, GotoMeeting,                                                                                                    |
|                                                                                          | Skype, Teams, Bluejeans, Ding Talk, Slack,                                                                                                    |
|                                                                                          | ViLiN-HD video conference, Polycom, Starleaf,                                                                                                    |
|                                                                                          | Google Meet, HUAWEI CLOUD Meeting,                                                                                                    |
|                                                                                          | WoCloud Conference, Cisco WebEx, Surfing                                                                                                    |
|                                                                                          | Cloud Meeting; and other video conference                                                                                                    |
|                                                                                          | platforms supporting USB cameras                                                                                                    |
| Resolution                                                                               | 1920*1080/1280*720                                                                                                    |
| Encoding Format                                                                          | MJPEG                                                                                                    |
| LED                                                                                      | Red/Blue/Green                                                                                                    |
| Button*5                                                                                 | Vol+, Vol-, Mute, On/Off, Switch Mode                                                                                                    |
| Microphone*8                                                                             | 8 Built-in microphones and 8 beam forming                                                                                                    |
|                                                                                          | Pickup range: 5.5m                                                                                                    |
|                                                                                          | Sensitivity: -38 dB                                                                                                    |
|                                                                                          | AEC (acoustic echo cancellation)                                                                                                    |
|                                                                                          | Voice Enhancement                                                                                                    |
|                                                                                          |                                                                                                    |
|                                                                                          | Microphone background noise suppression                                                                                                    |
| Speaker                                                                                  | Microphone background noise suppression<br>5W, for audio output                                                                                                    |
| Speaker<br>USB Type C Out                                                                | Microphone background noise suppression<br>5W, for audio output<br>USB 2.0, Type-C Out for transferring UVC/UAC                                                                                                    |
| Speaker<br>USB Type C Out<br>USB Type C In                                               | Microphone background noise suppression<br>5W, for audio output<br>USB 2.0, Type-C Out for transferring UVC/UAC<br>Type-C IN for power supply                                                                                                    |
| Speaker<br>USB Type C Out<br>USB Type C In<br>Ethernet Connection(RJ45)                  | Microphone background noise suppression<br>5W, for audio output<br>USB 2.0, Type-C Out for transferring UVC/UAC<br>Type-C IN for power supply<br>100M Ethernet Port, Wired Network                                                                                                |
| Speaker<br>USB Type C Out<br>USB Type C In<br>Ethernet Connection(RJ45)                  | Microphone background noise suppression<br>5W, for audio output<br>USB 2.0, Type-C Out for transferring UVC/UAC<br>Type-C IN for power supply<br>100M Ethernet Port, Wired Network<br>Connection                                                                                  |
| Speaker<br>USB Type C Out<br>USB Type C In<br>Ethernet Connection(RJ45)                  | Microphone background noise suppression<br>5W, for audio output<br>USB 2.0, Type-C Out for transferring UVC/UAC<br>Type-C IN for power supply<br>100M Ethernet Port, Wired Network<br>Connection<br>For External Equipment (Mouse/Keyboard)                                       |
| Speaker<br>USB Type C Out<br>USB Type C In<br>Ethernet Connection(RJ45)<br>USB A<br>HDMI | Microphone background noise suppression<br>5W, for audio output<br>USB 2.0, Type-C Out for transferring UVC/UAC<br>Type-C IN for power supply<br>100M Ethernet Port, Wired Network<br>Connection<br>For External Equipment (Mouse/Keyboard)<br>HDMI 1.4, for Outputting Video and |

| Specification  |                                       |
|----------------|---------------------------------------|
| WIFI           | 5G band 1+2.4G                        |
|                | Support STA Mode                      |
| Bluetooth      | BT4.1                                 |
| System Memory  | 64G                                   |
| Micro SD Card  | Support Micro SD Card in FAT32 format |
|                | (Maximum 256GB)                       |
| Adapter        | INPUT: AC100-240V 50/60Hz 1.5A Max    |
|                | OUTPUT: DC 20V 3A                     |
| Machine Weight | 807g                                  |

FR

# Directives de sécurité

Avertissement: Le non-respect des précautions énumérées ci-dessous peut entraîner de graves blessures ou la mort par électrocution ou incendie, ou causer des dommages à ce produit. Veuillez inspecter le produit et ses accessoires avant utilisation pour vous assurer qu'ils sont en bon état. Pour des raisons de sécurité, seuls les accessoires authentiques de Kandao – soit ceux fournis avec le produit, soit achetés séparément – doivent être utilisés. Les dommages causés par l'utilisation d'accessoires ou de pièces non autorisés ne sont pas couverts par la garantie. Pour plus d'informations sur les accessoires approuvés, veuillez visiter le site officiel de Kandao à l'adresse www.kandaovr.com.

- Ne placez pas ou ne fixez pas le produit sur une surface instable. Le non-respect de cette consigne peut entraîner le desserrage ou la chute du produit, ce qui pourrait entraîner des blessures ou des dommages à l'appareil.
- Lorsque vous utilisez une alimentation externe, suivez toutes les directives de sécurité fournies par le fabricant de l'alimentation.
- L'objectif de ce produit est en verre. Si l'objectif est endommagé, manipulez-le avec précaution pour éviter toute blessure causée par du verre brisé. Gardez-le hors de portée des enfants.
- Le produit peut chauffer pendant son utilisation, ce qui est normal. Si l'appareil devient trop chaud, éteignez-le et laissez-le refroidir avant de l'utiliser à nouveau.
- G Ce produit n'est pas un jouet. Vous êtes seul responsable de la conformité avec toutes les lois, réglementations et restrictions locales.
- N'utilisez pas ce produit pour une surveillance non autorisée, un enregistrement clandestin ou toute activité violant les lois sur la vie privée. Une telle utilisation est généralement interdite et peut entraîner une responsabilité légale importante ou des poursuites pénales.
- Précaution : Ne soumettez pas le produit à des environnements extrêmement froids ou chauds, car de telles conditions peuvent entraîner un fonctionnement temporaire du dispositif.
- Avertissement : L'objectif de ce produit n'est pas protégé une fois le capuchon de l'objectif retiré. Manipulez l'appareil avec soin pour éviter de rayer l'objectif et ne placez pas l'objectif directement sur une surface. Les rayures sur l'objectif ne sont pas couvertes par la garantie.

Ce symbole indique qu'en vertu des lois et règlements locaux, votre produit doit être éliminé séparément des déchets ménagers. Lorsque la durée de vie du produit prend fin, veuillez le déposer au point de collecte désigné par l'autorité locale. La collecte et le recyclage séparés des produits lors de leur élimination aideront à protéger les ressources naturelles et à garantir qu'elles sont recyclées d'une manière bénéfique pour la santé humaine et qui protège l'environnement.

FR

# Produktprofil

### Packliste

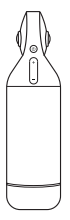

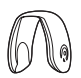

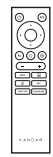

Kandao Meeting Pro

Objektivabdeckung

FERNBEDIENUNG

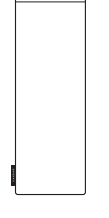

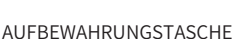

SCHNELLER

Π

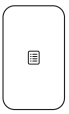

GARANTIEKARTE

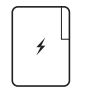

ADAPTER

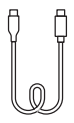

USB-C ZU USB-C (3m)

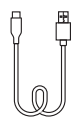

USB-C ZU USB-A (1,5 m)

### Namen der Teile

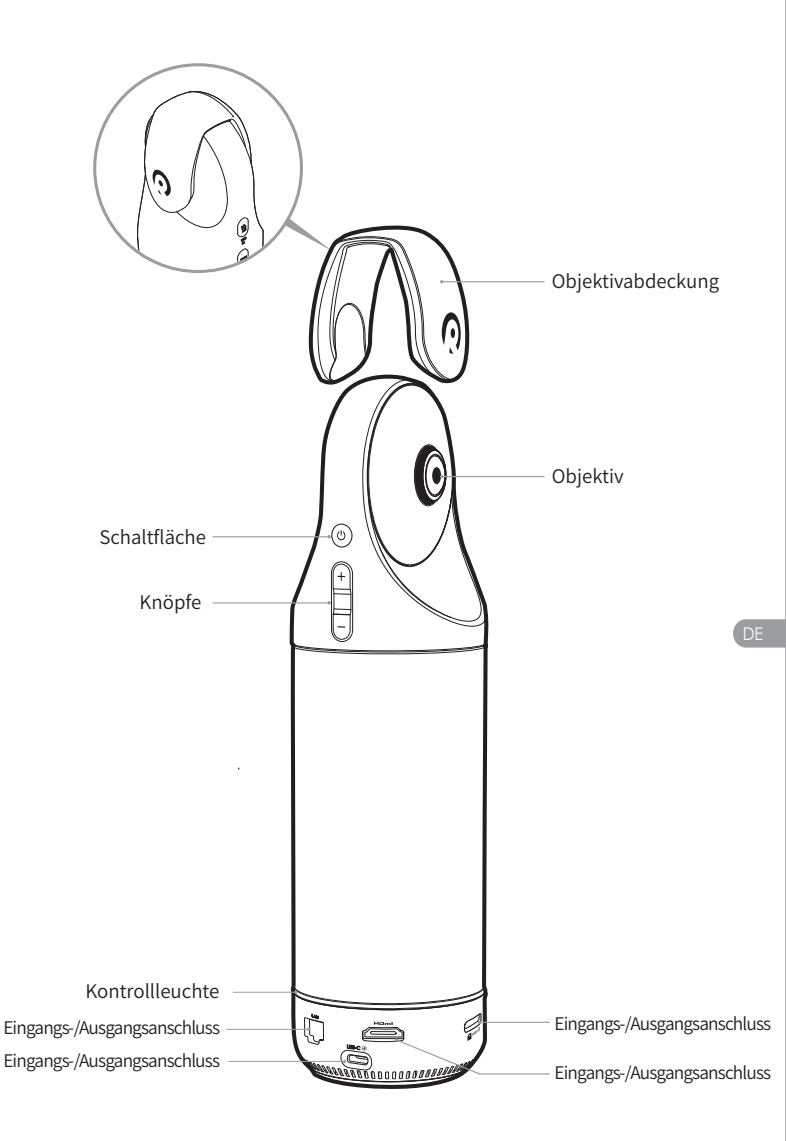

# Schaltflächen Beschreibung

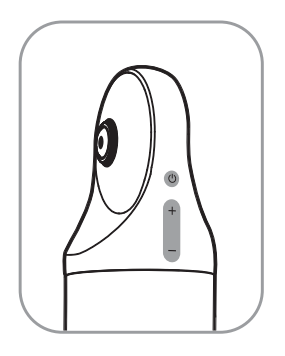

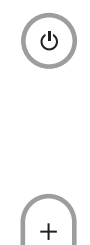

#### Power-Taste

Langes Drücken für 3 Sekunden, um das Gerät ein- und auszuschalten, kurzes Drücken, um in den Schlafmodus zu gelangen, und ein weiteres kurzes Drücken, um aufzuwachen.

#### Lautstärketasten

Passen Sie die Lautstärke der Lautsprecher an.

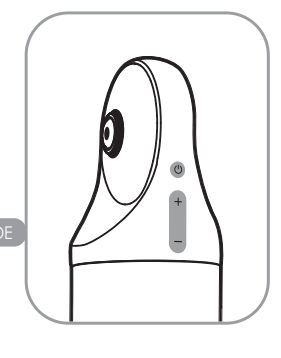

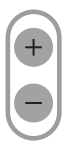

#### HDMI1080P 🔁 720p

Drücken Sie 3 Sekunden lang "VOL +" und "VOL-", um die HDMI-Ausgangsauflösung (1080P720P) umzuschalten.

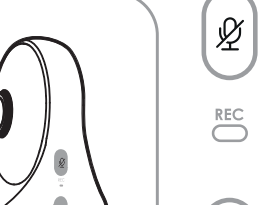

### Stummschalt- / Aufnahmetaste

Drücken Sie kurz, um das Mikrofon stumm zu schalten.

Drücken Sie 3 Sekunden lang, um eine Besprechung zu starten / zu beenden. (Es muss eine SD-Karte eingelegt werden).

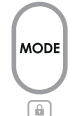

#### Modus-Taste

Kurz drücken, um zu verschiedenen Modi zu wechseln.

Drücken Sie 3 Sekunden lang, um das FOV des Bildschirms zu sperren.

### Kontrollleuchte Beschreibung

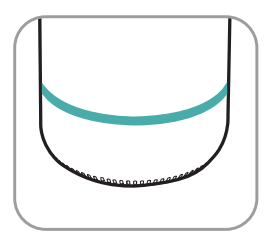

С

Blinkendes Grün Starten oder Aktualisieren der Firmware

Solid Green Sofort einsatzbereit

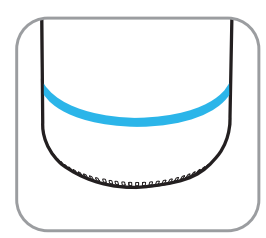

Solid Blue Kamera funktioniert

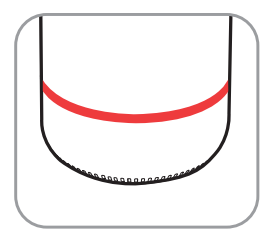

Vollrot Mikrofon auf Stummschaltung

### Beschreibung der Eingangs- / Ausgangsports

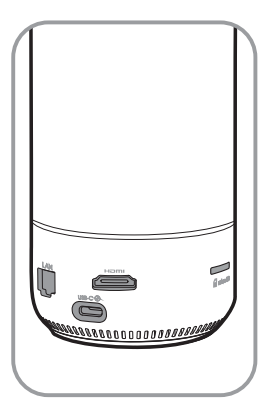

USB-C 🟵

USB-C-Stromanschluss zur Stromversorgung

#### нэті

HDMI OUT für TV / Displaygerät Verbindung

LAN Ethernet-Anschluss

Kabelgebundene Netzwerkverbindung

micro SD

#### Micro-SD-Kartensteckplatz

Unterstützt Micro-SD-Karten im FAT32-Format (maximal 256 GB)

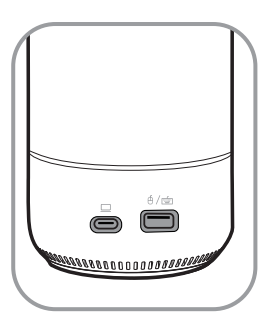

∮/≦

USB-A-Anschluss für Maus- / Tastaturanschluss

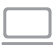

#### USB-C Audio / Video OUT Port

Aktivieren Sie die Webcam, das Mikrofon und den Lautsprecher, nachdem Sie den PC angeschlossen haben

### Beschreibung der Fernbedienung

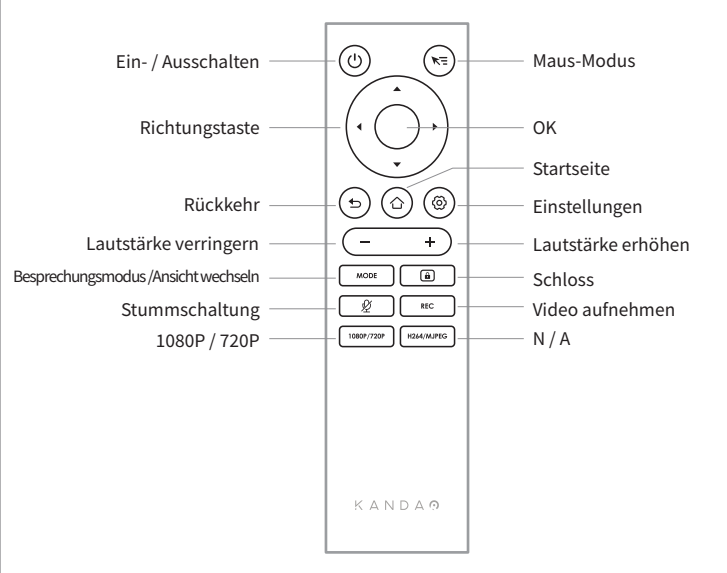

#### \*Hinweis

- 1. Stromversorgung für die Fernbedienung: 2 AAA-Batterien.
- 2. Wenn die Fernbedienung nicht funktioniert und nicht wieder verbunden werden kann, können Sie eine externe Maus mit Kandao Meeting Pro verbinden. Gehen Sie dann zu "Einstellungen"> "Bluetooth"> "Aktuell verbunden"> Wählen Sie dann zu "Einstellungen"> "Bluetooth"> "Aktuell verbunden"> Wählen Sie dann zu "Einstellungen"> Klicken Sie auf "Getrennt". Danach können Sie die Fernbedienung wieder anschließen.
- 3. Drücken Sie kurz die Taste "Mausmodus" so oben rechts auf der Fernbedienung, und ein Cursor serscheint auf dem Bildschirm. Dann kann die Fernbedienung als Maus verwendet werden, um mit der Taste "OK" zu arbeiten.
- 4. Wenn der Mausmodus eingeschaltet ist, sind die Tasten "Richtung" und "Einschalten" der Fernbedienung nicht verfügbar. Beenden Sie daher bitte den Mausmodus, wenn Sie Funktionen wie Schlafmodus, Herunterfahren usw. verwenden möchten.
- 5. Die Fernbedienung kann nicht zum Einschalten des Kandao Meeting Proverwendet werden.

\*Ausführlichere Anweisungen finden Sie unter der folgenden URL https://www.kandaovr.com/user-guide

# Einführung in den Standalone-Modus

# Vorbereiten

- 1. Verwenden Sie das Netzkabel, um den USB-C-Stromanschluss und das Netzteil anzuschließen.
- Verwenden Sie ein HDMI-Kabel, um den Fernseher / Bildschirm mit Kandao Meeting Pro zu verbinden. (HDMI-Kabel wird nicht mitgeliefert.) (HDMI cable is not provided.)

# Einschalten

Drücken Sie lange auf die Einschalttaste 👌 , um Ihr Kandao Meeting Proeinzuschalten.

#### \*Hinweis

- Wenn kein Display angezeigt wird, kann dies daran liegen, dass das Display 1080p@30Hz nicht unterstützt. Versuchen Sie in diesem Fall, die Tasten "Lautstärke +" und "Lautstärke -" gleichzeitig etwa 5 Sekunden lang zu drücken, und das System schaltet die HDMI-Ausgangsauflösung auf 720p um, um das Display anzupassen.
- 2. Um die HDMI-Ausgangsauflösung zu überprüfen, gehen Sie zu "Einstellungen"> Nach unten scrollen und wählen Sie "Mein Gerät".

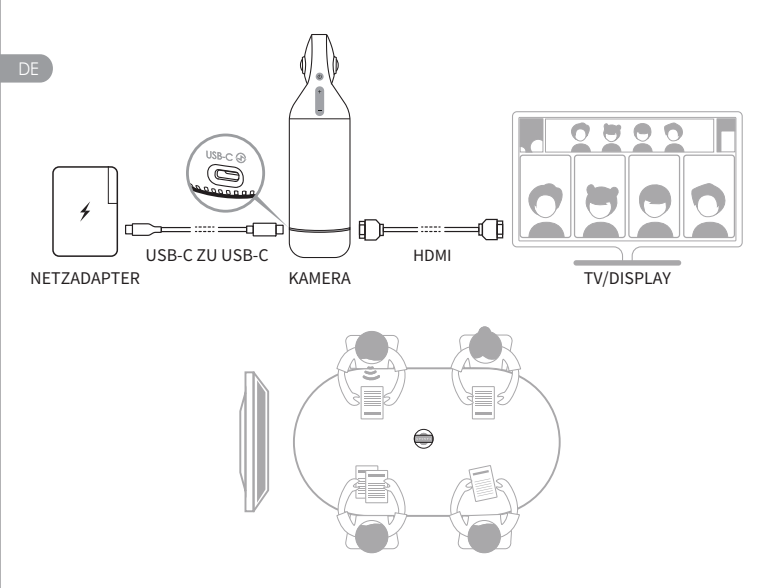

# Pairing-Fernbedienung

- Drücken Sie gleichzeitig die mittlere "OK" -Taste und die "Lautstärke -"
   -Taste etwa 5 Sekunden lang, bis die Kontrollleuchte blinkt.
- 2 Die Kontrollleuchte erlischt nach erfolgreicher Kopplung.

#### \*Hinweis

Nach erfolgreicher Kopplung wird beim nächsten Mal automatisch eine Verbindung hergestellt, wenn Sie eine beliebige Taste auf der Fernbedienung drücken.

### Netzwerkverbindung

#### Kabelgebundene Netzwerkverbindung:

Schließen Sie das Netzwerkkabel an den Ethernet-Port von Kandao Meeting Pro an und konfigurieren Sie dann die kabelgebundenen Netzwerkinformationen unter "System first boot" oder "Settings", einschließlich DHCP, statische IP, Netzwerkagent usw.

#### Drahtlose Netzwerkverbindung:

Konfigurieren und verbinden Sie das drahtlose Netzwerk unter "System first boot" oder "Settings", einschließlich DHCP, statische IP, Netzwerkagent usw.

# **Beginn eines Treffens**

- Gehen Sie zum App Store 
  Iaden Sie die Videokonferenzsoftware herunter und installieren Sie sie (Tencent Meeting, DingTalk, Skype, ZOOM, Google Meet, Teams usw.).
- Gehen Sie zurück zur Startseite, um eine Konferenzsoftware auszuführen und eine Besprechung zu starten.

#### \*Hinweis

Wenn Sie Text eingeben, wechseln Sie bitte in den Mausmodus oder verwenden Sie eine externe Maus, um die Bildschirmtastatur zu bedienen.

## Schlaf-Modus

Drücken Sie kurz die Einschalttaste 💩 auf dem Kandao Meeting Pro oder auf der Fernbedienung, um in den Schlafmodus zu gelangen, während Sie erneut kurz drücken, um es aufzuwecken.

### Ausschalten

Drücken Sie die Einschalttaste 📧 auf Kandao Meeting Pro oder auf der Fernbedienung 3 Sekunden lang, um Kandao Meeting Pro auszuschalten.

# Aufzeichnung einer Sitzung

Verwenden Sie Kandao Meeting Pro als Videoaufzeichnungsgerät, um ein Offline-Meeting aufzuzeichnen. Die Videodatei wird auf der Micro-SD-Karte gespeichert.

- 1. Geben Sie "Kameratool" auf der Startseite ein.
- Drücken Sie kurz die Taste "Rec" auf der Fernbedienung oder halten Sie die Taste "Rec" auf Kandao Meeting Pro 3 Sekunden lang gedrückt, um die Aufnahme zu starten.
- 3. Wiederholen Sie den vorherigen Schritt, um die Aufnahme zu beenden.
- \*Hinweis
- 1. Wenn Sie eine Online-Konferenz aufzeichnen müssen, verwenden Sie bitte die Aufzeichnungsfunktion einer Konferenzsoftware eines Drittanbieters.
- Bitte verlassen Sie die Konferenzsoftware von Drittanbietern, bevor Sie eine Offline-Konferenz aufzeichnen.
- 3. Für die Aufnahme wird eine Micro-SD-Karte benötigt. (Unterstützt bis zu 256 GB, FAT-Format).

## Teilnahme an einem Meeting über Link

- 1. Gehen Sie zum Menü "Einstellungen"> Wählen Sie "Bildschirmspiegelung"> Schalten Sie den Schalter ein.
- Stellen Sie sicher, dass sich Kandao Meeting Pro und Ihr Mac oder Windows PCs im selben Netzwerk befinden.
- 3. Geben Sie die IP-Adresse in den Computerbrowser ein, geben Sie den Link zur Besprechung auf der Webseite ein und klicken Sie auf "Enter", um schnell auf die Besprechung zuzugreifen.

#### \*Hinweis

Wenn Sie über diesen Link an einer Besprechung teilnehmen, wird die Bildschirmfreigabe beendet.

# **Bildschirm-Spiegelung**

#### Über IP-Adresse

- 1. Gehen Sie zum Menü "Einstellungen"> Wählen Sie "Bildschirmspiegelung"> Schalten Sie den Schalter ein.
- 2. Stellen Sie sicher, dass sich Kandao Meeting Pro und Ihr Mac oder Windows PCs im selben Netzwerk befinden.
- 3. Geben Sie die IP-Adresse in den Browser ein und starten Sie die Bildschirmfreigabe.

#### \*Hinweis

Die Audiofreigabe wird bei der Bildschirmspiegelung über die IP-Adresse nicht unterstützt.

#### AirPlay

- Gehen Sie zum Menü "Einstellungen"> Wählen Sie "Bildschirmspiegelung"> Schalten Sie den Schalter ein.
- 2. Stellen Sie sicher, dass sich Kandao Meeting Pro und Ihre IOS-Geräte im selben Netzwerk befinden.
- Tippen Sie auf AirPlay auf Ihrem Mac / iPad / iPhone und wählen Sie Kandao Meeting Pro aus der Geräteliste.

#### Miracast

- Gehen Sie zum Menü "Einstellungen"> Wählen Sie "Bildschirmspiegelung"> Schalten Sie den Schalter ein.
- Stellen Sie sicher, dass sich Kandao Meeting Pro und Ihre Android-Geräte / Windows-PCs im selben Netzwerk befinden.
- 3. Miracast in verschiedenen Situationen:

a. Für Windows-PCs: Drücken Sie Winkey + K und wählen Sie dann Kandao Meeting Pro.

b. Für Android-Geräte: Schalten Sie "Cast" auf Ihren Android-Geräten ein und wählen Sie Kandao Meeting Pro.

#### \*Hinweis

Die Bezeichnung dieser Funktion variiert je nach mobilem Endgerät. Für weitere Informationen können Sie sich an den Gerätehersteller wenden.

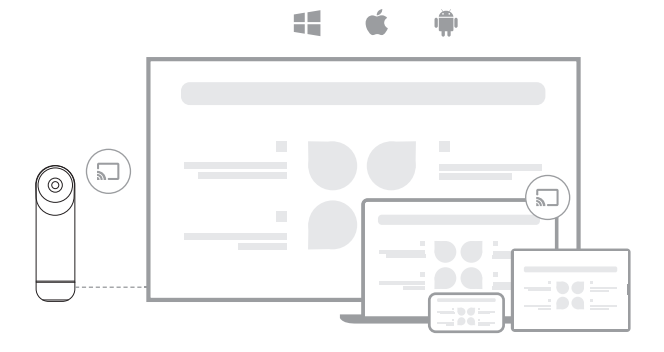

# Bildschirm in einer Besprechung teilen

- Starten Sie die Funktion zur gemeinsamen Nutzung des Bildschirms in einer Konferenzsoftware eines Drittanbieters.
- Klicken Sie in der Pop-up-Eingabeaufforderung auf "Jetzt starten".

Folgen Sie den Anweisungen von AirPlay oder Miracast im Menü Bildschirmspiegelung. Dann wird der Bildschirm mit den Online-Teilnehmern geteilt.

# Kameraeinstellungen

Im Menü "Einstellungen"> "Kameraeinstellungen" in Kandao Meeting Pro können Sie EV, Video-Inversion, Video-Flip und Tracking-Empfindlichkeit anpassen.

- EV: Stellen Sie den Belichtungswert auf sich an unterschiedliche Helligkeitsumgebungen anpassen. Drücken Sie die Taste "Einstellungen" der Fernbedienung, um das EV in einer Besprechung einzustellen.
- Video-Inversion: Die Videoansicht wird invertiert, wenn sie eingeschaltet ist. Diese Einstellung gilt f
  ür Szenarien, in denen das Kandao Meeting Pro verkehrt herum installiert ist.
- 3. Video Flip: Die Ansicht wird horizontal umgedreht. Diese Einstellung gilt für die Konferenzsoftware mit Spiegelfunktion
- 4. Tracking-Empfindlichkeit: APassen Sie die Geschwindigkeit von Intelligente Schaltfrequenz zwischen Verfolgungszielen im Intelligent Mode.
   \*Hinweis

Die Kameraeinstellparameter werden synchron auf den "USB-Modus" angewendet. (Siehe "III. Verwendung des USB-Modus" für die Bedienungsanleitung.)

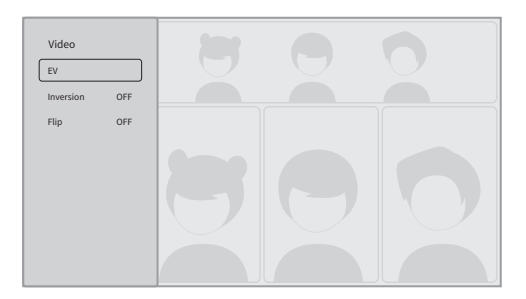

## System-Updates

Nach dem Anschluss an eine Verfügbares Netzwerk, Kandao Meeting Pro zeigt eine Update-Benachrichtigung an, wenn eine neue Firmware vorhanden ist. Oder geben Sie auf der Einstellungsseite "Systemaktualisierung" ein, um die Firmware zu aktualisieren.

# Menü Einstellungen

- 1. Speicherung: Anzeige der Speicherplatzgröße und der gespeicherten Dateien
- Netzwerk: Stellen Sie Wi-Fi und Ethernet ein, einschließlich DHCP, statische IP, Netzwerkagent usw.
- 3. Bluetooth: Bluetooth ein- oder ausschalten und Bluetooth-Geräte koppeln
- 4. Bildschirmspiegelung: Schalten Sie die drahtlose Bildschirmspiegelungsfunktion ein oder aus und sehen Sie sich die Bedienungsanleitung der Bildschirmspiegelung an.
- 5. Sprache: Systemsprache einstellen.
- 6. Tastatur: Externe Tastatur einstellen.
- 7. Zeitzone: Systemzeitzone einstellen.
- 8. Firmware-Upgrade: System-Firmware aktualisieren.
- 9. Mein Gerät: Geräteinformationen anzeigen.
- 10. Ton: Stellen Sie die Lautstärke des Mikrofons und des Lautsprechers ein
- Kameraeinstellungen: Einstellen von Inversionsmodus, Belichtungskorrektur, Spiegelmodus, Verfolgungsempfindlichkeit usw.
- 12. Zurücksetzen: Kontoinformationen zurücksetzen und Werkseinstellungen wiederherstellen.

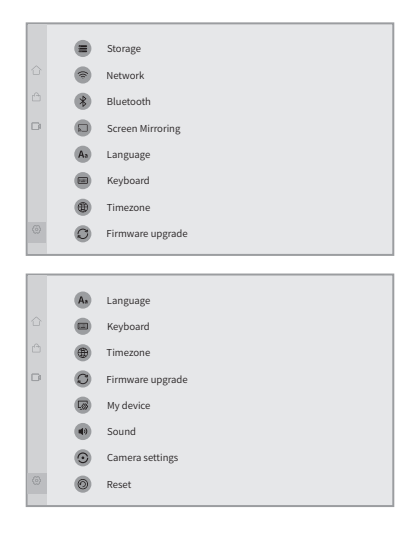

# Einführung in den USB-Modus

## Vorbereiten

- 1. Verwenden Sie das Netzkabel, um den USB-C-Stromanschluss von Kandao Meeting Pro und das Netzteil anzuschließen.
- 2. Verwenden Sie das USB-Kabel, um einen Computer an den anderen USB-C-Ausgang anzuschließen.

#### \*Hinweis

Sowohl der Stromanschluss als auch der Audio- / Videoanschluss sind USB-C-Anschlüsse. Wenn Sie das USB-C-Kabel in den falschen Anschluss stecken, kann dies dazu führen, dass Kandao Meeting Pro nicht startet oder nicht richtig funktioniert.

# Einschalten

Halten Sie die Einschalttaste 💩 am Kandao Meeting Pro 3 Sekunden lang gedrückt.

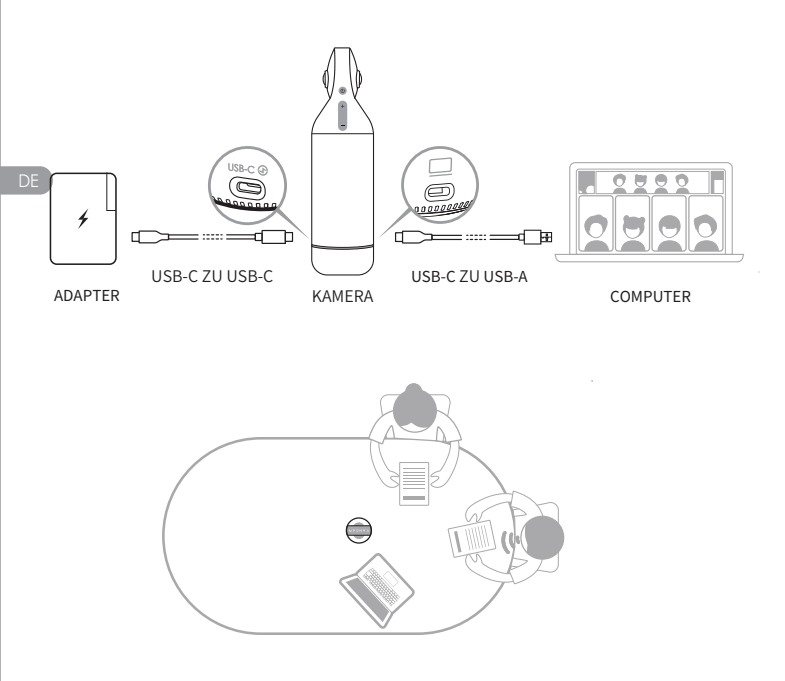

# Fernbedienung koppeln

- Drücken Sie gleichzeitig die Tasten "OK" und "Lautstärke -" etwa 5 Sekunden lang, bis die Kontrollleuchte blinkt.
- Die Kontrollleuchte erlischt nach erfolgreicher Kopplung.

#### \*Hinweis

Nach erfolgreicher Kopplung kann durch Drücken einer beliebigen Taste auf der Fernbedienung die Verbindung beim nächsten Mal aufgeweckt werden.

# **Beginn eines Treffens**

- Geben Sie eine Videokonferenzsoftware ein (DingTalk, Skype, ZOOM, Google Meet, Teams usw.) und starten Sie ein Online-Meeting
- Wählen Sie "Kandao Meeting Pro" als Mikrofon / Lautsprecher / Kameragerät in der Konferenzsoftware. Dann leuchtet eine Kontrollleuchte blau auf und Kandao Meeting Pro ist betriebsbereit.

#### \*Hinweis

- 1. Im USB-Modus ist keine zusätzliche Software erforderlich. Einfach anschließen und verwenden
- 2. Wenn es ein Problem mit der Bildschirmanzeige gibt, z. B. eine gestreckte Bildschirmanzeige oder ein schwarzer Bildschirm, versuchen Sie bitte, die Tasten "Volume +" und "Volume -" gleichzeitig für etwa 5 Sekunden zu drücken, und das System startet neu und wechselt die HDMI-Ausgangsauflösung.

# Schlaf-Modus

Drücken Sie kurz die Einschalttaste 💩 auf dem Kandao Meeting Pro oder auf der Fernbedienung, um in den "Schlafmodus" zu gelangen, während Sie erneut kurz drücken, um es aufzuwecken

# Ausschalten

Drücken Sie die Einschalttaste 💩 auf Kandao Meeting Pro oder auf der

Fernbedienung 3 Sekunden lang, um Kandao Meeting Pro auszuschalten.

# Einführung in den Tagungsmodus

# Smart-Tracking-Modus

Panoramamodus: Anzeige einer 360 ° - Ansicht aller Teilnehmer.

Smart-Tracking-Modus

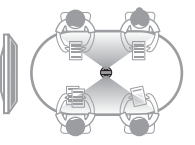

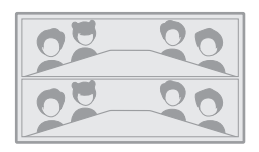

**Präsentationsmodus**: Der aktive Redner wird hervorgehoben, es wird nur ein Teilnehmer angezeigt.

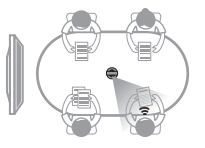

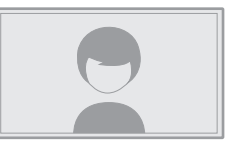

Zwei-Teilnehmer-Modus: Der aktive Redner wird hervorgehoben, im oberen Teil wird ein 360°-Bild mit allen Teilnehmern angezeigt, während im unteren Bereich zwei Teilnehmer angezeigt werden.

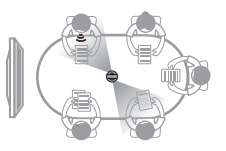

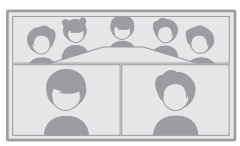

**Diskussionsmodus**: Der aktive Redner wird hervorgehoben, der obere Teil zeigt ein 360°-Bild mit allen Teilnehmern, während im unteren Bereich vier Teilnehmer angezeigt werden.

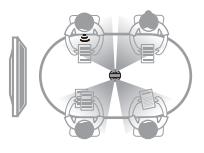

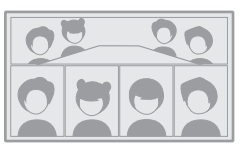

Patrouillenmodus: Der aktive Lautsprecher wird im linken Rahmen hervorgehoben, während sich die Ansicht des rechten Rahmens um 360° dreht, um alle Teilnehmer anzuzeigen

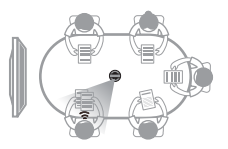

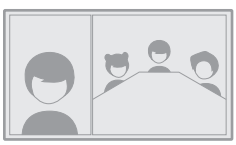

# Modus Bildschirmsperre

Sie können den Blickwinkel und den Zoom mit der Fernbedienung einstellen.

#### Wie zu verwenden

Drücken Sie in einer Videokonferenz kurz die Taste "Sperren" 🔒 der Fernbedienung, und unten links erscheint ein Symbol "Sperren" 🔒 und auf dem Bildschirm erscheint ein blauer Auswahlrand.

#### \*Hinweis

Der Blickwinkel wird gesperrt, bis der Sperrmodus manuell aufgehoben wird.
 Die Maus ist im Bildschirmsperrmodus nicht verfügbar.

#### Auswahl eines Ansichtsfensters

border

Drücken Sie die Richtungstasten "Links" und "Rechts" der Fernbedienung, um ein Sichtfenster auszuwählen. Durch Drücken der Taste "OK" auf der Fernbedienung ändert sich der Rand des Fensters in Weiß, sodass Sie den Blickwinkel anpassen können.

#### Einstellen der Ansicht

- 1. Verwenden Sie die "Richtungstasten" der Fernbedienung, um den Blickwinkel einzustellen, und verwenden Sie die Tasten "VOL +" und "VOL-", um einund auszuzoomen.
- 2. Drücken Sie die Taste "OK" auf der Fernbedienung, um die Einstellung abzuschließen.

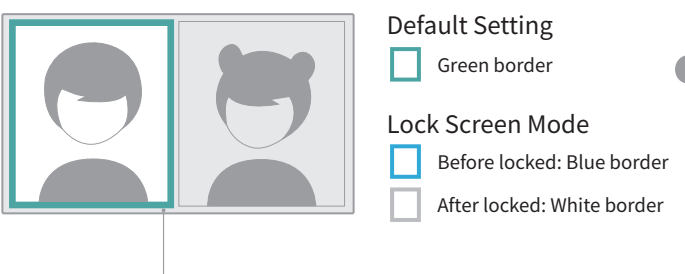

# Spezifikationen

| Specification                   |                                                                                                    |
|---------------------------------|----------------------------------------------------------------------------------------------------|
| Size                            | Outer diameter of main device: 78.2 mm;<br>Height: 282.6 mm;<br>Remote controller Height: 160 mm; Width: 42<br>mm; Thickness: 21 mm                                                                                                    |
| Computer System<br>Requirements | Windows7 or higher, MacOS 10.8 or higher                                                                                                    |
| Software Compatibility          | Zoom, Tencent conference, GotoMeeting,<br>Skype, Teams, Bluejeans, Ding Talk, Slack,<br>ViLiN-HD video conference, Polycom, Starleaf,<br>Google Meet, HUAWEI CLOUD Meeting,<br>WoCloud Conference, Cisco WebEx, Surfing<br>Cloud Meeting; and other video conference<br>platforms supporting USB cameras |
| Resolution                      | 1920*1080/1280*720                                                                                                    |
| Encoding Format                 | MJPEG                                                                                                    |
| LED                             | Red/Blue/Green                                                                                                    |
| Button*5                        | Vol+, Vol-, Mute, On/Off, Switch Mode                                                                                                    |
| Microphone*8                    | 8 Built-in microphones and 8 beam forming<br>Pickup range: 5.5m<br>Sensitivity: -38 dB<br>AEC (acoustic echo cancellation)<br>Voice Enhancement<br>Microphone background noise suppression                                                                                                    |
| Speaker                         | 5W, for audio output                                                                                                    |
| USB Type C Out                  | USB 2.0, Type-C Out for transferring UVC/UAC                                                                                                    |
| USB Type C In                   | Type-C IN for power supply                                                                                                    |
| Ethernet Connection(RJ45)       | 100M Ethernet Port, Wired Network<br>Connection                                                                                                    |
| USB A                           | For External Equipment (Mouse/Keyboard)                                                                                                    |
| HDMI                            | HDMI 1.4, for Outputting Video and<br>Displaying System Page                                                                                                    |

| Specification  |                                       |
|----------------|---------------------------------------|
| WIFI           | 5G band 1+2.4G                        |
|                | Support STA Mode                      |
| Bluetooth      | BT4.1                                 |
| System Memory  | 64G                                   |
| Micro SD Card  | Support Micro SD Card in FAT32 format |
|                | (Maximum 256GB)                       |
| Adapter        | INPUT: AC100-240V 50/60Hz 1.5A Max    |
|                | OUTPUT: DC 20V 3A                     |
| Machine Weight | 807g                                  |

# Sicherheitsrichtlinien

Warnung: Wenn die folgenden Vorsichtsmaßnahmen nicht beachtet werden, kann dies zu schweren Verletzungen oder zum Tod durch elektrischen Schlag oder Feuer führen oder Schäden an diesem Produkt verursachen. Bitte überprüfen Sie das Produkt und dessen Zubehör vor der Verwendung, um sicherzustellen, dass sie sich in einwandfreiem Zustand befinden. Aus Sicherheitsgründen dürfen nur originale Kandao-Zubehörteile verwendet werden – entweder die mit dem Produkt gelieferten oder separat gekauften. Schäden, die durch die Verwendung von nicht autorisiertem Zubehör oder Teilen entstehen, sind nicht durch die Garantie abgedeckt. Weitere Informationen zu genehmigten Zubehörteilen finden Sie auf der offiziellen Kandao-Website unter www.kandaovr.com.

- Stellen Sie das Produkt nicht auf eine instabile Oberfläche. Wenn dies nicht beachtet wird, kann das Produkt locker werden oder herunterfallen, was zu Verletzungen oder Schäden am Gerät führen kann.
- Befolgen Sie beim Anschluss eines externen Netzteils alle Sicherheitsrichtlinien des Herstellers des Netzteils.
- Die Linse dieses Produkts besteht aus Glas. Wenn die Linse beschädigt ist, gehen Sie vorsichtig damit um, um Verletzungen durch zerbrochenes Glas zu vermeiden. Halten Sie sie außerhalb der Reichweite von Kindern.
- Das Produkt kann während des Gebrauchs warm werden, was normal ist. Wenn das Gerät zu heiß wird, schalten Sie es aus und lassen Sie es abkühlen, bevor Sie es erneut verwenden.
- Dieses Produkt ist kein Spielzeug. Sie sind allein verantwortlich dafür, alle lokalen Gesetze, Vorschriften und Bestimmungen einzuhalten.
- Verwenden Sie dieses Produkt nicht für unbefugte Überwachungen, heimliche Aufnahmen oder Aktivitäten, die gegen Datenschutzgesetze verstoßen. Solche Nutzungen sind in der Regel verboten und können zu erheblichen rechtlichen Haftungen oder strafrechtlichen Verfolgungen führen.
- Vorsicht: Setzen Sie das Produkt nicht extrem kalten oder heißen Umgebungen aus, da solche Bedingungen dazu führen können, dass das Gerät vorübergehend nicht funktioniert.
- Warnung: Die Linse dieses Produkts ist ungeschützt, sobald die Linsenschutzabdeckung entfernt wurde. Gehen Sie vorsichtig mit dem Gerät um, um Kratzer auf der Linse zu vermeiden, und legen Sie die Linse nicht direkt auf eine Oberfläche. Kratzer auf der Linse sind nicht durch die Garantie abgedeckt.

Dieses Symbol weist darauf hin, dass Ihr Produkt gemäß den lokalen Gesetzen und Vorschriften getrennt von Haushaltsabfällen entsorgt werden sollte. Wenn die Lebensdauer des Produkts endet, bringen Sie es bitte zu dem von der örtlichen Behörde festgelegten Sammelpunkt. Die getrennte Sammlung und das Recycling von Produkten bei der Entsorgung tragen dazu bei, natürliche Ressourcen zu schützen und sicherzustellen, dass sie auf eine Weise recycelt werden, die der menschlichen Gesundheit zugutekommt und die Umwelt schützt.

DF

# Profilo del prodotto

# Lista di imballaggio

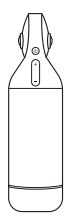

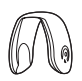

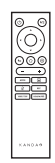

Kandao Riunione Pro

Copri obiettivo

Telecomando

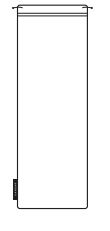

Borsa di stoccaggio

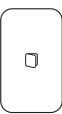

Guida rapida

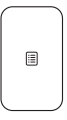

CARTA DI GARANZIA

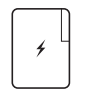

Adattatore

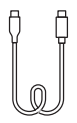

Da USB-C a USB-C (3 m)

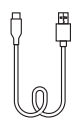

Da USB-C a USB-A (1,5 m)

### Nomi delle parti

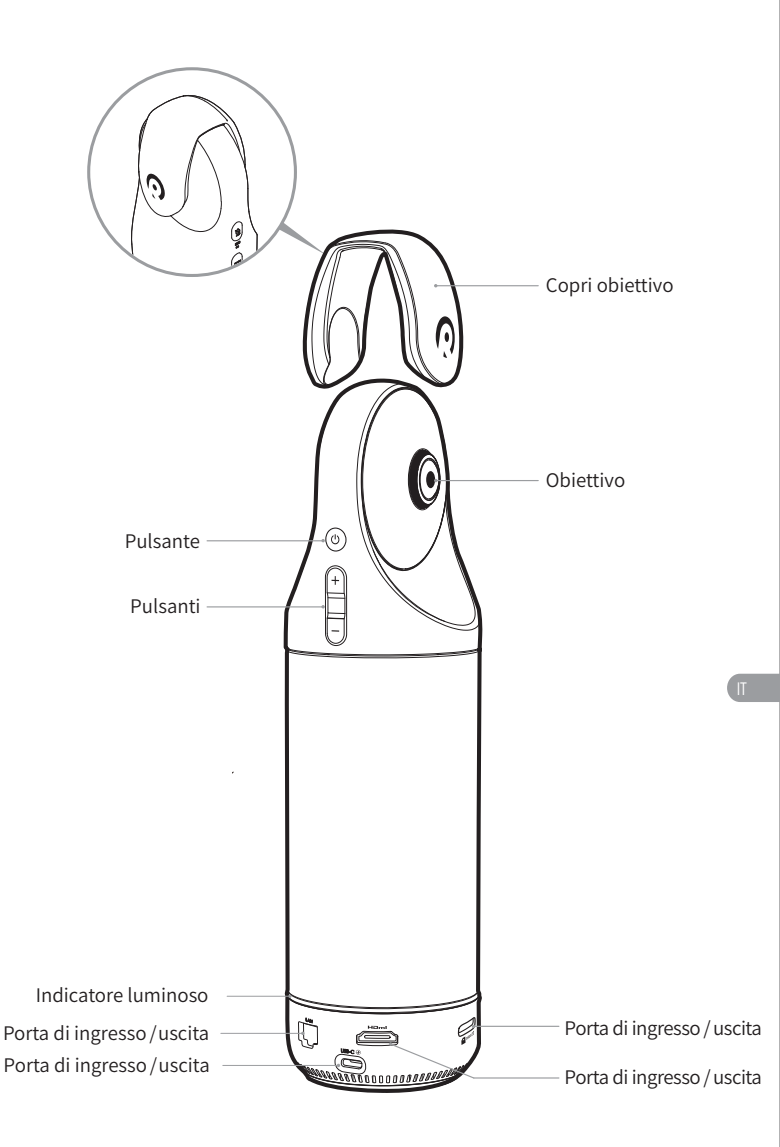

## **Pulsanti Descrizione**

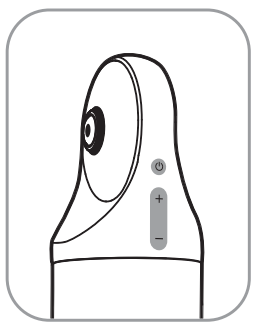

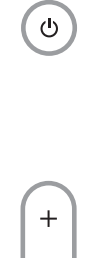

### Pulsante di accensione

Premere a lungo per 3 secondi per accendere e spegnere il dispositivo, premere brevemente per accedere alla modalità di sospensione e un'altra pressione breve per riattivarsi.

#### Pulsanti del volume

Regolare il volume degli altoparlanti.

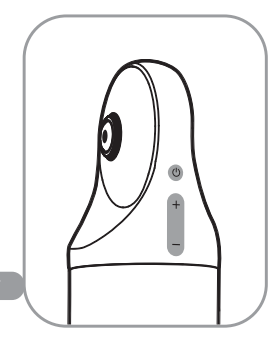

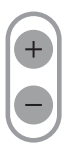

#### HDMI1080P 🔁 720p

Premere a lungo "VOL +" e "VOL-" per 3 secondi per cambiare la risoluzione di uscita HDMI (1080P720P).

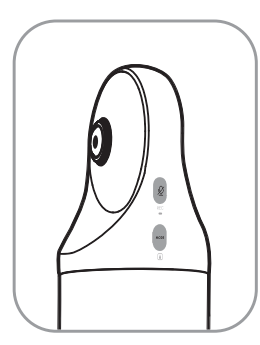

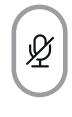

REC

MODE

#### Pulsante Mute / Record

Premere brevemente per disattivare il microfono.

Premere a lungo per 3 secondi per avviare / interrompere la registrazione di una riunione. (È necessario inserire la scheda SD).

## Pulsante modalità

Premere brevemente per passare a diverse modalità.

Premere a lungo per 3 secondi per bloccare il FOV dello schermo.

## Indicatore luminoso Descrizione

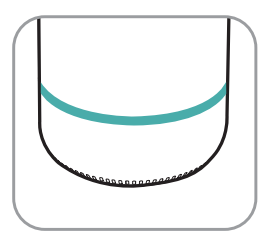

Verde lampeggiante avvio o aggiornamento del firmware

Solid Green pronto all'uso

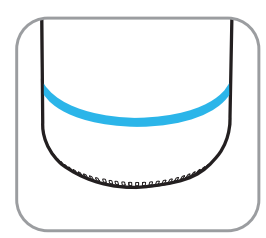

Blu solido fotocamera funzionante

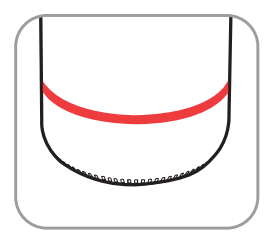

O Rosso solido microfono muto

### Descrizione delle porte di ingresso / uscita

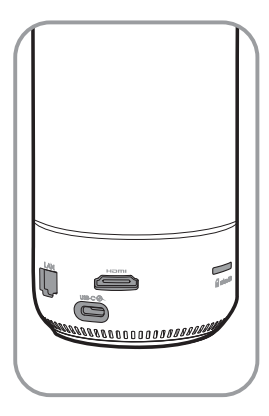

USB-C 🟵

Porta di alimentazione USB-C per l'alimentazione

#### HDMI

Uscita HDMI per TV / display connessione

LAN Porta Ethernet

connessione di rete cablata

🖌 micro SD

#### Slot per scheda Micro SD

supporta la scheda Micro SD in formato FAT32 (massimo 256 GB)

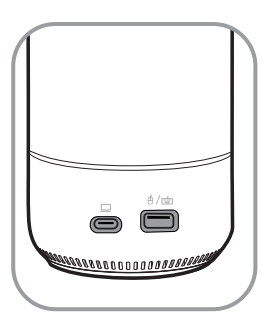

∮∕≝

Porta USB-A per connessione mouse / tastiera

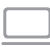

#### Porta di uscita audio / video USB-C

abilitare la webcam, il microfono e l'altoparlante dopo aver collegato il PC

### **Telecomando Descrizione**

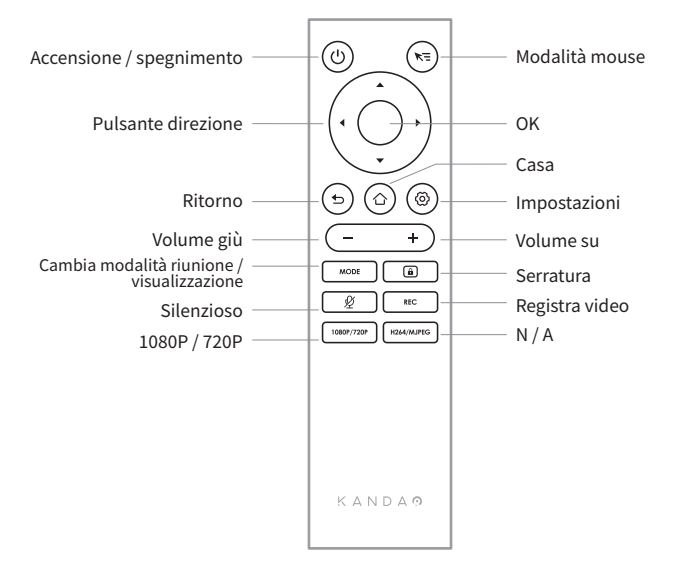

#### \*Nota

- 1. Alimentazione per il telecomando: 2 batterie AAA.
- Se il telecomando non funziona e non può essere ricollegato, puoi collegare un mouse esterno a Kandao Meeting Pro. Quindi, vai su "Impostazioni"> "Bluetooth"> "Attualmente connesso"> Seleziona "Kandao Meeting"> Fai clic su "Disconnesso". Successivamente, puoi ricollegare il telecomando.
- Premi brevemente il pulsante "Modalità mouse" si in alto a destra del telecomando e sullo schermo apparirà un cursore s. Quindi, il telecomando può essere utilizzato come mouse per lavorare con il pulsante "OK".
- 4. Quando la modalità mouse è attiva, il pulsante "Direzione" e il pulsante "Accensione" del telecomando non sono disponibili. Pertanto, uscire dalla modalità mouse se si desidera utilizzare funzionalità come la modalità di sospensione, lo spegnimento, ecc.
- 5. Non è possibile utilizzare il telecomando per accendere Kandao Meeting Pro.

\*Per istruzioni più dettagliate, si prega di visitare il seguente URL: https://www.kandaovr.com/user-guide Π

# Modalità standalone Introduzione

# Preparazione

- 1. Utilizzare il cavo di alimentazione per collegare la porta di alimentazione USB-C e l'adattatore di alimentazione.
- Utilizzare il cavo HDMI per collegare il televisore / display con Kandao Meeting Pro. (il cavo HDMI non è fornito). (HDMI cable is not provided.)

# Accensione

Premere a lungo il pulsante di accensione 👩 per accendere il Kandao Meeting Pro.

#### \*Nota

- Se non viene visualizzato alcun display, ciò potrebbe essere dovuto al fatto che il display non supporta 1080p@30Hz il formato. In questo caso, prova a premere contemporaneamente i pulsanti "Volume +" e "Volume -" per circa 5 secondi e il sistema commuterà la risoluzione di uscita HDMI su 720p in base al display.
- Per verificare la risoluzione di uscita HDMI, andare su "Impostazioni"> Scorrere verso il basso e selezionare "Il mio dispositivo".

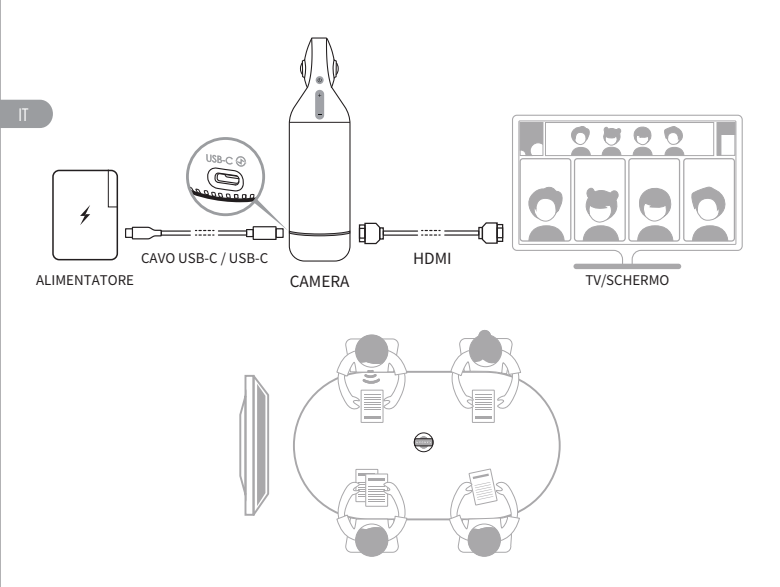

## Abbinamento Telecomando

- Premere simultaneamente a lungo il pulsante centrale "OK" e il pulsante "Volume -" per circa 5 secondi fino a quando l'indicatore luminoso non lampeggia.
- 2 La spia è spenta dopo l'associazione con successo.

#### \*Nota

Dopo l'associazione con successo, premendo un tasto qualsiasi sul telecomando si connetterà automaticamente la volta successiva.

## Connessione di rete

#### Connessione di rete cablata:

collegare il cavo di rete alla porta Ethernet di Kandao Meeting Pro, quindi configurare le informazioni di rete cablate in "Avvio iniziale del sistema" o "Impostazioni", inclusi DHCP, IP statico, agente di rete, ecc.

#### Connessione di rete wireless:

configurare e collegare la rete wireless in "Avvio iniziale del sistema" o "Impostazioni", inclusi DHCP, IP statico, agente di rete, ecc.

## Avvio di una riunione

- Vai su App Store 🙆 , scarica e installa software per videoconferenze (Tencent Meeting, DingTalk, Skype, ZOOM, Google Meet, Teams, ecc.).
- Tornare alla Home page per eseguire un software di conferenza e avviare una riunione.

#### \*Nota

Quando si inserisce il testo, passare alla modalità mouse o utilizzare un mouse esterno per azionare la tastiera sullo schermo.

## Modalità Sleep

Premere brevemente il pulsante di accensione 💩 su Kandao Meeting Pro o sul telecomando per accedere alla modalità di sospensione, e premere brevemente di nuovo per riattivarlo.

### Spegnimento

Premere a lungo il pulsante di accensione 💩 su Kandao Meeting Pro o sul telecomando per 3 secondi per spegnere Kandao Meeting Pro.

## **Registrare una riunione**

Utilizzare Kandao Meeting Pro come dispositivo di registrazione video per registrare una riunione offline. Il file video verrà salvato sulla scheda Micro SD.

- 1. Inserire "Strumento Fotocamera" nella Home page.
- 2. Premere brevemente il pulsante "Rec" sul telecomando o premere a lungo il pulsante "Rec" su Kandao Meeting Pro per 3 secondi per avviare la registrazione.
- 3. Ripetere il passaggio precedente per interrompere la registrazione.
- \*Nota
- 1. Se è necessario registrare una conferenza online, utilizzare la funzione di registrazione del software per conferenze di terze parti.
- 2. Esci dal software di conferenza di terze parti prima di registrare una conferenza offline.
- 3. È necessaria una scheda micro SD per la registrazione. (Supporta fino a 256 GB, formato FAT).

# Entrare in una riunione tramite link

- 1. Vai al menu "Impostazioni"> Seleziona "Screen Mirroring"> Attiva l'interruttore.
- 2. Assicurarsi che Kandao Meeting Pro e i PC Mac o Windows siano sulla stessa rete.
- 3. Inserisci l'indirizzo IP nel browser del computer, inserisci il link della riunione sulla pagina web e fai clic su "Invio" per accedere rapidamente alla riunione.

#### T \*Nota

Quando si partecipa a una riunione tramite questo collegamento, la condivisione dello schermo si interrompe.

# Mirroring dello schermo

#### Tramite indirizzo IP

- 1. Vai al menu "Impostazioni"> Seleziona "Screen Mirroring"> Attiva l'interruttore.
- 2. Assicurarsi che Kandao Meeting Pro e i PC Mac o Windows siano sulla stessa rete.
- 3. Inserire l'indirizzo IP nel browser e avviare la condivisione dello schermo.

#### \*Nota

La condivisione audio non è supportata quando si esegue il mirroring dello schermo tramite l'indirizzo IP.

#### AirPlay

- 1. Vai al menu "Impostazioni"> Seleziona "Screen Mirroring"> Attiva l'interruttore.
- 2. Assicurati che Kandao Meeting Pro e i tuoi dispositivi IOS siano sulla stessa rete.
- 3. Tocca AirPlay sul tuo Mac / iPad / iPhone e seleziona Kandao Meeting Pro dall'elenco dei dispositivi.

#### Miracast

- 1. Vai al menu "Impostazioni"> Seleziona "Screen Mirroring"> Attiva l'interruttore.
- Assicurati che Kandao Meeting Pro e i tuoi dispositivi Android / PC Windows siano sulla stessa rete.
- 3. Miracast in diverse situazioni:

a. Per PC Windows: premere Winkey + K, quindi selezionare Kandao Meeting Pro.

b. Per i dispositivi Android: attiva "Cast" sui tuoi dispositivi Android e seleziona Kandao Meeting Pro.

#### \*Nota

Il nome di questa funzione varia con i terminali mobili. È possibile contattare il produttore del dispositivo per ulteriori informazioni.

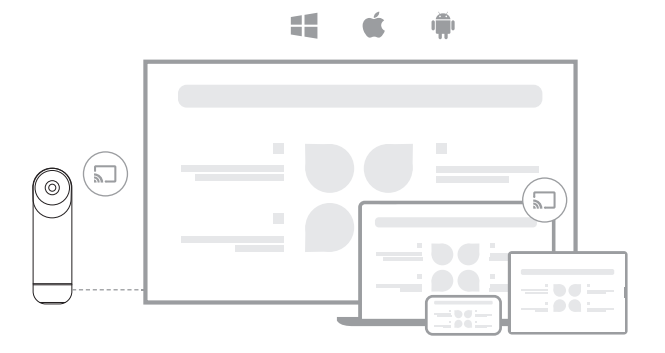

# Aggiornamenti di sistema

- Avviare la funzione di condivisione dello schermo nel software di conferenza di terze parti.
- Pare clic su "Inizia ora" nel prompt pop-up.

Segui le istruzioni di AirPlay o Miracast nel menu Screen Mirroring. Quindi, lo schermo viene condiviso con i partecipanti online.

# Impostazioni della fotocamera

Vai al menu "Impostazioni"> "Impostazioni fotocamera" in Kandao Meeting Pro, puoi regolare la sensibilità EV, Inversione video, Flip video e Tracking.

- EV: Regoli il valore di esposizione a adattarsi a diversi ambienti di luminosità. Premi il pulsante "Impostazioni" del telecomando per regolare l'EV in una riunione.
- Inversione video: la visualizzazione video verrà invertita quando è attiva. Questa impostazione si applica agli scenari in cui Kandao Meeting Pro è installato capovolto.
- 3. Video Flip: la vista verrà capovolta orizzontalmente. Questa impostazione si applica al software di conferenza con funzione di mirroring.
- Sensibilità di inseguimento: Regoli la velocità di frequenza di commutazione intelligente tra gli obiettivi di tracciamento nella modalità intelligente.

#### \*Nota

I parametri di impostazione della fotocamera verranno applicati in modo sincrono alla "Modalità USB". (Vedere "III. Uso della modalità USB" per le istruzioni di funzionamento.)

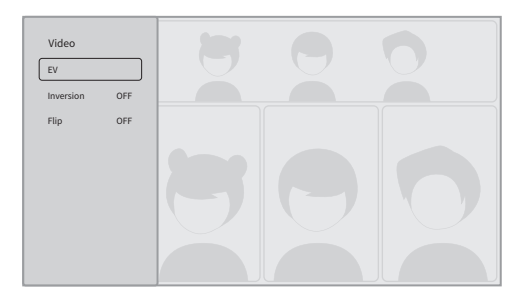
## Aggiornamenti di sistema

Dopo essere stato collegato a un rete disponibile, Kandao Meeting Pro visualizzerà una notifica di aggiornamento se c'è un nuovo firmware. Oppure inserisci "System Update" nella pagina delle impostazioni per aggiornare il firmware.

### Menu impostazioni

- 1. Archiviazione: Visualizza le dimensioni dello spazio di archiviazione e i file memorizzati.
- 2. Rete: imposta Wi-Fi ed Ethernet, inclusi DHCP, IP statico, agente di rete, ecc.
- 3. Bluetooth: accendi o spegni il Bluetooth e associa i dispositivi Bluetooth.
- 4. **Screen Mirroring:** Attivare o disattivare la funzione di mirroring dello schermo wireless e visualizzare le istruzioni per l'uso del mirroring dello schermo.
- 5. Lingua: Imposta la lingua di sistema.
- 6. Tastiera: imposta il tipo di tastiera esterna.
- 7. Fuso orario: impostare il fuso orario del sistema.
- 8. Aggiornamento del firmware: aggiornamento del firmware di sistema.
- 9. Il mio dispositivo: Visualizza le informazioni sul dispositivo.
- 10. Suono: imposta il volume del microfono e dell'altoparlante.
- 11. **Impostazioni della fotocamera:** imposta la modalità di inversione, la compensazione dell'esposizione, la modalità specchio, la sensibilità di tracciamento, ecc.
- 12. **Reset:** Ripristina le informazioni dell'account e ripristina le impostazioni di fabbrica.

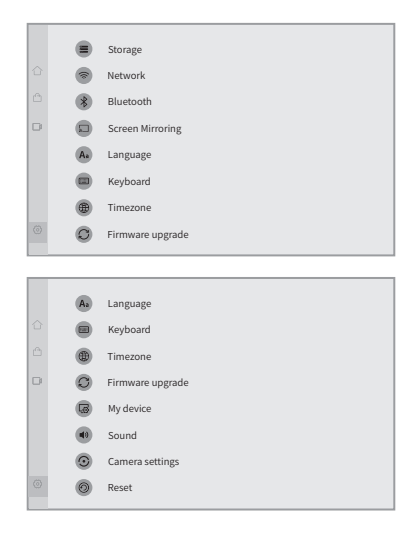

# Introduzione alla modalità USB

## Preparazione

- 1. Utilizzare il cavo di alimentazione per collegare la porta di alimentazione USB-C su Kandao Meeting Pro e l'adattatore di alimentazione.
- 2. Utilizzare il cavo USB per collegare un computer all'altra porta di uscita USB-C.

#### \*Nota

Sia la porta di alimentazione che la porta audio / video sono porte USB-C. Se si inserisce il cavo USB C nella porta sbagliata, Kandao Meeting Pro potrebbe non avviarsi o funzionare correttamente.

### Accensione

Premere a lungo il pulsante di accensione 💩 su Kandao Meeting Pro per 3 secondi.

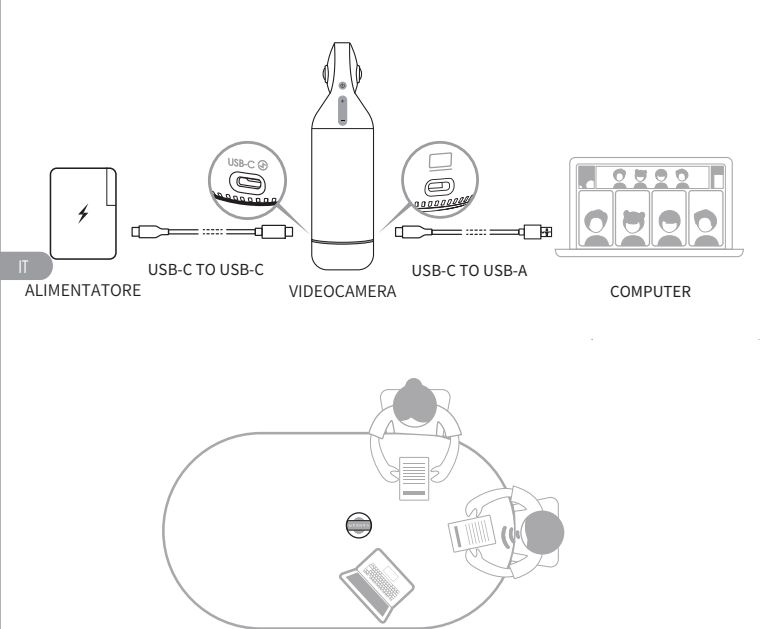

### Abbinamento telecomando

- Premere simultaneamente a lungo il pulsante "OK" e il pulsante "Volume -" per circa 5 secondi fino a quando la spia non lampeggia.
- 2 La spia è spenta dopo l'associazione con successo.

#### \*Nota

Dopo l'associazione con successo, premendo un tasto qualsiasi sul telecomando può riattivare la connessione la prossima volta.

## Avvio di una riunione

- Inserisci un software per videoconferenze (DingTalk, Skype, ZOOM, Google Meet, Teams e così via) e avvia una riunione online.
- Scegli "Kandao Meeting Pro" come dispositivo microfono / altoparlante / fotocamera nel software di conferenza. Quindi, una spia si accenderà in blu e Kandao Meeting Pro è pronto per funzionare.

#### \*Nota

- 1. Non è necessario alcun software aggiuntivo in modalità USB. Basta connettersi e utilizzare.
- 2. Se si verifica un problema di visualizzazione dello schermo, ad esempio schermo allungato o schermo nero, provare a premere contemporaneamente i pulsanti "Volume +" e "Volume -" per circa 5 secondi e il sistema si riavvierà e cambierà la risoluzione dell'uscita HDMI.

## Modalità Sleep

Premere brevemente il pulsante di accensione 💩 su Kandao Meeting Pro o sul telecomando per entrare in "modalità di sospensione", e premere brevemente di nuovo per riattivarlo.

## Spegnimento

Premere a lungo il pulsante di accensione 👩 su Kandao Meeting Pro o sul telecomando per 3 secondi per spegnere Kandao Meeting Pro.

# Modalità riunione Introduzioni

## Modalità di tracciamento intelligente

**Modalità Panorama**: visualizza una vista a 360 ° di tutti i partecipanti. Modalità di tracciamento intelligente

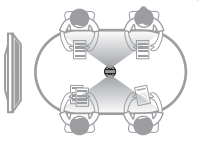

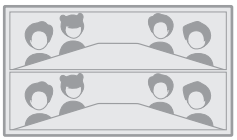

Modalità presentazione : l'altoparlante attivo verrà evidenziato, visualizzerà solo un partecipante.

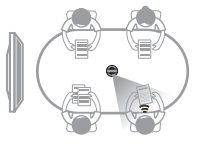

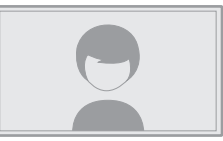

Modalità due partecipant: l'altoparlante attivo verrà evidenziato, la parte superiore mostra un'immagine a 360 ° con tutti i partecipanti, mentre l'area sottostante mostra due partecipanti.

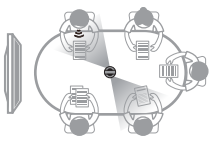

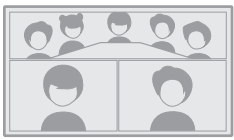

Modalità Discussione: l oratore attivo sarà evidenziato, la parte superiore mostra un immagine a 360° con tutti i partecipanti, mentre l area sottostante mostra quattro partecipanti.

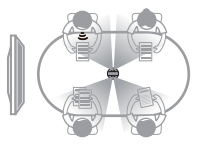

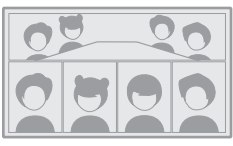

**Patrol Mode**: l altoparlante attivo sarà evidenziato sul frame sinistro, mentre la vista del frame destro ruota di 360 ° per mostrare tutti i partecipanti.

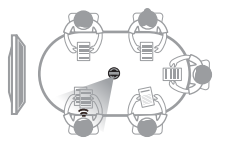

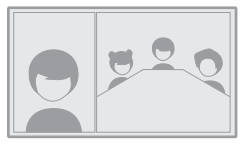

### Modalità blocco schermo

È possibile regolare l'angolo di visualizzazione e lo zoom tramite il telecomando.

#### Come usare

Durante una videoconferenza, premi brevemente il pulsante "Blocca" (a) del telecomando e un'icona "Blocca" (a) apparirà in basso a sinistra e sullo schermo apparirà un bordo di selezione blu.

#### \*Nota

- 1. L'angolo di visualizzazione viene bloccato fino all'annullamento manuale della modalità di blocco.
- 2. Il mouse non è disponibile in modalità Blocco schermo.

#### Selezionare una finestra di visualizzazione

Premere i pulsanti di direzione "Sinistra" e "Destra" del telecomando per selezionare una finestra di visualizzazione. Premendo il pulsante "OK" sul telecomando, il bordo della finestra diventa bianco, consentendo di regolare l'angolo di visualizzazione.

#### Regolazione della vista

- Utilizzare i "Pulsanti di direzione" del telecomando per regolare l'angolo di visualizzazione e utilizzare i pulsanti "VOL +" e "VOL-" per ingrandire e rimpicciolire.
- 2. Premere il pulsante "OK" sul telecomando per completare la regolazione.

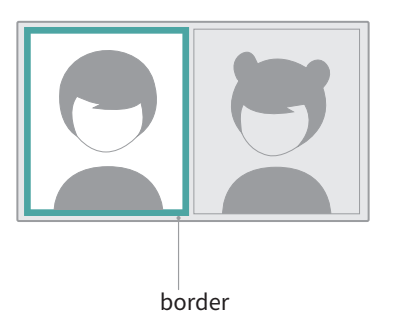

**Default Setting** 

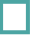

Green border

### Lock Screen Mode

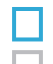

Before locked: Blue border

After locked: White border

# Specifiche

| Specification                   |                                                                                                    |
|---------------------------------|----------------------------------------------------------------------------------------------------|
| Size                            | Outer diameter of main device: 78.2 mm;<br>Height: 282.6 mm;<br>Remote controller Height: 160 mm; Width: 42<br>mm; Thickness: 21 mm                                                                                                    |
| Computer System<br>Requirements | Windows7 or higher, MacOS 10.8 or higher                                                                                                    |
| Software Compatibility          | Zoom, Tencent conference, GotoMeeting,<br>Skype, Teams, Bluejeans, Ding Talk, Slack,<br>ViLiN-HD video conference, Polycom, Starleaf,<br>Google Meet, HUAWEI CLOUD Meeting,<br>WoCloud Conference, Cisco WebEx, Surfing<br>Cloud Meeting; and other video conference<br>platforms supporting USB cameras |
| Resolution                      | 1920*1080/1280*720                                                                                                    |
| Encoding Format                 | MJPEG                                                                                                    |
| LED                             | Red/Blue/Green                                                                                                    |
| Button*5                        | Vol+, Vol-, Mute, On/Off, Switch Mode                                                                                                    |
| Microphone*8                    | 8 Built-in microphones and 8 beam forming<br>Pickup range: 5.5m<br>Sensitivity: -38 dB<br>AEC (acoustic echo cancellation)<br>Voice Enhancement<br>Microphone background noise suppression                                                                                                    |
| Speaker                         | 5W, for audio output                                                                                                    |
| USB Type C Out                  | USB 2.0, Type-C Out for transferring UVC/UAC                                                                                                    |
| USB Type C In                   | Type-C IN for power supply                                                                                                    |
| Ethernet Connection(RJ45)       | 100M Ethernet Port, Wired Network<br>Connection                                                                                                    |
| USB A                           | For External Equipment (Mouse/Keyboard)                                                                                                    |
| HDMI                            | HDMI 1.4, for Outputting Video and<br>Displaying System Page                                                                                                    |

| Specification  |                                       |
|----------------|---------------------------------------|
| WIFI           | 5G band 1+2.4G                        |
|                | Support STA Mode                      |
| Bluetooth      | BT4.1                                 |
| System Memory  | 64G                                   |
| Micro SD Card  | Support Micro SD Card in FAT32 format |
|                | (Maximum 256GB)                       |
| Adapter        | INPUT: AC100-240V 50/60Hz 1.5A Max    |
|                | OUTPUT: DC 20V 3A                     |
| Machine Weight | 807g                                  |

# Linee guida sulla sicurezza

Avvertenza: Il mancato rispetto delle precauzioni elencate di seguito può comportare gravi lesioni o morte per scosse elettriche o incendi, o causare danni a questo prodotto. Si prega di ispezionare il prodotto e i suoi accessori prima dell'uso per assicurarsi che siano in buone condizioni. Per motivi di sicurezza, devono essere utilizzati solo accessori originali Kandao - sia quelli inclusi con il prodotto che quelli acquistati separatamente. I danni causati dall'uso di accessori o parti non autorizzati non sono coperti dalla garanzia. Per ulteriori informazioni sugli accessori approvati, visitare il sito ufficiale di Kandao all'indirizzo www.kandaovr.com.

- Non posizionare o montare il prodotto su una superficie instabile. Il mancato rispetto di questa avvertenza può causare il rilascio o la caduta del prodotto, con conseguenti lesioni o danni al dispositivo.
- Quando si utilizza un alimentatore esterno, seguire tutte le linee guida di sicurezza fornite dal produttore dell'alimentatore.
- U'obiettivo di questo prodotto è in vetro. Se l'obiettivo è danneggiato, maneggiare con cura per evitare lesioni causate da vetro rotto. Tenere fuori dalla portata dei bambini.
- Il prodotto potrebbe scaldarsi durante l'uso, il che è normale. Se il dispositivo diventa troppo caldo, spegnerlo e lasciarlo raffreddare prima di riprendere l'uso.
- Questo prodotto non è un giocattolo. Sei l'unico responsabile del rispetto di tutte le leggi, regolamenti e restrizioni locali.
- On utilizzare questo prodotto per monitoraggio non autorizzato, registrazione clandestina o qualsiasi attività che violi le leggi sulla privacy. Un uso del genere è generalmente vietato e può comportare responsabilità legali significative o perseguimenti penali.
- Precauzione: Non esporre il prodotto a ambienti estremamente freddi o caldi, poiché tali condizioni potrebbero causare un malfunzionamento temporaneo del dispositivo.
- Ovvertenza: L'obiettivo di questo prodotto non è protetto una volta rimosso il copriobiettivo. Maneggiare il dispositivo con cura per evitare graffi sull'obiettivo e non posizionare l'obiettivo direttamente su alcuna superficie. I graffi sull'obiettivo non sono coperti dalla garanzia.

Questo simbolo indica che, secondo le leggi e i regolamenti locali, il prodotto deve essere smaltito separatamente dai rifiuti domestici. Quando la vita del prodotto termina, si prega di portarlo al punto di raccolta designato dall'autorità locale. La raccolta e il riciclaggio separati dei prodotti al momento dello smaltimento contribuiranno a proteggere le risorse naturali e a garantire che vengano riciclate in modo benefico per la salute umana e a proteggere l'ambiente.

# Perfil del producto

### Lista de empaque

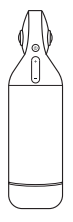

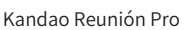

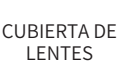

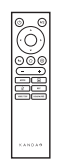

CONTROL REMOTO

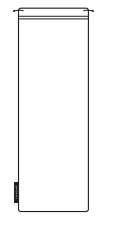

BOLSA DE ALMACENAMIENTO

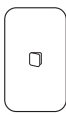

GUÍA RÁPIDA

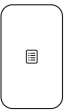

TARJETA DE GARANTÍA

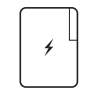

ADAPTADOR

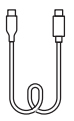

USB-C A USB-C (3m)

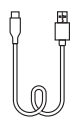

USB-C A USB-A (1,5 m)

### Nombres de las piezas

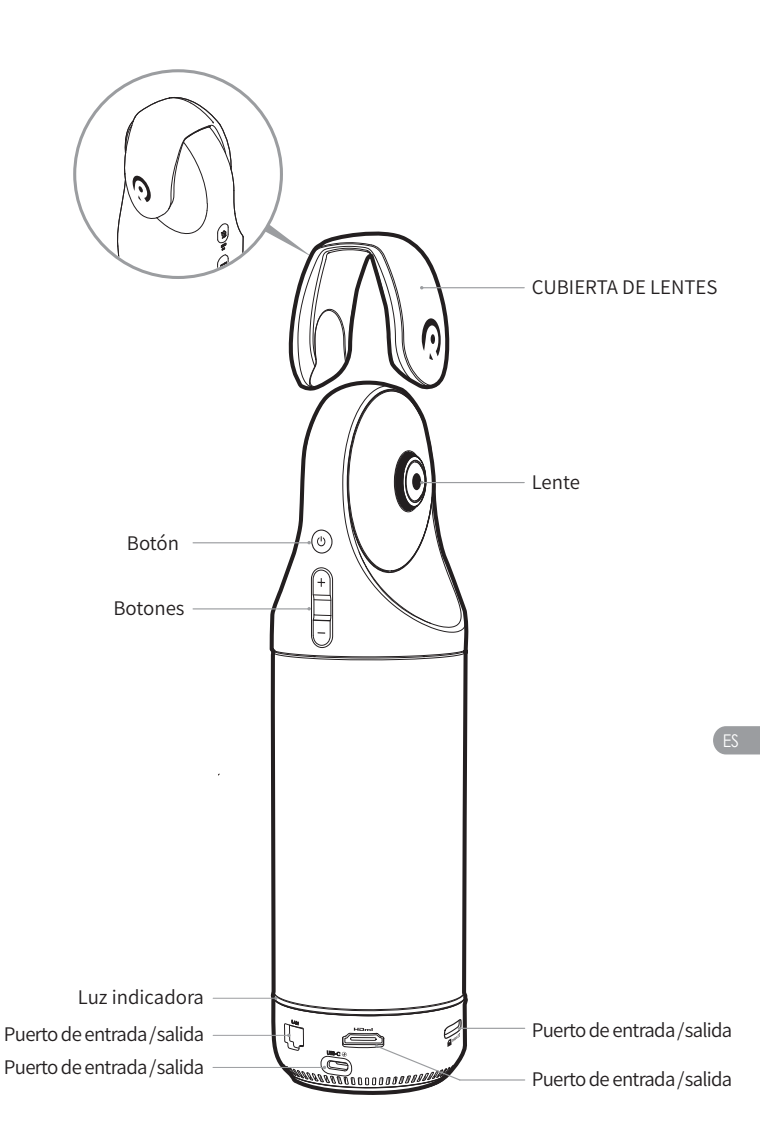

### Descripción de los botones

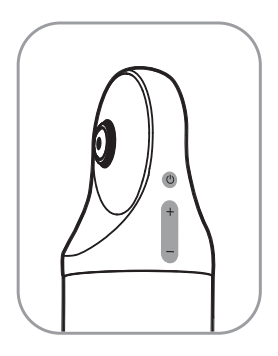

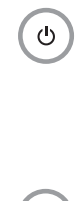

# Mantenga presionado durante 3

segundos para encender y apagar el dispositivo, presione brevemente para ingresar al modo de suspensión y otra presión corta para despertar.

### Botones de volumen

Botón de encendido

Ajusta el volumen de los altavoces.

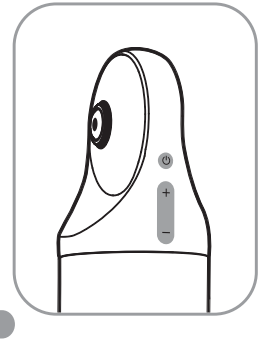

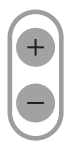

### HDMI1080P 🔁 720p

Mantenga pulsado "VOL +" y "VOL-" durante 3 segundos para cambiar la resolución de salida HDMI (1080P720P).

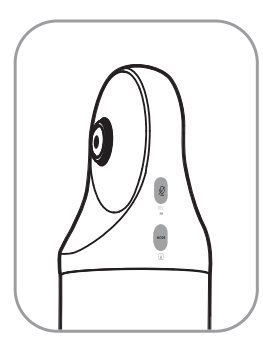

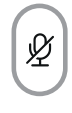

REC

### Botón Silenciar / Grabar

Presione brevemente para silenciar el micrófono.

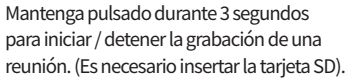

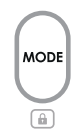

### Botón de modo

Presione brevemente para cambiar a diferentes modos.

Mantenga pulsado durante 3 segundos para bloquear la FOV de la pantalla.

ES

### Descripción de la luz indicadora

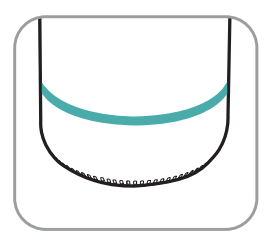

Verde parpadeante iniciar o actualizar el firmware

Verde sólido listo para usar

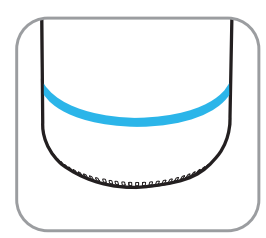

Azul sólido la cámara funciona

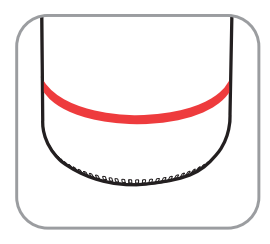

O Rojo sólido micrófono en silencio

### Descripción de los puertos de entrada / salida

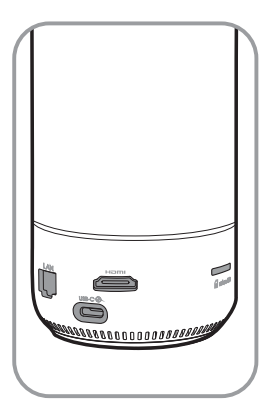

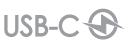

Puerto de alimentación USB-C para fuente de alimentación

#### HOMI

PUBLICACIÓN HDMI para TV / visualizador Conexión

LAN

Puerto Ethernet

micro SD

### Ranura para tarjeta Micro SD

admite tarjeta Micro SD en formato FAT32 (máximo 256 GB)

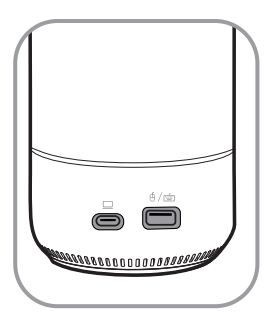

∮∕≝

Puerto USB-A para conexión de mouse / teclado

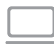

### Puerto de salida de audio/video USB-C

habilite la cámara web, el micrófono y el altavoz después de conectar la PC

### Descripción del control remoto

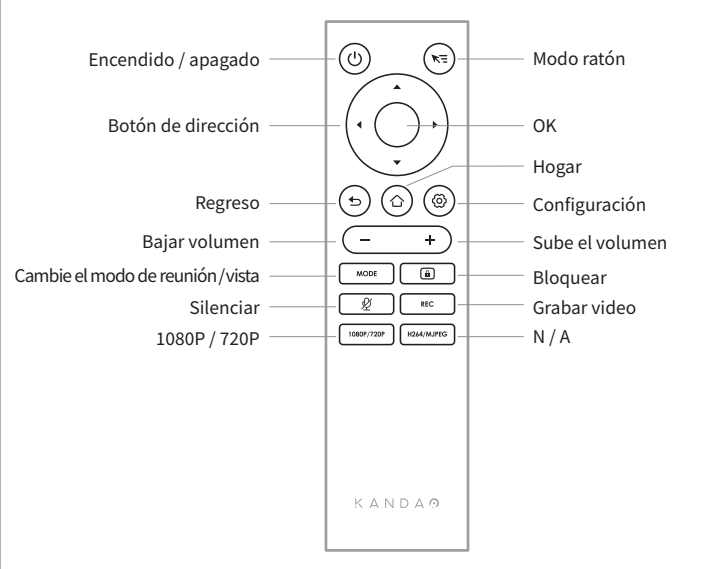

#### \*Nota

- 1. Fuente de alimentación para el control remoto: 2 pilas AAA.
- 2. Si el control remoto no funciona y no se puede volver a conectar, puede conectar un mouse externo a la reunión de Kandao Pro. Luego, vaya a "Configuración"> "Bluetooth"> "Actualmente conectado"> Seleccione "Reunión de Kandao"> Haga clic en "Desconectado". Después de eso, puede volver a conectar el control remoto.
- Presione brevemente el botón "Mouse Mode" en la parte superior derecha del control remoto, y aparecerá un cursor en la pantalla. Luego, el control remoto se puede utilizar como mouse para trabajar con con el botón "OK".
- 4. Cuando el modo del mouse está activado, el botón "Dirección" y el botón "Encendido" del control remoto no están disponibles. Por lo tanto, salga del modo del mouse si desea utilizar funciones como el modo de suspensión, el apagado, etc.
- 5. El control remoto no se puede usar para encender el Kandao Meeting Pro.

\*For more detailed instructions, please visit the following URL https://www.kandaovr.com/user-guide

# Modo independiente Introducción

# Preparándose

- 1. Utilice el cable de alimentación para conectar el puerto de alimentación USB-C y el adaptador de corriente.
- 2. Utilice un cable HDMI para conectar el televisor / pantalla con Kandao Reunión Pro. (no se proporciona un cable HDMI).

### Encendido

Mantenga presionado el botón de encendido 💩 para encender su Reunión de Kandao Pro.

#### \*Nota

- Si no se muestra ninguna pantalla, esto puede deberse a que la pantalla no admite 1080p@30Hz formato. En este caso, intente presionar los botones "Volumen +" y "Volumen -" simultáneamente durante unos 5 segundos, y el sistema cambiará la resolución de salida HDMI a 720p en la pantalla.
- Para comprobar la resolución de salida HDMI, vaya a "Configuración"> Desplácese hacia abajo y seleccione "Mi dispositivo".

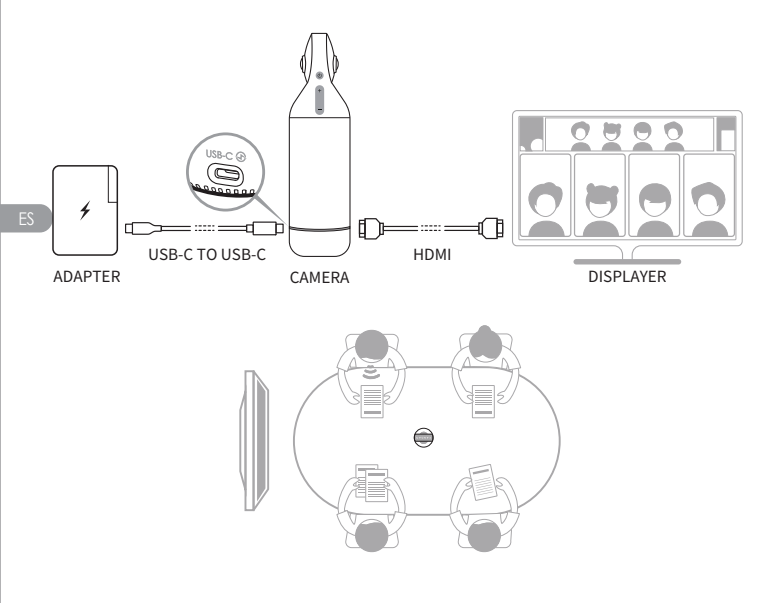

### Emparejamiento de control remoto

- Mantenga pulsado simultáneamente el botón central "OK" y el botón "Volumen -" durante unos 5 segundos hasta que la luz indicadora parpadee.
- 2 La luz indicadora se apaga después de emparejar correctamente.

#### \*Nota

Después de emparejar correctamente, presionar cualquier tecla del control remoto se conectará automáticamente la próxima vez.

## Conexión de red

#### Conexión de red cableada:

Conecte el cable de red al puerto Ethernet de Kandao Meeting Pro y luego configure la información de red cableada en "Arranque inicial del sistema" o "Configuración", incluido DHCP, IP estática, agente de red, etc.

#### Conexión de red inalámbrica:

Configure y conecte la red inalámbrica en "Arranque inicial del sistema" o "Configuración", incluyendo DHCP, IP estática, agente de red, etc.

### Comenzando una reunión

- Regrese a la página de inicio para ejecutar un software de conferencia e iniciar una reunión.

#### \*Nota

Al ingresar texto, cambie al modo de mouse o use un mouse externo para operar el teclado en pantalla.

### Modo de reposo

Presione brevemente el botón de encendido 💩 en Kandao Meeting Pro o en el control remoto para ingresar al modo de suspensión, mientras presiona brevemente nuevamente para despertarlo.

### Apagado

Mantenga presionado el botón de encendido 💩 en Kandao Reunión Pro o en el control remoto durante 3 segundos para apagar Kandao Reunión Pro.

### Grabando una reunión

Utilice Kandao Meeting Pro como un dispositivo de grabación de video para grabar una reunión sin conexión. El archivo de video se guardará en la tarjeta Micro SD.

- 1. Ingrese "Herramienta de cámara" en la página de inicio.
- Presione brevemente el botón "Rec" en el control remoto o mantenga presionado el botón "Rec" en Kandao Meeting Pro durante 3 segundos para comenzar a grabar.
- 3. Repita el paso anterior para detener la grabación.

#### \*NotaNota

- Si necesita grabar una conferencia en línea, use la función de grabación del software de conferencias de terceros.
- Por favor, salga del software de conferencias de terceros antes de grabar una conferencia fuera de línea.
- 3. Se necesita una tarjeta micro SD para grabar. (Admite hasta 256 GB, formato FAT).

### Entrar en una reunión a través del enlace

- 1. Vaya al menú "Configuración"> Seleccione "Espejo de pantalla"> Encienda la palanca.
- 2. Asegúrate de que Kandao Meeting Pro y tu Mac o PC con Windows estén en la misma red.
- Ingrese la dirección IP en el navegador de la computadora, ingrese el enlace de la reunión en la página web y haga clic en "Entrar" para acceder rápidamente a la reunión.

#### \*Nota

Al unirse a una reunión a través de este enlace, la pantalla compartida se detendrá.

## Espejo de pantalla

#### A través de la dirección IP

- 1. Vaya al menú "Configuración"> Seleccione "Espejo de pantalla"> Encienda la palanca.
- 2. Asegúrate de que Kandao Meeting Pro y tu Mac o PC con Windows estén en la misma red.
- 3. Ingrese la dirección IP en el navegador e inicie el uso compartido de pantalla.

\*Nota

El uso compartido de audio no se admite cuando la pantalla se refleja a través de la dirección IP.

#### AirPlay

- 1. Vaya al menú "Configuración"> Seleccione "Espejo de pantalla"> Encienda la palanca.
- Asegúrese de que Kandao Meeting Pro y sus dispositivos IOS estén en la misma red.
- 3. Toque AirPlay en su Mac / iPad / iPhone y seleccione Kandao Meeting Pro de la lista de dispositivos.

#### Miracast

- 1. Vaya al menú "Configuración"> Seleccione "Espejo de pantalla"> Encienda la palanca.
- 2. Asegúrese de que Kandao Meeting Pro y sus dispositivos Android / PC con Windows estén en la misma red.
- 3. Miracast en diferentes situaciones:

a. Para PC con Windows: Presione Winkey + K, luego seleccione Kandao Reunión Pro.

b. Para dispositivos Android: active "Cast" en sus dispositivos Android y seleccione Kandao Meeting Pro.

#### \*Nota

El nombre de esta función varía con terminales móviles. Puede ponerse en contacto con el fabricante del dispositivo para obtener más información.

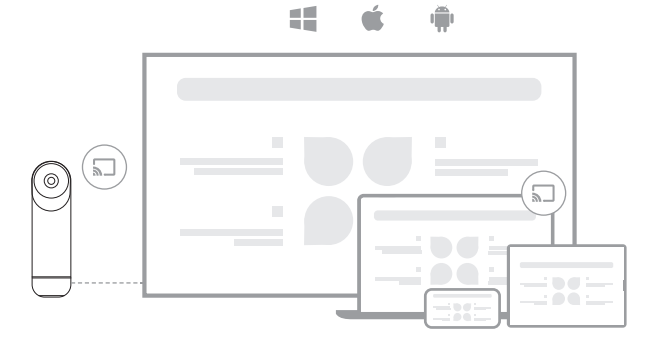

### Compartir Pantalla en una Reunión

- Inicie la función de compartir pantalla en software de conferencias de terceros.
- 2 Haga clic en "Iniciar ahora" en el mensaje emergente.
- Siga las instrucciones de AirPlay o Miracast en el menú Screen Mirroring. Luego, la pantalla se comparte con los asistentes en línea.

### Configuración de la cámara

Vaya al menú "Configuración"> "Configuración de la cámara" en la reunión de Kandao Pro, puede ajustar el EV, la inversión de video, el giro de video y la sensibilidad de seguimiento.

- EV: ajuste el valor de exposición a Adaptarse a diferentes entornos de brillo. Presione el botón "Configuración" del control remoto para ajustar el EV en una reunión.
- Inversión de video: la vista de video se invertirá cuando esté encendida. Esta configuración se aplica a escenarios donde el Kandao Meeting Pro está instalado al revés.
- 3. **Volteo de video:** la vista se volteará horizontalmente. Esta configuración se aplica a la función de duplicación del software de conferencias con
- 4. Sensibilidad de seguimiento: ajuste la velocidad de Frecuencia de cambio inteligente entre objetivos de seguimiento en el Modo Inteligente.

#### \*Nota

TLos parámetros de ajuste de la cámara se aplicarán sincrónicamente al "Modo USB".

(Ver "III. Uso del Modo USB" para las instrucciones de funcionamiento.)

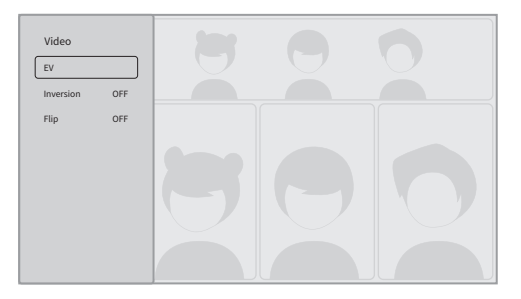

### Actualizaciones del sistema

Después de estar conectado a un Red disponible, Kandao Meeting Pro mostrará una notificación de actualización si hay un nuevo firmware. O ingrese "Actualización del sistema" en la página de configuración para actualizar el firmware.

## Menú de Configuración

- 1. Almacenamiento: vea el tamaño del espacio de almacenamiento y los archivos almacenados.
- 2. Red: Configure Wi-Fi y Ethernet, incluido DHCP, IP estática, agente de red, etc.
- 3. Bluetooth: enciende o apaga Bluetooth y empareja dispositivos Bluetooth
- Duplicación de pantalla: encienda o apague la función de duplicación de pantalla inalámbrica y vea las instrucciones de funcionamiento de la duplicación de pantalla.
- 5. Idioma: Establezca el idioma del sistema.
- 6. Teclado: Establezca el tipo de teclado externo.
- 7. Timezone: Establezca la zona horaria del sistema.
- 8. Actualización de firmware: Actualización del firmware del sistema.
- 9. Mi dispositivo: Ver información del dispositivo.
- 10. Sonido: ajusta el volumen del micrófono y el altavoz.
- Configuración de la cámara: Establezca el modo de inversión, compen sación de exposición, modo espejo, sensibilidad de seguimiento, etc.
- Restablecer: restablecer la información de la cuenta y restaurar la configuración de fábrica.

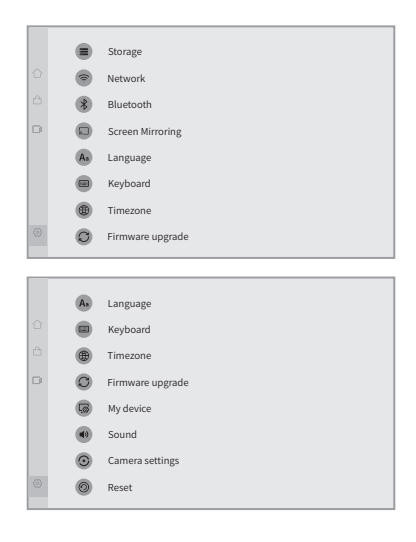

# Introducción al modo USB

## Preparándose

- 1. Utilice el cable de alimentación para conectar el puerto de alimentación USB-C en Kandao Meeting Pro y el adaptador de corriente.
- 2. Utilice el cable USB para conectar una computadora al otro puerto de salida USB-C.

#### \*Nota

Tanto el puerto de alimentación como el puerto de audio / video son puertos USB-C. Si inserta el cable USB C en el puerto incorrecto, puede hacer que Kandao Meeting Pro no arranque o funcione correctamente.

### Encendido

Mantenga presionado el botón de encendido 💩 en Kandao Meeting Pro durante 3 segundos.

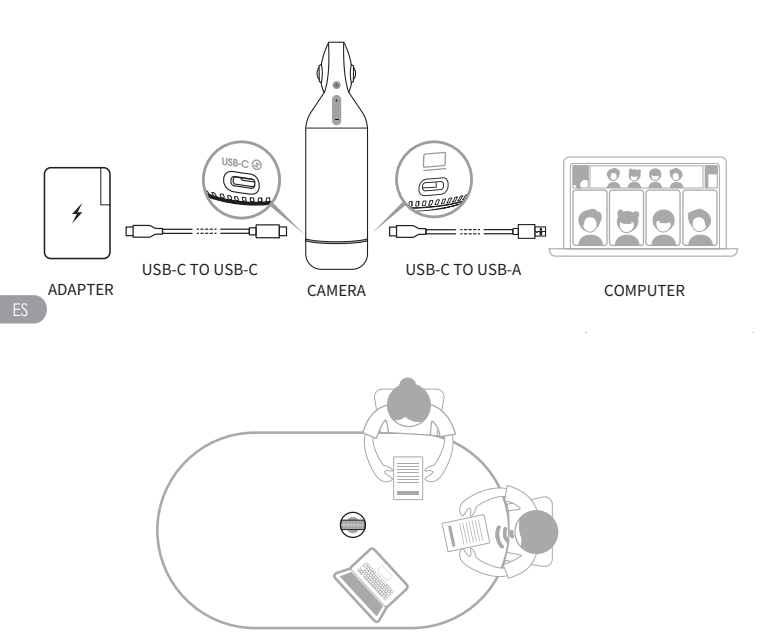

### Emparejamiento de control remoto

- Mantenga pulsado simultáneamente el botón "OK" y el botón "Volumen -" durante unos 5 segundos hasta que la luz indicadora parpadee.
- 2 La luz indicadora se apaga después de emparejar correctamente.

#### \*Nota

Después de emparejar correctamente, presionando cualquier tecla del control remoto puede activar la conexión la próxima vez.

### Comenzando una reunión

- Ingrese un software de videoconferencia (DingTalk, Skype, ZOOM, Google Meet, Teams, etc.) e inicie una reunión en línea.
- Elija "Kandao Meeting Pro" como micrófono / altavoz / dispositivo de cámara en el software de conferencias. Luego, una luz indicadora se encenderá en azul y Kandao Meeting Pro está lista para funcionar.

#### \*Nota

- 1. No se necesita software adicional en el modo USB. Solo conéctate y úsalo.
- 2. Si hay un problema de visualización de la pantalla, como una pantalla estirada o una pantalla negra, intente presionar los botones "Volumen +" y "Volumen -" simultáneamente durante unos 5 segundos, y el sistema se reiniciará y cambiará la resolución de salida HDMI.

### Modo de reposo

Presione brevemente el botón de encendido 💩 en Kandao Meeting Pro o en el control remoto para ingresar al "modo de suspensión", mientras presiona brevemente nuevamente para despertarlo.

### Apagado

Mantenga presionado el botón de encendido 💩 en Kandao Reunión Pro o en el control remoto durante 3 segundos para apagar Kandao Reunión Pro.

# Presentaciones del modo de reunión

## Modo de seguimiento inteligente

**Modo panorámico**: muestra una vista de 360 ° de todos los participantes. Modo de seguimiento inteligente

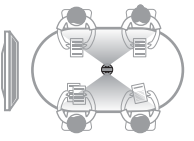

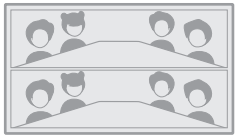

Modo de presentación: el orador activo se resaltará, solo mostrará un asistente.

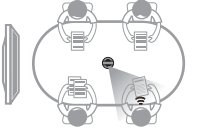

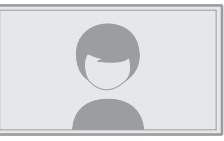

**Modo Dos Asistentes**: el orador activo se resaltará, la parte superior muestra una imagen de 360 ° con todos los participantes, mientras que el área de abajo muestra dos asistentes.

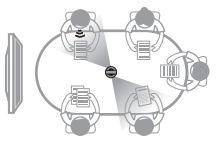

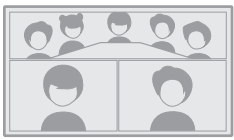

Modo de discusión: el orador activo se resaltará, la parte superior muestra una imagen de 360 ° con todos los participantes, mientras que el área de abajo muestra cuatro asistentes.

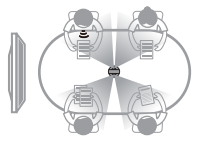

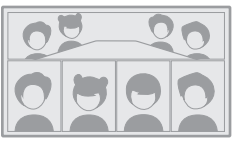

Modo patrulla : el orador activo se resaltará en el marco izquierdo, mientras que la vista del marco derecho gira 360 ° para mostrar a todos los participantes.

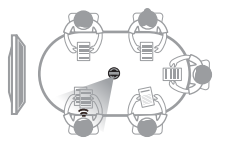

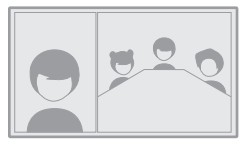

## Modo de bloqueo de pantalla

Puede ajustar el ángulo de la vista y hacer zoom con el control remoto.

#### Cómo Usar

Cuando esté en una videoconferencia, presione brevemente el botón "Bloquear" (a) del control remoto, y aparecerá un icono de "Bloqueo" (a) en la parte inferior izquierda y aparecerá un borde de selección azul en la pantalla.

#### \*Nota

- 1. El ángulo de visión está bloqueado hasta que se cancela el modo de bloqueo manualmente.
- 2. El mouse no está disponible en el modo de bloqueo de pantalla.

#### Selección de una ventana de visualización

Presione los botones de dirección "Izquierda" y "Derecha" del control remoto para seleccionar una ventana de vista. Al presionar el botón "OK" en el control remoto, el borde de la ventana cambia a blanco, lo que le permite ajustar el ángulo de visión.

#### Ajuste de la vista

- 1. Use los "Botones de dirección" del control remoto para ajustar el ángulo de visión, y use los botones "VOL+" y "VOL-" para acercar y alejar.
- 2. Presione el botón "OK" en el control remoto para terminar el ajuste.

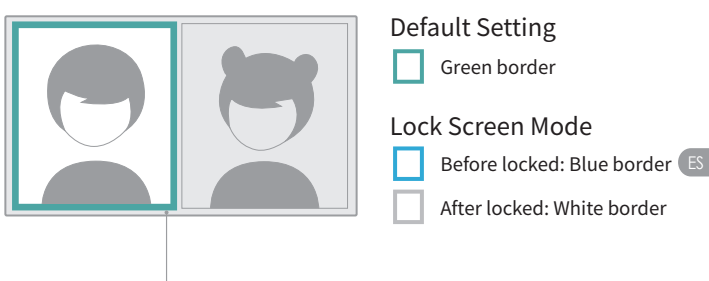

border

# Especificaciones

| Specification                   |                                                                                                    |
|---------------------------------|----------------------------------------------------------------------------------------------------|
| Size                            | Outer diameter of main device: 78.2 mm;<br>Height: 282.6 mm;<br>Remote controller Height: 160 mm; Width: 42<br>mm; Thickness: 21 mm                                                                                                    |
| Computer System<br>Requirements | Windows7 or higher, MacOS 10.8 or higher                                                                                                    |
| Software Compatibility          | Zoom, Tencent conference, GotoMeeting,<br>Skype, Teams, Bluejeans, Ding Talk, Slack,<br>ViLiN-HD video conference, Polycom, Starleaf,<br>Google Meet, HUAWEI CLOUD Meeting,<br>WoCloud Conference, Cisco WebEx, Surfing<br>Cloud Meeting; and other video conference<br>platforms supporting USB cameras |
| Resolution                      | 1920*1080/1280*720                                                                                                    |
| Encoding Format                 | MJPEG                                                                                                    |
| LED                             | Red/Blue/Green                                                                                                    |
| Button*5                        | Vol+, Vol-, Mute, On/Off, Switch Mode                                                                                                    |
| Microphone*8                    | 8 Built-in microphones and 8 beam forming<br>Pickup range: 5.5m<br>Sensitivity: -38 dB<br>AEC (acoustic echo cancellation)<br>Voice Enhancement<br>Microphone background noise suppression                                                                                                    |
| Speaker                         | 5W, for audio output                                                                                                    |
| USB Type C Out<br>USB Type C In | USB 2.0, Type-C Out for transferring UVC/UAC<br>Type-C IN for power supply                                                                                                    |
| Ethernet Connection(RJ45)       | 100M Ethernet Port, Wired Network<br>Connection                                                                                                    |
| USB A                           | For External Equipment (Mouse/Keyboard)                                                                                                    |
| HDMI                            | HDMI 1.4, for Outputting Video and<br>Displaying System Page                                                                                                    |

| Specification  |                                       |
|----------------|---------------------------------------|
| WIFI           | 5G band 1+2.4G                        |
|                | Support STA Mode                      |
| Bluetooth      | BT4.1                                 |
| System Memory  | 64G                                   |
| Micro SD Card  | Support Micro SD Card in FAT32 format |
|                | (Maximum 256GB)                       |
| Adapter        | INPUT: AC100-240V 50/60Hz 1.5A Max    |
|                | OUTPUT: DC 20V 3A                     |
| Machine Weight | 807g                                  |

# Directrices de seguridad

Advertencia: No seguir las precauciones enumeradas a continuación puede resultar en lesiones graves o muerte por electrocución o incendio, o puede causar daños a este producto. Por favor, inspeccione el producto y sus accesorios antes de usarlos para asegurarse de que estén en buenas condiciones. Por razones de seguridad, solo se deben usar accesorios genuinos de Kandao—ya sean los incluidos con el producto o comprados por separado. Los daños causados por el uso de accesorios o partes no autorizadas no están cubiertos por la garantía. Para obtener más información sobre los accesorios aprobados, visite el sitio web oficial de Kandao en www.kandaovr.com.

- No coloque ni monte el producto sobre una superficie inestable. No seguir esta advertencia puede causar que el producto se afloje o caiga, lo que podría resultar en lesiones o daños al dispositivo.
- Al usar una fuente de alimentación externa, siga todas las pautas de seguridad proporcionadas por el fabricante de la fuente de alimentación.
- La lente de este producto está hecha de vidrio. Si la lente está dañada, manéjela con cuidado para evitar lesiones por vidrio roto. Manténgala fuera del alcance de los niños.
- El producto puede calentarse durante su uso, lo cual es normal. Si el dispositivo se calienta demasiado, apáguelo y déjelo enfriar antes de volver a usarlo.
- Este producto no es un juguete. Usted es el único responsable de cumplir con todas las leyes, regulaciones y restricciones locales.
- O No utilice este producto para monitoreo no autorizado, grabación encubierta o cualquier actividad que viole las leyes de privacidad. Tal uso está generalmente prohibido y puede resultar en una responsabilidad legal significativa o en un enjuiciamiento penal.
- Precaución: No exponga el producto a entornos extremadamente fríos o calientes, ya que tales condiciones pueden causar que el dispositivo deje de funcionar temporalmente.
- Advertencia: La lente de este producto no está protegida una vez que se retira la tapa de la lente. Maneje el dispositivo con cuidado para evitar rayar la lente y no coloque la lente directamente sobre ninguna superficie. Los rayones en la lente no están cubiertos por la garantía.

Este símbolo indica que, de acuerdo con las leyes y regulaciones locales, su producto debe desecharse por separado de los residuos domésticos. Cuando la vida útil del producto termine, llévelo al punto de recogida designado por la autoridad local. La recolección y el reciclaje separados de los productos al desecharlos ayudarán a proteger los recursos naturales y garantizar que se reciclen de manera beneficiosa para la salud humana y que protejan el medio ambiente.

# Perfil do produto

### 1.Lista de Embalagem

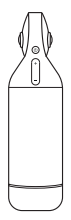

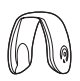

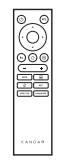

Kandao Meeting Por

CAPA DE LENTE

CONTROLE REMOTO

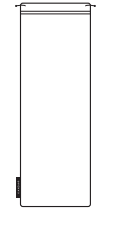

SACO DE ARMAZENAGEM

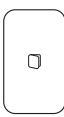

GUIA RÁPIDO

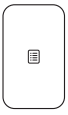

CARTÃO DE GARANTIA

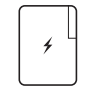

ADAPADAPTADOR DE 18WTADOR

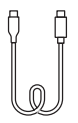

USB-C PARA USB-C (3m)

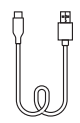

USB-C PARA USB-A (1.5m)

### 2.Nomes das peças

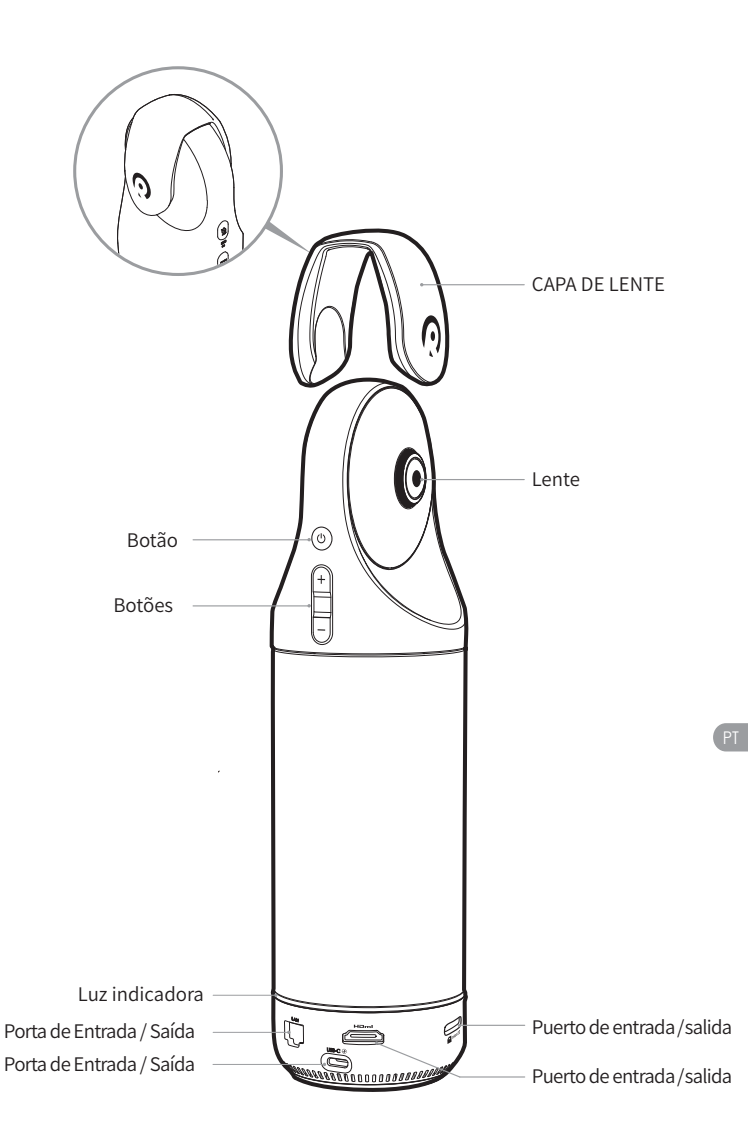

### 3.Botões Descrição

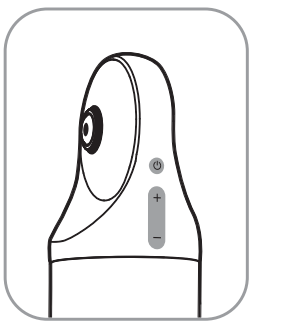

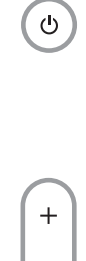

### Botão de energia

Pressione longamente por 3s para ligar e desligar o dispositivo, pressione rapidamente para entrar no modo de suspensão e pressione novamente para despertar.

### Botões de volume

Ajuste o volume dos alto-falantes.

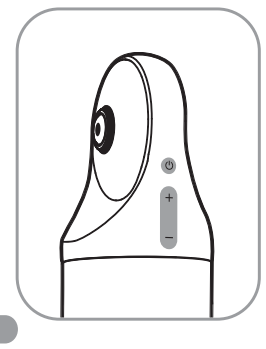

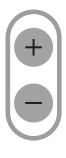

### HDMI1080P 🔁 720p

Pressione e segure "VOL+" e "VOL-" por 3s para alternar a resolução da saída HDMI (1080P720P).

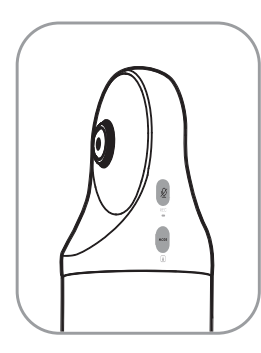

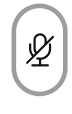

REC

### Botão Silenciar / Gravar

Pressione rapidamente para silenciar o microfone.

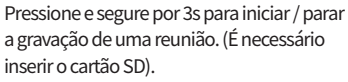

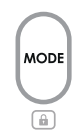

### Botão Modo

Pressione rapidamente para alternar para modos diferentes. Pressione e segure por 3s para bloquear o FOV da tela.

PT

### Descripción de la luz indicadora

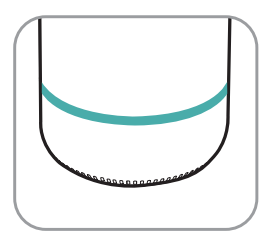

Piscando Verde Iniciando ou atualizando o firmware

Verde sólido pronto para usar

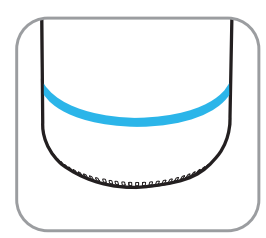

Solid Blue Câmera funcionando

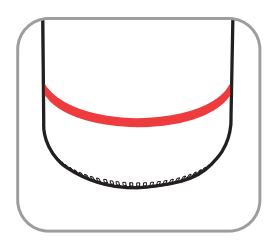

O Vermelho Sólido Microfone no mudo

### Portas de Entrada / Saída Descrição

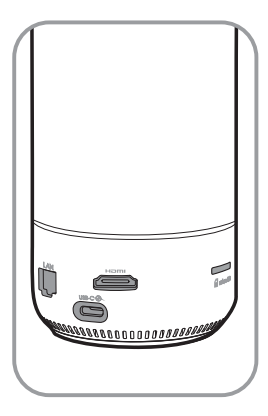

USB-C 🟵

Porta de alimentação USB-C para fonte de alimentação

#### HDMI

HDMI OUT para TV / displayer Conexão

LAN

Porta Ethernet

🖌 micro SD

Slot para cartão Micro SD

Suporta cartão Micro SD no formato FAT32 (máximo de 256GB)

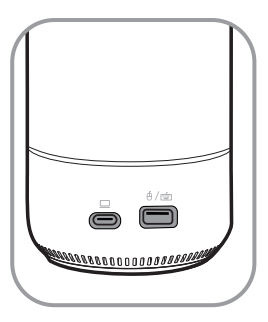

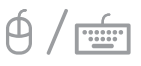

Porta USB-A para conexão de mouse / teclado

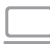

### Porta de saída de áudio / vídeo USB-C

ative a webcam, o microfone e o alto-falante depois de conectar o PC

### Controle Remoto Descrição

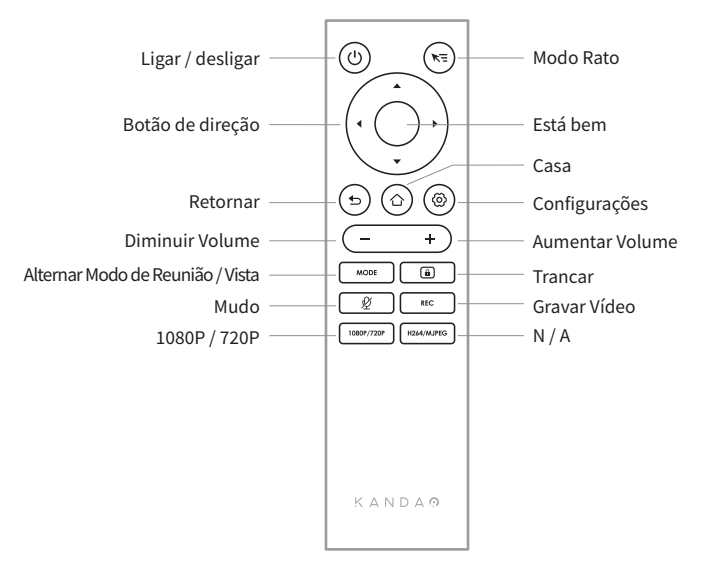

#### \*Nota

- 1. Fonte de alimentação para o controle remoto: 2 pilhas AAA.
- 2.Se o controle remoto não funcionar e não puder ser reconectado, você pode conectar um mouse externo ao Kandao Meeting Por. Em seguida, vá para "Configurações "> " Bluetooth "> " Atualmente conectado "> Selecione " Reunião de Kandao "> Clique em "Desconectado ". Depois disso, você pode reconectar o controle remoto.
- 3. Pressione rapidamente o botão "Modo do mouse" so no canto superior direito do controle remoto e um cursor seguida, o controle remoto pode ser usado como um mouse para trabalhar com o botão" OK."
- 4. Quando o modo do mouse está ligado, o botão "Direção" e o botão "Liga / Desliga" do controle remoto não estão disponíveis. Portanto, saia do modo do mouse se quiser usar recursos como modo de suspensão, desligamento, etc.
- 5. O controle remoto não pode ser usado para ligar o Kandao Meeting Pro.

\*Para instruções detalhadas, consulte o seguinte URL. https://www.kandaovr.com/user-guide

# Introdução ao Modo Independen-

## Preparando

- Use o cabo de alimentação para conectar a porta de alimentação USB-C e o adaptador de alimentação.
- 2. Use o cabo HDMI para conectar a TV / tela com Kandao Meeting Pro. (o cabo HDMI não é fornecido.)

## Ligar

Pressione o botão liga / desliga 💩 para ligar o Kandao Meeting Por. \*Nota

- Se não houver exibição exibida, isso pode ser porque a tela não suporta 1080p@30Hz formato. Nesse caso, tente pressionar os botões "Volume +" e "Volume -" simultaneamente por cerca de 5s, e o sistema mudará a resolução de saída HDMI para 720p no visor.
- Para verificar a resolução da saída HDMI, vá em "Configurações"> Role para baixo e selecione "Meu dispositivo."

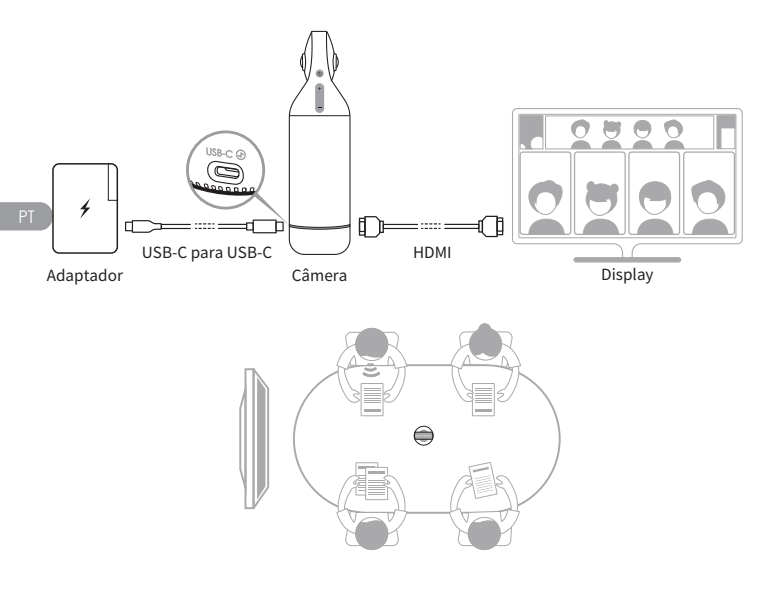

### Emparejamiento de control remoto

- Pressione simultaneamente o botão "OK" do meio e o botão "Volume -" por cerca de 5s até que a luz indicadora pisque.
- A luz indicadora está apagada após o emparelhamento com sucesso.
  \*Nota

Depois de emparelhar com sucesso, pressionar qualquer tecla no controle remoto conectará automaticamente na próxima vez.

### Conexão de rede

#### Conexão de rede com fio:

Conecte o cabo de rede à porta Ethernet do Kandao Meeting Pro e, em seguida, configure as informações de rede com fio em "Inicialização inicial do sistema" ou "Configurações", incluindo DHCP, IP estático, agente de rede, etc.

#### Conexão de rede sem fio:

Configure e conecte a rede sem fio em "Inicialização do sistema" ou "Configurações", incluindo DHCP, IP estático, agente de rede, etc.

### Iniciando uma reunião

- Acesse a App Store , baixe e instale o software de videoconferência ( Tencent Meeting, DingTalk, Skype, ZOOM, Google Meet, Teams, etc.).
- Volte para a página inicial para executar um software de conferência e iniciar uma reunião.

#### \*Nota

Ao inserir texto, mude para o modo mouse ou use um mouse externo para operar o teclado na tela.

### Modo de dormir

Pressione rapidamente o botão liga / desliga () no Kandao Meeting Pro ou no controle remoto para entrar no modo de suspensão, enquanto pressione rapidamente novamente para acordá-lo.

### Desligar

Pressione o botão liga / desliga 🔞 no Kandao Meeting Pro ou no controle remoto por 3s para desligar o Kandao Meeting Por.

### Gravando uma reunião

Use o Kandao Meeting Pro como um dispositivo de gravação de vídeo para gravar uma reunião offline. O arquivo de vídeo será salvo no cartão Micro SD.

- 1. Digite "Camera Tool" na página inicial.
- Pressione rapidamente o botão "Rec" no controle remoto ou pressione longamente o botão "Rec" no Kandao Meeting Por por 3s para iniciar a gravação.
- 3. Repita o passo anterior para parar a gravação.

#### \*Nota

- Se você precisar gravar uma conferência online, use a função de gravação de software de conferência de terceiros.
- Saia do software de conferência de terceiros antes de gravar uma conferência offline.
- Um cartão micro SD é necessário para a gravação. (Suporte até 256GB, formato FAT).

### Entrando em uma reunião via link

- 1. Vá para o menu "Configurações"> Selecione "Espelhamento de tela"> Ative a alternância.
- 2. Certifique-se de que o Kandao Meeting Por e seus PCs Mac ou Windows estejam na mesma rede.
- Digite o endereço IP no navegador do computador, insira o link da reunião na página da web e clique em "Enter" para acessar rapidamente a reunião.

#### \*Nota

Ao participar de uma reunião por meio deste link, o compartilhamento de tela será interrompido.
### Espelhamento de tela

#### Através do endereço IP

- 1. Vá para o menu "Configurações"> Selecione "Espelhamento de tela "> Ative a alternância.
- 2. Certifique-se de que o Kandao Meeting Por e seus PCs Mac ou Windows estejam na mesma rede.
- 3. Insira o endereço IP no navegador e inicie o compartilhamento de tela.

#### \*Nota

O compartilhamento de áudio não é suportado quando o espelhamento de tela através do endereço IP.

- AirPlay
- Vá para o menu "Configurações"> Selecione "Espelhamento de tela"> Ative a alternância.
- 2. Certifique-se de que o Kandao Meeting Por e seus dispositivos IOS estejam na mesma rede.
- 3. Toque no AirPlay (AirPlay) no seu Mac / iPad / iPhone e selecione Kandao Meeting S na lista de dispositivos.

#### Miracast

- Vá para o menu "Configurações"> Selecione "Espelhamento de tela"> Ative a alternância.
- 2. Certifique-se de que o Kandao Meeting Por e seus dispositivos Android / PCs Windows estejam na mesma rede.
- 3. Miracast em diferentes situações:

a. Para PCs com Windows: Pressione Winkey + K e selecione Kandao Meeting S.

b. Para dispositivos Android: ative "Cast " em seus dispositivos Android e selecione Kandao Meeting Por.

#### \*Nota

O nome desta função varia de acordo com os terminais móveis. Você pode contatar o fabricante do dispositivo para obter mais informações.

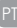

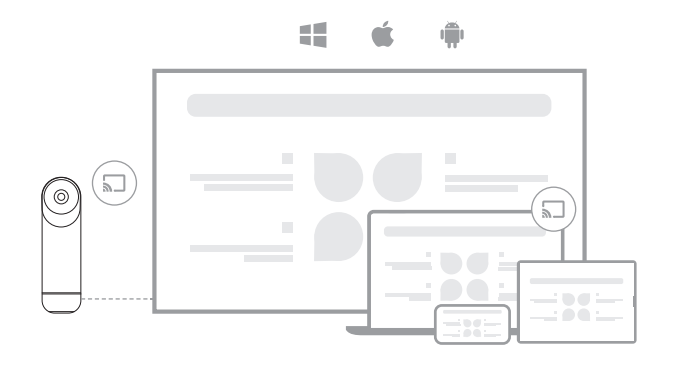

### Compartilhar tela em uma reunião

- Inicie a função de compartilhamento de tela em software de conferência de terceiros.
- Olique em "Iniciar agora" no prompt pop-up.

Siga as instruções do AirPlay ou Miracast no menu Espelhamento de tela. Em seguida, a tela é compartilhada com os participantes online.

### Configurações da câmera

Vá para o menu "Configurações"> "Configurações da câmera" no Kandao Meeting Pro, você pode ajustar o EV, Inversão de vídeo, Viragem de vídeo e Sensibilidade de rastreamento.

- EV: Ajustar o valor da posição em risco para Adaptar a diferentes ambientes de brilho. Pressione o botão "Configurações" do controle remoto para ajustar o EV em uma reunião.
- Inversão de Vídeo: A visualização de vídeo será invertida quando estiver ligada. Esta configuração aplica-se a cenários onde o Kandao Meeting Por está instalado de cabeça para baixo.
- Virar vídeo: lA vista será invertida horizontalmente. Esta opção aplica-se ao software de conferência com função de espelhamento
- Sensibilidade de rastreamento: Ajuste a velocidade do Frequência de comutação inteligente entre alvos de rastreamento no modo inteligente.

#### \*Nota

Os parâmetros de configuração da câmera serão aplicados de forma síncrona ao "Modo USB". (Consulte "III. Uso do Modo USB" para as instruções de operação.)

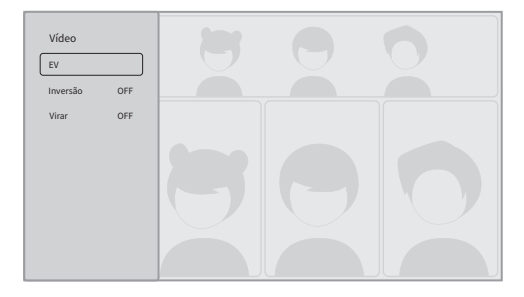

PT

### Atualizações do Sistema

Depois de ser conectado a um Rede disponível, Kandao Meeting Por aparecerá uma notificação de atualização se houver um novo firmware. Ou digite "Atualização do Sistema" na página de configuração para atualizar o firmware.

### Menu Configuração

1. Almacenamiento: vea el tamaño del espacio de almacenamiento y los archivos almacenados.

 Rede: Defina Wi-Fi e Ethernet, incluindo DHCP, IP estático, agente de rede, etc.

3. Bluetooth: ligue ou desligue o Bluetooth e emparelhe dispositivos Bluetooth

 Espelhamento de tela: ligue ou desligue a função de espelhamento de tela sem fio e visualize as instruções de operação do espelhamento de tela.

- 5. Idioma: Definir idioma do sistema
- 6. Teclado: Definir o tipo de teclado externo
- 7. Fuso horário: Definir fuso horário do sistema
- 8. A AtualizaĂ § ĂŁo de firmware: Atualizar o firmware do sistema
- 9. Meu dispositivo: Exibir informações do dispositivo
- 10. Som: Ajuste o volume do microfone e do alto-falante

11. **Configurações da câmera:** definir o modo de inversão, compensação de exposição, modo espelho, sensibilidade de rastreamento, etc.

12. Redefinir: Redefinir informações da conta e restaurar as configurações de fábrica Introdução ao Modo USB

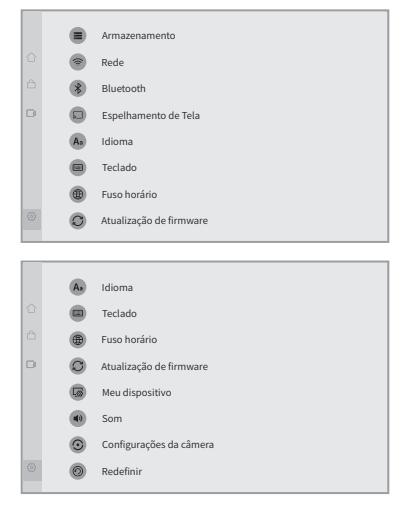

PT

# Introdução ao Modo USB

### Preparando

- 1. Use o cabo de alimentação para conectar a porta de alimentação USB-C no Kandao Meeting Por e o adaptador de alimentação.
- 2. Use o cabo USB para conectar um computador à outra porta de saída USB-C.

#### \*Nota

Tanto el puerto de alimentación como el puerto de audio / video son puertos USB-C. Si inserta el cable USB C en el puerto incorrecto, puede hacer que Kandao Meeting Pro no arranque o funcione correctamente.

### Ligar

Pressione o botão liga / desliga 🕐 no Kandao Meeting Por por 3s.

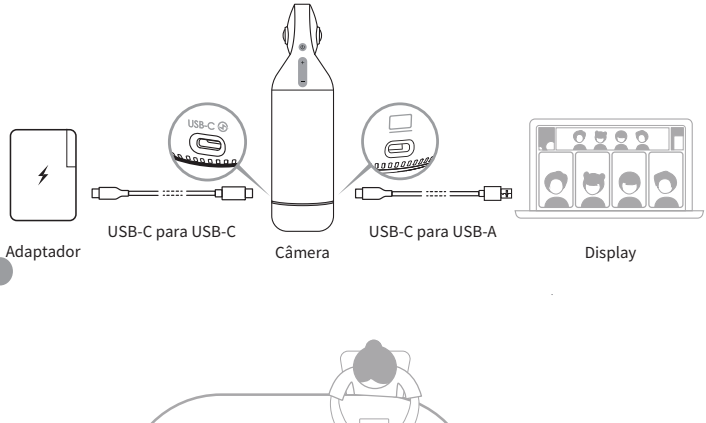

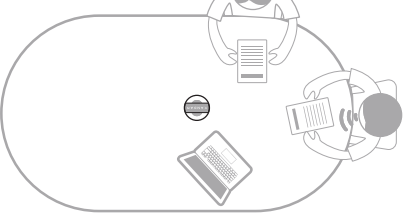

### Controle remoto de emparelhamento

- Pressione simultaneamente o botão "OK" e o botão "Volume -" por cerca de 5s até que a luz indicadora pisque.
- A luz indicadora está apagada após o emparelhamento com sucesso.
  \*Nota

Depois de emparelhar com sucesso, pressionando qualquer tecla no controle remoto pode ativar a conexão na próxima vez.

### 4. Iniciando uma reunião

Insira um software de videoconferência (DingTalk, Skype, ZOOM, Google Meet, Teams e assim por diante) e inicie uma reunião online.

Escolha "Kandao Meeting Por" como o dispositivo de microfone / alto-falante / câmera no software de conferência. Em seguida, uma luz indicadora acenderá em azul e o Kandao Meeting S estará pronto para operar.

#### \*Nota

- Nenhum software adicional é necessário no modo USB. Basta conectar e usar.
- Se houver um problema de exibição de tela, como tela esticada ou tela preta, tente pressionar os botões "Volume +" e "Volume -" simultaneamente por cerca de 5s, e o sistema reiniciará e alternará a resolução de

### Modo de dormir

Pressione rapidamente o botão liga / desliga 🔞 no Kandao Meeting Por ou no controle remoto para entrar no "modo de suspensão", enquanto pressione rapidamente novamente para acordá-lo.

### Desligar

Pressione o botão liga / desliga 🕲 no Kandao Meeting Por ou no controle remoto por 3s para desligar o Kandao Meeting Por.

P

# Introduções ao Modo Reunião

### Modo de rastreamento inteligente

**Modo panorama**: exibe uma visão de 360 ° de todos os participantes. Modo de rastreamento inteligente

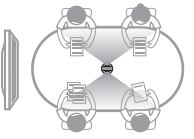

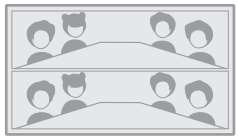

Modo de uma pessoa: Exiba um participante, enquanto destaca o alto-falante ativo.

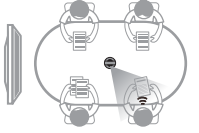

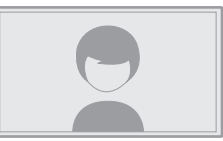

**Modo Dois Participantes**: o orador ativo será destacado, a parte superior exibe uma imagem de 360 ° com todos os participantes, enquanto a área abaixo exibe dois participantes.

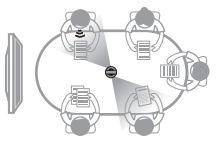

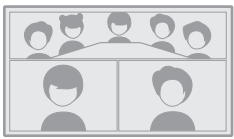

Modo de discussão: o orador ativo será destacado, a parte superior exibe uma imagem de 360 ° com todos os participantes, enquanto a área abaixo exibe quatro participantes.

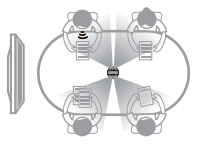

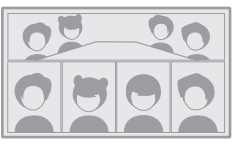

Modo Patrulha: o alto-falante ativo será destacado no quadro esquerdo, enquanto a visão do quadro direito gira 360 ° para mostrar todos os participantes.

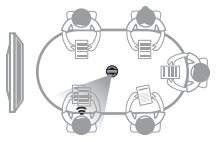

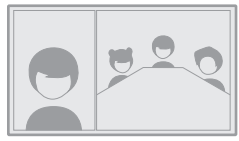

### Modo de bloqueio de tela

Você pode ajustar o ângulo da visão e ampliar pelo controle remoto.

#### Como usar

Quando estiver em uma videoconferência, pressione rapidamente o botão "Bloquear" 
o controle remoto e um ícone "Bloquear" 
aparecerá no canto inferior esquerdo e uma borda de seleção azul aparecerá na tela. \*Nota

- O ângulo de visão é bloqueado até cancelar o modo de bloqueio manualmente.
- 2. O mouse não está disponível no Modo de Bloqueio de Tela.

#### Seleccionar uma Janela de Vista

Pressione os botões de direção "Esquerda" e "Direita" do controle remoto para selecionar uma janela de visualização. Ao pressionar o botão "OK" no controle remoto, a borda da janela muda para branca, permitindo que você ajuste o ângulo de visão.

#### Ajustar a Vista

- 1. Use os "Botões de direção" () do controle remoto para ajustar o ângulo de visão e use os botões "VOL+" e "VOL-" para aumentar e diminuir o zoom.
- 2. Pressione o botão "OK" no controle remoto para terminar o ajuste.

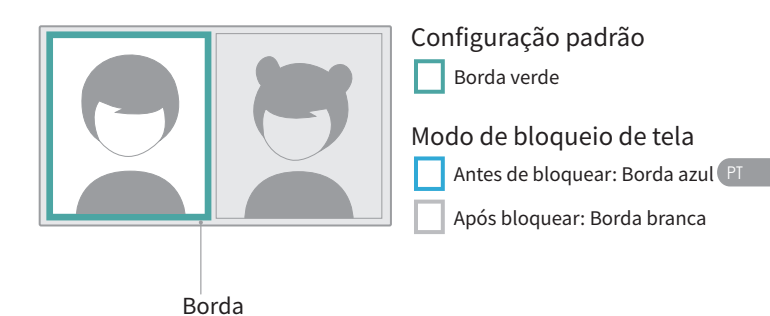

# Especificações Técnicas

| Especificação                  |                                                                                                    |
|--------------------------------|----------------------------------------------------------------------------------------------------|
| Tamanho                        | Diâmetro externo do dispositivo principal: 78,2<br>mm;<br>Altura: 282,6 mm; Altura do controle remoto:<br>160 mm: Largura: 42 mm; Espessura: 21 mm                                                                                                    |
| Requisitos do Sistema          | Windows7 or higher, MacOS 10.8 or higher<br>Zoom, conferência Tencent, GotoMeeting,                                                                                                    |
| Compatibilidade de<br>Software | Skype, Teams, Bluejeans, Ding Talk, Slack,<br>ViLiN-HD conferência de vídeo, Polycom,<br>Starleaf, Google Meet, HUAWEI CLOUD<br>Meeting, WoCloud Conference, Cisco WebEx,<br>Surfing Cloud Meeting; e outras plataformas<br>de videoconferência que suportam câmeras<br>USB |
| Resolução                      | 1920*1080/1280*720                                                                                                    |
| Formato de Codificação         | MJPEG                                                                                                    |
| LED                            | Vermelho/azul/verde                                                                                                    |
| Botão*5                        | Vol+, Vol-, Mudo, Ligar/Desligar, Modo de Troca                                                                                                    |
| Microfone*8                    | 8 Microfones integrados e 8 feixes de formação<br>Alcance de captação: 5,5m<br>Sensibilidade: -38 dB<br>AEC (cancelamento de eco acústico)<br>Aprimoramento de voz<br>Supressão de ruído de fundo do microfone                                                              |
| Alto-falante                   | 5W, para saída de áudio                                                                                                    |
| USB Tipo C Out                 | USB 2.0, Tipo-C Out para transferir UVC/UAC                                                                                                    |
| USB Tipo C In                  | Tipo-C IN para fornecimento de energia                                                                                                    |
| Conexão Ethernet (RJ45)        | Porta Ethernet 100M, Conexão de Rede com fio                                                                                                    |
| USB A                          | Para Equipamentos Externos (Mouse/Teclado)                                                                                                    |
| HDMI                           | HDMI 1.4, para saída de vídeo e exibição da<br>página do sistema                                                                                                    |

| Especificação      |                                                            |
|--------------------|------------------------------------------------------------|
| WIFI               | Banda 5G 1 + 2.4G                                          |
|                    | Suporta o modo STA                                         |
| Bluetooth          | BT4.1                                                      |
| Memória do Sistema | 64G                                                        |
| Cartão Micro SD    | Suporta cartão Micro SD no formato FAT32<br>(Máximo 256GB) |
| Adaptador          | ENTRADA: AC100-240V 50/60Hz 1.5A Max<br>SAÍDA: DC 20V 3A   |
| Peso da Máquina    | 807g                                                       |

## Directrices de seguridad

Aviso:Não seguir as precauções abaixo pode resultar em ferimentos graves ou morte devido a choque elétrico ou incêndio, ou pode causar danos a este produto. Antes de usar, inspecione o produto e seus acessórios para garantir que estão em boas condições. Por razões de segurança, devem ser usados apenas acessórios genuínos da Kandao—seja incluídos com o produto ou comprados separadamente. Danos causados pelo uso de acessórios ou peças não autorizadas não são cobertos pela garantia. Para mais informações sobre acessórios aprovados, visite o site oficial da Kandao em www.kandaovr.com.

- Não coloque ou monte o produto em uma superfície instável. A falha em fazer isso pode causar o afrouxamento ou queda do produto, resultando em lesões ou danos ao dispositivo.
- Ao usar uma fonte de alimentação externa, siga todas as diretrizes de segurança fornecidas pelo fabricante da fonte de alimentação de terceiros.
- A lente deste produto é feita de vidro. Se a lente for danificada, manuseie-a com cuidado para evitar lesões causadas por vidro quebrado. Mantenha-a fora do alcance de crianças.
- O produto pode esquentar durante o uso, o que é normal. Se o dispositivo ficar muito quente, desligue-o e permita que esfrie antes de retomar o uso.
- Este produto não é um brinquedo. Você é o único responsável por cumprir todas as leis, regulamentos e restrições locais.
- São use este produto para monitoramento não autorizado, gravação secreta ou quaisquer atividades que violem as leis de privacidade. Esse uso é geralmente proibido e pode resultar em responsabilidade legal significativa ou acusação criminal.
- Precaução: Não exponha o produto a ambientes extremamente frios ou quentes, pois essas condições podem fazer com que o dispositivo pare temporariamente de funcionar.
- Aviso: A lente deste produto fica desprotegida uma vez que a tampa da lente é removida. Manuseie o dispositivo com cuidado para evitar arranhar a lente, e não coloque a lente diretamente sobre qualquer superfície. Arranhões na lente não são cobertos pela garantia.

Este símbolo indica que, de acordo com as leis e regulamentos locais, seu produto deve ser descartado separadamente dos resíduos domésticos. Quando o produto atingir o fim de sua vida útil, leve-o ao ponto de coleta designado pela autoridade local. A separação e reciclagem dos produtos no momento do descarte ajudarão a proteger os recursos naturais, garantir que sejam reciclados de maneira benéfica para a saúde humana e proteger o meio ambiente.

### FC ID : 2ATPV-KDMT

FCC regulatory compliance statement

This device complies with Part 15 of the FCC Rules. Operation is subject to the following two conditions: (1) this device may not cause harmful interference, and (2) this device must accept any interference received, including interference that may cause undesired operation.

Note: This equipment has been tested and found to comply with the limits for a Class B digital device, pursuant to part 15 of the FCC Rules. These limits are designed to provide reasonable protection against harmful interference in a residential installation. This equipment generates, uses and can radiate radio frequency energy and, if not installed and used in accordance with the instructions, may cause harmful interference to radio communications. However, there is no guarantee that interference will not occur in a particular installation. If this equipment does cause harmful interference to radio or television reception, which can be determined by turning the equipment off and on, the user is encouraged to try to correct the interference by one or more of the following measures:

-Reorient or relocate the receiving antenna.

-Increase the separation between the equipment and receiver.

--Connect the equipment into an outlet on a circuit different from that to which the receiver is connected.

-Consult the dealer or an experienced radio/TV technician for help.

Warning: changes or modifications not expressly approved by the party responsible for compliance could void the user's authority to operate the equipment.

This device complies with FCC radiation exposure limits set forth for an uncontrolled environment. This equipment should be installed and operated with a minimum distance of 20cm between the radiator and your body. This transmitter must not be co-located or operating in conjunction with any other antenna or transmitter.

#### CCAP21LP1020T2

A)低功率射頻器材:

取得審驗證明之低功率射頻器材,非經核准,公司、商號或使用者均不得擅自變更頻率、加大功率或 變更原設計之特性及功能。低功率射頻器材之使用不得影響飛航安全及干擾合法通信;經發現有干 擾現象時,應立即停用,並改善至無干擾時方得繼續使用。

前述合法通信,指依電信管理法規定作業之無線電通信。低功率射頻器材須忍受合法通信或工業、 科學及醫療用電波輻射性電機設備之干擾。

B)5G :

應避免影響附近雷達系統之操作。 高增益指向性天線只得應用於固定式點對點系統。

CMIIT ID: 2021AP0342

CE FC

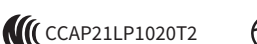

#### MADE IN CHINA

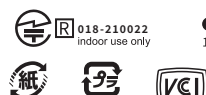

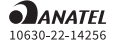

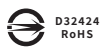

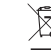

Kandao Meeting Pro 360

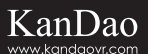

Name(名称/名稱/製品名): Kandao Meeting Pro 360 Conferencing Camera/ Kandao Meeting Pro 360视频会议机/ Kandao Meeting Pro 360視頻會議機

Model(型号/型號/モデル番号):MT0822

Tel(电话/電話/連絡先): +86 400 832 1900

Email(邮箱/信箱/メール): service@kandaovr.com

Manufacturer(メーカー): KanDao Technology Co.,Ltd.

Address(アドレス): 503, Building 1, Dayun Soft Parts Town, 8288 Longgang Avenue,

Heao Community, Yuanshan Street, Longgang District, Shenzhen

制造商: 深圳看到科技有限公司

地 址: 深圳市龙岗区园山街道荷坳社区龙岗大道8288号大运软件小镇1栋503

製造商: 深圳看到科技有限公司

地 址: 深圳市龍崗區園山街道荷坳社區龍崗大道8288號大運軟體小鎮1棟503